# **RECON ITR / RECON IMAGER Manual**

## SUMURI LLC RECON ITR 1.3.0 / RECON IMAGER 6.1.1

May 15, 2025

| 1 RECON ITR Introduction                  | 7  |
|-------------------------------------------|----|
| 2 Installation and Updating               | 8  |
| 2.1 Updating the software                 | 8  |
| 2.1.1 Steps to update the software        | 8  |
| 2.1.2 Finding the expiration date         | 10 |
| 2.1.3 License renewal                     | 10 |
| 2.1.4 Updating the license                | 11 |
| 3 Supported Hardware and macOS            | 12 |
| 3.1 Triage / Live Imaging                 | 12 |
| 3.2 Boot Imaging                          | 12 |
| 3.2.1 HIGH SIERRA - Bootable Imager       | 13 |
| 3.2.2 CATALINA - Bootable Imager          | 13 |
| 3.2.3 SONOMA - Bootable Imager            | 13 |
| 4 RECON ITR Main Menu Options             | 14 |
| 4.1 New Case                              | 15 |
| 4.2 Load Case                             | 15 |
| 4.3 RECON Imager                          | 15 |
| 4.4 iOS Backup                            | 15 |
| 4.5 File Timeline                         | 15 |
| 4.6 Disk Manager                          | 15 |
| 4.7 File Search                           | 16 |
| 4.8 Log Collect                           | 16 |
| 4.9 Plugins Viewer                        | 16 |
| 4.10 RECON Configuration                  | 16 |
| 4.11 About RECON                          | 16 |
| 5 Supported Plugins                       | 17 |
| 5.1 Plugin List                           | 17 |
| 6 RECON Imager                            | 18 |
| Accessing RECON IMAGER (Live Environment) | 19 |
| Accessing RECON IMAGER (Boot Environment) | 19 |
| 6.1 Startup Disk Mode - (Boot Only)       | 20 |
| 6.1.1 Choosing a bootable imager          | 21 |

|   | 6.2 RECON Utilities - (Boot Only)                           | 22 |
|---|-------------------------------------------------------------|----|
|   | 6.3 Disk Manager - (Boot Only)                              | 23 |
|   | 6.3.1 Disk Manager Color Coding                             | 25 |
|   | 6.4 Disk Imager                                             | 26 |
|   | 6.4.1 Supported Disk Sources                                | 27 |
|   | Supported Source Options by Mac Type                        | 28 |
|   | 6.4.2 Image Type Options                                    | 29 |
|   | 6.4.3 Hashing Options and Source Options                    | 32 |
|   | 6.4.4 Hashing Options                                       | 32 |
|   | 6.4.5 Destination Drive Formats                             | 34 |
|   | 6.4.6 Case Details                                          | 36 |
|   | 6.5 Network Share                                           | 38 |
|   | 6.6 Logical Imager                                          | 41 |
|   | 6.6.1 Creating a Logical Imager Case                        | 42 |
|   | 6.6.2 File System View                                      | 44 |
|   | 6.6.2.1 Artifacts Panel (Far Left)                          | 44 |
|   | 6.6.2.2 File Navigation Table (Center)                      | 45 |
|   | 6.6.2.3 File Details and Preview (Far Right)                | 45 |
|   | 6.6.2.4 Imaging User Profiles                               | 45 |
|   | 6.6.3 File Search                                           | 46 |
|   | 6.6.4 Key Areas of the File Search Tab                      | 46 |
|   | 6.6.4.1 To Search With Hashset:                             | 47 |
|   | 6.6.4 Imaging Bucket                                        | 49 |
|   | 6.6.6 Key Areas of the Imaging Bucket                       | 49 |
|   | 6.7 Shutdown - (Boot Only)                                  | 51 |
|   | 6.8 License Agreement - (Boot Only)                         | 51 |
|   | 6.9 Disk Arbitrator - (Boot Only)                           | 52 |
|   | 6.9.1 Disk Arbitrator – (Boot Only)                         | 52 |
|   | 6.9.2 Key Details About Disk Arbitrator                     | 52 |
|   | 6.9.3 When to Disable Disk Arbitrator                       | 53 |
|   | 6.10 Imager Case Folder                                     | 53 |
|   | 6.10.1 Files and Directories Created in an Imager Case      | 54 |
| 7 | ' Imaging Guidelines                                        | 55 |
|   | 7.1 Bootable Imaging                                        | 55 |
|   | 7.1.1 Pre-Imaging Preparation                               | 55 |
|   | 7.1.2 Bootable Imaging Procedure                            | 56 |
|   | 7.2 Live Imaging with Admin Credentials                     | 58 |
|   | 7.2.1 Pre-Imaging Preparation                               | 58 |
|   | 7.2.2 Live Imaging Procedure                                | 58 |
|   | 7.3 Live Imaging with Logged in User (No Admin Credentials) | 59 |
|   | 7.3.1 Pre-Imaging Preparation                               | 60 |
|   |                                                             |    |

| 7.3.2 Live Imaging Procedure (No Admin Access)   | 60                                                                                                    |
|--------------------------------------------------|----------------------------------------------------------------------------------------------------|
| 7.4 Imaging in Target Disk Mode                  | 61                                                                                                    |
| 7.4.1 Pre-Imaging Preparation                    | 62                                                                                                    |
| 7.4.2 Target Mac Setup (Mac to Be Imaged)        | 62                                                                                                    |
| 7.4.3 Examiner Mac Setup (Mac Running RECON ITR) | 62                                                                                                    |
| 7.4.4 Imaging Process                            | 63                                                                                                    |
| 7.5 Imaging in Share Disk Mode                   | 64                                                                                                    |
| 7.5.1 Pre-Imaging Preparation                    | 64                                                                                                    |
| 7.5.2 Setup Process                              | 64                                                                                                    |
| 7.5.3 Setup on the Examiner Mac                  | 65                                                                                                    |
| 7.5.4 Imaging Process                            | 65                                                                                                    |
| 8 Live Triage                                    | 66                                                                                                    |
| 8.0.1 Triage Options                             | 66                                                                                                    |
| 8.1 Prerequisites                                | 67                                                                                                    |
| 8.2 Creating a Triage Case                       | 68                                                                                                    |
| 8.2.1 Selecting Plugins                          | 68                                                                                                    |
| 8.2.2 Creating a template                        | 69                                                                                                    |
| 8.2.3 Case Information                           | 70                                                                                                    |
| 8.2.4 Source                                     | 71                                                                                                    |
| 8.2.5 Starting the Triage Process                | 72                                                                                                    |
| 8.3 Plugin Result Viewer                         | 73                                                                                                    |
| 8.3.1 Overview                                   | 73                                                                                                    |
| 8.3.2 Bookmarking                                | 74                                                                                                    |
| 8.3.3 Timeline                                   | 76                                                                                                    |
| 8.3.4 Search                                     | 77                                                                                                    |
| 8.3.5 Show All                                   | 77                                                                                                    |
| 8.3.6 QuickLook                                  | 77                                                                                                    |
| 8.3.7 Export and Report                          | 78                                                                                                    |
| 8.4 Global Search                                | 79                                                                                                    |
| 8.4.1 Overview                                   | 80                                                                                                    |
| 8.4.2 Plugin List                                | 80                                                                                                    |
| 8.4.3 Keyword Search                             | 81                                                                                                    |
| 8.4.4 Bookmarking                                | 82                                                                                                    |
| 8.4.5 Report                                     | 82                                                                                                    |
| 8.5 Global Timeline                              | 83                                                                                                    |
| 8.5.1 Overview                                   | 83                                                                                                    |
| 8.5.2 Plugin Selection                           | 84                                                                                                    |
| 8.5.3 Date Selection                             | 85                                                                                                    |
| 8.5.4 Record Search                              | 85                                                                                                    |
| 8.5.5 Bookmarking                                | 86                                                                                                    |
| 8.5.6 Report                                     | 87                                                                                                    |
|                                                  | <ul> <li>7.3.2 Live Imaging Procedure (No Admin Access)</li> <li>7.4 Imaging in Target Disk Mode</li> <li>7.4.1 Pre-Imaging Preparation</li> <li>7.4.2 Target Mac Setup (Mac to Be Imaged)</li> <li>7.4.3 Examiner Mac Setup (Mac Running RECON ITR)</li> <li>7.4.4 Imaging Process</li> <li>7.5 Imaging in Share Disk Mode</li> <li>7.5.1 Pre-Imaging Preparation</li> <li>7.5.2 Setup Process</li> <li>7.5.3 Setup on the Examiner Mac</li> <li>7.5.4 Imaging Process</li> <li>8 Live Triage</li> <li>8.0.1 Triage Options</li> <li>8.1 Prerequisites</li> <li>8.2 Creating a Triage Case</li> <li>8.2.1 Selecting Plugins</li> <li>8.2.2 Creating a template</li> <li>8.2.3 Case Information</li> <li>8.2.4 Source</li> <li>8.3.1 Diverview</li> <li>8.3.2 Bookmarking</li> <li>8.3.3 Timeline</li> <li>8.3.4 Search</li> <li>8.3.5 Show All</li> <li>8.3.6 QuickLook</li> <li>8.3.7 Export and Report</li> <li>8.4 Global Search</li> <li>8.4.3 Keyword Search</li> <li>8.4.3 Report</li> <li>8.5 Global Timeline</li> <li>8.5.1 Overview</li> <li>8.5.2 Plugin Selection</li> <li>8.5.3 Date Selection</li> <li>8.5.4 Record Search</li> <li>8.5.5 Bookmarking</li> <li>8.5.5 Bookmarking</li> <li>8.5.6 Report</li> </ul> |

| 8.6 Global Reports                          | 88  |
|---------------------------------------------|-----|
| 8.6.1 Overview                              | 88  |
| 8.6.2 Selection Options                     | 89  |
| 8.6.3 Export Formats                        | 90  |
| 8.6.4 Bookmarking Options                   | 91  |
| 8.7 Export Case                             | 92  |
| 8.7.1 Overview                              | 92  |
| 8.7.2 Case Information                      | 93  |
| 8.7.3 Exporting a Case                      | 93  |
| 9 iOS Backup                                | 95  |
| 9.1 Extracting Backup                       | 96  |
| 9.2 Triage the Backup                       | 97  |
| 10 Triage Tools                             | 98  |
| 10.1 File Timeline                          | 98  |
| 10.1.1 Overview                             | 98  |
| 10.1.2 Selecting Target Directory           | 99  |
| 10.1.3 Timeline Viewer                      | 100 |
| 10.1.4 Timeline Options                     | 101 |
| 10.1.5 Generating a Report                  | 102 |
| 10.2 Disk Manager                           | 103 |
| 10.2.1 Disk Arbitration (Live)              | 105 |
| 10.2.1.1 Disk Management Options            | 105 |
| 10.3 File Search                            | 106 |
| 10.3.1 Overview                             | 107 |
| 10.3.2 Creating A Template                  | 108 |
| 10.3.3 File Search Options                  | 109 |
| 10.3.4 Signature Database                   | 110 |
| 10.3.5 Keyword Database                     | 112 |
| 10.3.6 File Name Database                   | 113 |
| 10.3.7 Reviewing Results                    | 115 |
| 10.3.7.1 Generating the Report              | 116 |
| 10.4 Log Collect                            | 117 |
| 10.5 Plugins Viewer                         | 119 |
| 10.6 Configuration                          | 121 |
| 10.7 About RECON                            | 123 |
| 10.7.1 Overview                             | 124 |
| 10.7.2 License Information                  | 124 |
| 11 Appendix                                 | 125 |
| 11.1 Apple Extended Attributes              | 125 |
| 11.1.1 Why Apple Extended Attributes Matter | 125 |
| 11.1.2 RECON ITR and Extended Attributes    | 126 |

| 11.2 APFS                                                    | 126 |
|--------------------------------------------------------------|-----|
| 11.2.1 Key Points About APFS                                 | 126 |
| 11.2.2 RECON ITR and APFS                                    | 127 |
| 11.3 Core Storage                                            | 128 |
| 11.3.1 Key Points About Core Storage                         | 128 |
| 11.3.2 Core Storage and RECON ITR                            | 128 |
| 11.4 Disk Arbitrator                                         | 129 |
| 11.4.1 Behavior on Intel Macs                                | 129 |
| 11.4.2 Behavior on Apple Silicon Macs                        | 130 |
| 11.4.3 Important Differences Summary                         | 130 |
| 11.4.4 Practical Examiner Guidance                           | 131 |
| 11.5 Energy and Power Settings                               | 132 |
| 11.5.1 Why Adjust Energy Settings?                           | 133 |
| 11.6 Firmware Password                                       | 134 |
| 11.6.1 Key Points About Firmware Passwords (Intel Macs Only) | 134 |
| 11.6.2 Important Examiner Guidance                           | 134 |
| 11.6.3 Firmware Passwords on Apple Silicon Macs              | 135 |
| 11.6.4 Removal of Firmware Passwords (Intel Macs)            | 135 |
| 11.7 FileVault                                               | 136 |
| 11.7.1 Key Behavior of FileVault                             | 136 |
| 11.7.2 Imaging Considerations with FileVault                 | 136 |
| 11.7.3 Unlocking FileVault in RECON Imager                   | 137 |
| 11.7.4 Special Note for Non-T2 Intel Macs                    | 137 |
| 11.8 Fusion Drives                                           | 138 |
| 11.8.1 Traditional Forensic Imaging vs. RECON IMAGER         | 138 |
| 11.8.2 How RECON IMAGER Handles Fusion Drives                | 138 |
| 11.8.3 Transition from Core Storage to APFS                  | 139 |
| 11.9 Full Disk Access                                        | 139 |
| 11.9.1 Why Full Disk Access is Important                     | 140 |
| 11.9.2 Requirements                                          | 140 |
| 11.9.3 How to Grant Full Disk Access to RECON ITR            | 140 |
| 11.10 Local Time Machine Snapshots                           | 141 |
| 11.10.1 How Local Time Machine Snapshots Work                | 141 |
| 11.10.2 Key Points About Local Time Machine Snapshots        | 141 |
| 11.11 Secure Enclave                                         | 142 |
| 11.11.1 Key History and Function                             | 142 |
| 11.11.2 Hardware-Based Encryption                            | 142 |
| 11.11.3 Transition to Apple Silicon                          | 142 |
| 11.11.4 Forensic Imaging Considerations                      | 143 |
| 11.12 Startup Security Utility                               | 143 |
| 11.12.1 Important Platform Differences                       | 144 |

| 11.12.2 Booting RECON ITR on Apple Silicon Macs          | 144 |
|----------------------------------------------------------|-----|
| 11.12.3 Lowering Startup Security on Intel T2 Macs       | 145 |
| 11.12.4 Summary                                          | 145 |
| 11.13 Target Disk Mode (TDM) & Share Mode                | 145 |
| 11.13.1 Platform Support                                 | 146 |
| 11.13.2 Connecting Intel Macs via Target Disk Mode (TDM) | 146 |
| 11.13.3 Connecting Apple Silicon Macs via Share Mode     | 146 |
| 11.13.4 Important Reminders                              | 147 |
| 12 Glossary                                              | 148 |
| 13 Terms and Conditions                                  | 149 |

# **1 RECON ITR Introduction**

**RECON ITR** is SUMURI's premier **forensic imaging, triage, and reporting solution**, built from the ground up for macOS. It is designed to meet the needs of both **beginner** and **advanced forensic examiners**, enabling fast and reliable acquisition and analysis of Mac systems.

### **Imaging Capabilities**

- **RECON ITR** provides a **built-in forensic imager** that allows examiners to swiftly acquire images of:
  - APFS volumes and Synthesized APFS Containers on modern Macs.
  - Physical drives (full disk images) on pre-T2 Intel Macs.
- On Macs with a **Secure Enclave** (T2 and Apple Silicon), **physical imaging is not possible**; examiners must target volumes or containers instead.
- **External hard drives** and removable storage devices may also be physically imaged when connected to the Mac.
- For cases where a full forensic image is not necessary, RECON ITR offers a **selective logical imaging option** to capture only relevant files or artifacts.

### **Triage Capabilities**

- **RECON ITR** includes powerful live triage functionality for field use.
- Examiners can quickly leverage **hundreds of built-in plugins** to **parse thousands of artifacts** across macOS systems.
- Triage can be performed on a **running live system** or a **mounted drive** connected via **Target Disk Mode (TDM)**or **Share Mode**, depending on Mac hardware.

### Native macOS Advantage

Unlike many forensic tools originally built for Windows or Linux:

- RECON ITR is natively developed on macOS, using Apple's own libraries and system frameworks.
- This ensures:
  - Immediate support for new macOS versions and file systems (such as APFS and Local Snapshots).
  - **Accurate parsing** of proprietary Apple Extended Attributes and system metadata.
  - **Faster and more reliable performance** without relying on reverse engineering.

- Competing tools often depend on **third-party open-source libraries** or **reverse-engineered solutions**, which can lead to:
  - Missed artifacts
  - Inaccurate timestamp interpretations
  - Incomplete imaging results

RECON ITR's native development guarantees that **forensic integrity** and **macOS compatibility** are maintained at the highest level.

### Licensing

- Every initial purchase of RECON ITR includes a one-year standard license.
- After expiration:
  - Updates and new version downloads will no longer be available without renewal.
- License Renewal Policy:
  - Licenses older than three months past expiration will require full-price renewal.
  - Renewals can be purchased for **up to three years** at a time for convenience.

# **2** Installation and Updating

**RECON ITR** is shipped pre-installed on an external SSD and is ready for immediate use upon receipt. After receiving the device—and after each update—it is strongly recommended to **verify the software** by testing it on **test devices and sample data** before using it in live casework.

## 2.1 Updating the software

**RECON ITR** receives frequent updates to equip examiners with the latest features, security improvements, and expanded macOS support.

- Updates can be applied at any time as long as the license is **active**.
- To view the latest available version, visit the official updates page: <u>https://sumuri.com/updates/</u>

### 2.1.1 Steps to update the software

#### Important:

Before updating, ensure the software license is active. The license expiration date can be checked within the live RECON ITR application.

**Update Process:** 

- 1. Login to the Mac with a user account that has administrative privileges.
- 2. **Connect** the RECON ITR SSD to the Mac.
- Backup any evidence stored on the RECON ITR drive—the drive will be erased during the update process.
- 4. Close the RECON ITR application if it is running.
- 5. Visit <u>https://sumuri.com/updates/</u> and download the latest **RECON ITR / Imager Updater**.
- 6. Once downloaded, **double-click the DMG** to mount it.
- 7. In the Finder window that appears, **launch** the **RECON Imager Updater.app**.
- 8. If prompted with "This app was downloaded from the Internet. Are you sure you want to open it?," click Open.
- 9. Ensure **Online Update** is selected in the **Update Type** dropdown.
- 10. Click **OK** to start the update process.
- 11. The updater will **download**, **verify**, and **hash** the latest update.
- 12. When prompted by **SUMURI Imager-Restore**, **enter your administrator credentials**. (This authorizes the application to write to the RECON ITR drive.)
- 13. After the update completes, a "Process Succeeded" message will appear.
- 14. Click **OK** to finish.

Your RECON ITR drive is now successfully updated and ready for use.

#### Reminder:

Always verify the updated software using **test devices and test data** before deploying it in *live casework*.

#### **Offline Updates:**

If your agency requires offline updating, please contact us at <u>software@sumuri.com</u> for assistance.

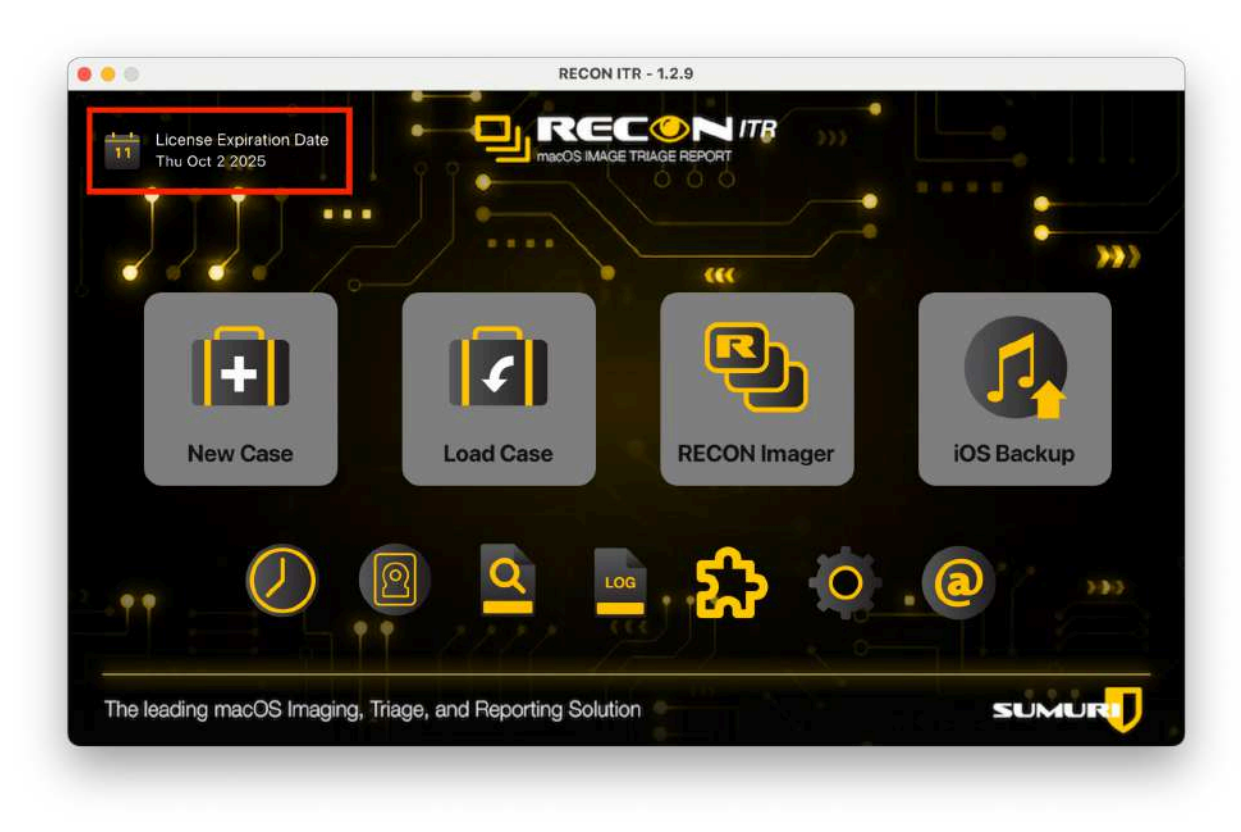

2.1.2 Finding the expiration date

To find your RECON ITR license expiration date:

- 1. Connect the RECON ITR SSD to your Mac.
- 2. Locate the LIVE partition (visible on the Desktop or via Finder).
- 3. Launch the **RECON\_ITR.app** from the LIVE partition.
- 4. If prompted, enter the Admin password and click OK.
- 5. The License Expiration Date will be displayed in the top left corner of the home screen.
- 6. For additional details (such as **Days Remaining**), click the **About RECON** button.

## 2.1.3 License renewal

- Reminder emails are sent to the registered email address **one week before** and **one week after** license expiration.
- To renew your license:
  - Email <u>sales@sumuri.com</u>.
  - $\circ$   $\;$  Include the serial number of the RECON ITR drive you wish to renew.
- A member of the SUMURI Software team will guide you through the renewal process.

### Important:

Licenses must be renewed within three months of expiration to qualify for discounted

renewal pricing.

Licenses older than three months past expiration must be renewed at **full price**.

## 2.1.4 Updating the license

| RECON_ITR_Resources       Today at 11:09AM        Folder         RECON_IMAGER.app       Mar 14, 2025 at 4:44PM       193.1 MB       Application         RECON_ITR_Configurations       Today at 11:09AM        Folder         RECON_ITR_License       Today at 11:09AM        Folder         Icense       Today at 11:09AM        Folder         RECON_ITR_app       Sep 17, 2024 at 2:07PM       719.1 MB       Application                                                                                     | Name                                                           | Date | Modified |              |   | Size |       | Kind        |  |
|----------------------------------------------------------------------------------------------------|----------------------------------------------------------------|------|----------|--------------|---|------|-------|-------------|--|
| Image: Problem state     Mar 14, 2025 at 4:44 PM     193.1 MB     Application       Image: Problem state     Today at 11:09 AM      Folder       Image: Problem state     Today at 11:09 AM      Folder       Image: Problem state     Today at 11:09 AM      Folder       Image: Problem state     Today at 11:09 AM     362 bytes     Document       Image: Problem state     Today at 11:09 AM     362 bytes     Document       Image: Problem state     Sep 17, 2024 at 2:07 PM     719.1 MB     Application | RECON_ITR_Resources                                            | Toda | y at 11: | 09 AM        |   |      |       | Folder      |  |
| > RECON_ITR_Configurations     Today at 11:09 AM      Folder       > RECON_ITR_License     Today at 11:09 AM      Folder       > license     Today at 11:09 AM     362 bytes     Document       RECON_ITR.app     Sep 17, 2024 at 2:07 PM     719.1 MB     Application                                                                                                    | RECON_IMAGER.app                                               | Mar  | 14, 202  | 5 at 4:44 PM | 1 | 193. | 1 MB  | Application |  |
| Today at 11:09 AM                                                                                                    | > E RECON_ITR_Configurations                                   | Toda | y at 11  | MA CO        |   |      |       | Folder      |  |
| Icense         Today at 11:09 AM         362 bytes         Document           RECON_ITR.app         Sep 17, 2024 at 2:07 PM         719.1 MB         Application                                                                                                    | RECON_ITR_License                                              | Toda | y at 11: | 09 AM        |   |      |       | Folder      |  |
| RECON_ITR.app Sep 17, 2024 at 2:07 PM 719.1 MB Application                                                                                                    | 🗋 license                                                      | Toda | y at 11: | 09 AM        |   | 362  | bytes | Document    |  |
|                                                                                                    | RECON_ITR.app                                                  | Sep  | 17, 202  | 4 at 2:07 PM |   | 719. | 1 MB  | Application |  |
|                                                                                                    | LIVE > 🔚 RECON_ITR_Resources > 🛅 RECON_ITR_License > 📄 license |      |          |              |   |      |       |             |  |

After your license renewal is processed:

- 1. You will receive a **zipped license file** by email from the SUMURI Software team.
- 2. Connect the RECON ITR SSD to your Mac.
- 3. Download and unzip the license file.
- 4. **Copy** the file named **license**.
- 5. Paste the license file into the appropriate locations depending on your RECON ITR version:

| Version                                                        | Location to Paste License File                                                                                                    |
|----------------------------------------------------------------|----------------------------------------------------------------------------------------------------|
| All Bootable Imager<br>Modes(High Sierra,<br>Catalina, Sonoma) | Paste into the <b>root</b> of each bootable volume. Select <b>Replace</b> if prompted.                                                                                    |
| LIVE Partition (v1.3.0 and earlier)                            | Paste into the <b>root</b> of the LIVE partition. Select <b>Replace</b> if prompted.                                                                                      |
| LIVE Partition (v1.3.0 and later)                              | Paste into the <b>RECON_ITR_LICENSE</b> folder located inside the <b>RECON_ITR_Resources</b> folder at the root of the LIVE partition. Select <b>Replace</b> if prompted. |

Once the new license file is in place, your RECON ITR system will be active and ready for updates.

# **3 Supported Hardware and macOS**

## 3.1 Triage / Live Imaging

**Triage** and **live imaging** are performed using the **live RECON ITR application** located on the **LIVE** partition of the RECON ITR SSD.

- The live application is designed for use when the target Mac is **powered on and logged into** a user account.
- Minimum supported macOS version:
   → macOS 12 Monterey
- Currently supported up to:
   → macOS 15 Sequoia (latest)

Important:

- Full Disk Access must be granted to RECON ITR in order to collect live data effectively.
- Secure Enclave devices (T2 and Apple Silicon Macs) cannot be physically imaged but a block copy of the APFS container or a logical file copy of the APFS data volume can be acquired.

## 3.2 Boot Imaging

**Boot imaging** is performed using the **RECON IMAGER application** built into the bootable modes of RECON ITR.

- **RECON IMAGER** is launched when booting the Mac into one of the **bootable imagers**.
- Supported hardware includes:
  - All Intel-based Macs (pre-T2 and T2)
  - All Apple Silicon Macs (M1, M2, M3, M4 series)

There are currently three Bootable Imager Modes available:

| Bootable Mode | Primary Use                     |
|---------------|---------------------------------|
| HIGH SIERRA   | Older Intel Macs (pre-T2)       |
| CATALINA      | Newer Intel Macs (including T2) |

SONOMA

All Apple Silicon Macs and latest Intel Macs

### 3.2.1 HIGH SIERRA - Bootable Imager

- MacBook (Early 2015) (\*)
- MacBook (Late 2008 Aluminum, or Early 2009 or newer) (\*)
- MacBook Pro (Mid/Late 2007 or newer) (\*)
- MacBook Air (Late 2008 or newer) (\*)
- Mac mini (Early 2009 or newer) (\*)
- iMac (Mid 2007 or newer) (\*)
- Mac Pro (Early 2008 or newer) (\*)
- Xserve (Early 2009) (\*)
- MacBook (Late 2009 or newer)
- MacBook Pro (Mid 2010 or newer)
- MacBook Air (Late 2010 or newer)
- Mac mini (Mid 2010 or newer)
- iMac (Late 2009 or newer)
- Mac Pro (Mid 2010 or newer)

Note (\*): Support for these devices is dependent on the version of macOS installed on the device. Older versions of macOS may require the user to fall back onto other general imaging tools such as **PALADIN**.

## 3.2.2 CATALINA - Bootable Imager

- MacBook (Early 2015 or newer)
- MacBook Air (Mid 2012 or newer)
- MacBook Pro (Mid 2012 or newer)
- Mac mini (Late 2012 or newer)
- iMac (Late 2012 or newer)
- iMac Pro (2017)
- Mac Pro (Late 2013; Mid 2010 and Mid 2012 models with recommended Metal-capable graphics cards)

## 3.2.3 SONOMA - Bootable Imager

- MacBook Air (2018 or newer)
- MacBook Pro (2018 or newer)
- Mac mini (2018 or newer)
- iMac (2019 or newer)
- iMac Pro (2017)
- Mac Pro (2019)
- Apple Silicon MacBook Air (2021 or newer)
- Apple Silicon MacBook Pro (2021 or newer)

- Apple Silicon Mac Mini (2021 or newer)
- Apple Silicon iMac (2021 or newer)

#### Note:

Support for some older devices (\*) depends on the version of macOS installed. If the device is too old or incompatible, alternative imaging methods like **PALADIN** may be required.

# **4 RECON ITR Main Menu Options**

When **RECON ITR** is launched in the **live environment**, the **Main Menu** (splash screen) appears. From here, the examiner can:

- Start a new macOS triage case.
- Launch the **RECON IMAGER** to perform live imaging.
- Access additional triage tools and utilities.

The **RECON ITR application** is located on the **LIVE** volume of the RECON ITR SSD.

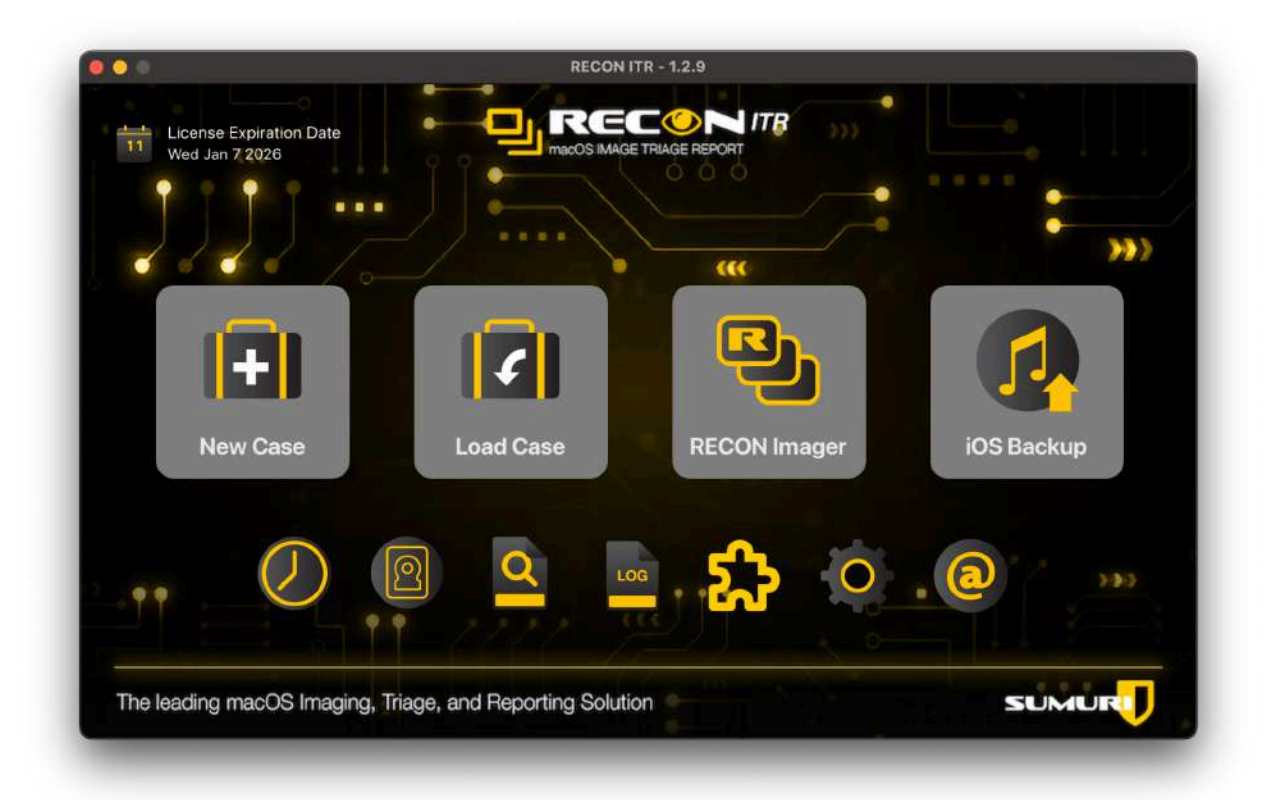

## 4.1 New Case

- The **New Case** button allows the examiner to initiate a new live triage session on the current device.
- Triage focuses on parsing and extracting artifacts rather than creating a full forensic image.
- Ideal for rapid assessment, especially in on-scene situations where speed is critical.

## 4.2 Load Case

- The Load Case button enables loading of previously completed triage cases.
- Useful for reviewing, continuing analysis, or generating additional reports from previously gathered triage data.

## 4.3 RECON Imager

- **RECON IMAGER** is the **forensic imaging tool** built into **RECON ITR**.
- It enables:
  - **Complete disk imaging** (where possible).
  - Logical imaging of selected volumes or files.
- This is the same imaging engine used in the bootable imagers.
- The **RECON IMAGER** button launches the imaging interface from the live environment.

## 4.4 iOS Backup

- The iOS Backup tool locates and extracts local iOS device backups stored on the Mac.
- Examiners can **export** the backups or **triage** them using RECON ITR's triage capabilities.
- Provides a fast and effective method for analyzing iOS backup data without the device being present.

## 4.5 File Timeline

- The File Timeline tool displays a chronological view of file activity on the system.
- It analyzes both:
  - **Apple Extended Metadata** timestamps (e.g., Content Creation, Last Used).
  - **POSIX timestamps** (traditional Unix time attributes).
- Helps reconstruct user and system activity based on file interactions.

## 4.6 Disk Manager

- **Disk Manager** provides an **overview of all disks and partitions** currently connected to the Mac.
- It allows examiners to:
  - Manually manage disk mounting.

- Control read/write settings.
- **Decrypt APFS encrypted volumes** (with password or recovery key).
- Ensures precise control over how evidence volumes are accessed and handled.

## 4.7 File Search

- File Search enables targeted searches across specific directories based on:
  - File signatures
  - File names
  - Keywords
- Supports creating **search templates** for repetitive use across multiple cases.
- Search results can be reviewed, bookmarked, and reported directly from within RECON ITR.

## 4.8 Log Collect

- Log Collect provides two methods for acquiring Apple Unified Logs:
  - Without administrator password: Collected as text files.
  - With administrator password: Collected as native .logarchive files.
- Unified logs can reveal detailed historical information about system and user activity.

## 4.9 Plugins Viewer

- The **Plugins Viewer** lists all **forensic plugins** available within RECON ITR.
- Plugins are divided into:
  - **General Plugins:** Default plugins included with every RECON ITR installation.
  - **Specialized Plugins:** Custom plugins created for specific agency needs (available by request).
- This section also displays basic **license information**.

## 4.10 RECON Configuration

- The **RECON Configuration** section allows examiners to set:
  - Examiner details (name, phone, email).
  - Agency information (agency name, address).
  - **Custom logos** (optional, PNG format).
  - Preferred date formats for reports.
- These settings auto-populate during triage and report generation for professional, standardized outputs.

## 4.11 About RECON

- The About RECON section provides important software information including:
  - License expiration date and days remaining.
  - Purchase date and USB serial number.

- Access to the End User License Agreement (EULA).
- **Change Logs** highlighting recent updates and improvements.
- A list of known **Exceptions/Known Issues**.
- Links to **Support Resources** and manuals.

# **5 Supported Plugins**

#### RECON ITR includes over 150 built-in forensic plugins.

These plugins may be accessed through:

- Triage Cases (New Case)
- Logical Imaging (Logical Imager inside RECON Imager)

When selected, RECON ITR will:

- Attempt to extract artifacts related to the chosen plugin.
- **Parse** and **generate reports** for the artifacts.

#### Note:

Some plugins are **volatile** and can **only be executed live** on a running system. These will not be available when using the Logical Imager.

The macOS version on the target device may impact:

- Which artifacts are detected.
- How much data is available for extraction.

New macOS updates or application changes may alter or deprecate plugin behavior.

## 5.1 Plugin List

#### Network & System Artifacts:

Active Networks, Airport Wireless Network, Bluetooth, Bluetooth Logs, Bluetooth Logs Legacy, Connected iOS Devices, Device Information, Disk Utility, Disk Utility Saved List, Installed Hardware, IP Addresses, Logged Users, Login Startup Items, Media Mounted, Mounted Volumes, Network Information, Network Interfaces, Network Logs, Network Mapped, Network Preferences, Quarantine Events, Scheduled Tasks, System Information, System Integrity Protection Status, System Profile, USB Attached Legacy, USB Logs, Wake Reason, Wake Reason Logs

#### **Browser & Internet Artifacts:**

Brave Browser, Chromium, Cyberduck, Mozilla Firefox, Google Chrome, Google Drive, Internet Explorer, Opera, Opera Mini, Safari, TorBrowser, UC Browser, Vuze, WireShare, YouTube

#### **Communication & Messaging Artifacts:**

Adium, Apple FaceTime, Apple Mail, Apple Mail Extractor, Call History, FaceTime, iCloud, iCloud Logs, Messages, LinkedIn, Nimbuzz, Notifications, Skype, TeamViewer, TextMe, Viber, Voice Mail, Voice Memos, WhatsApp

#### **Cloud Storage & Backup Artifacts:**

Dropbox, Free Download Manager, Gigatribe, iOS Backup, Mobile Backups, OneDrive

#### Virtualization Artifacts:

Parallels, VMWare Fusion, VirtualBox, Virtual Machine Files

#### Media & Multimedia Artifacts:

Audio, Audio-Video, Camera, Geotags, Images, Music, Photo Booth, Photos, Podcasts, TV, Video, VLC, Weather, YouTube

#### **User Activity & Behavioral Artifacts:**

App Compatibility Cache, Application Services, Bash History, Clipboard, Daily Out, Escalate Privileges, Finder, Finder Sidebar, Jump List, Launchpad, Login Banner, Logon Banner, Recent Items, Running Processes, SSH, Spotlight Settings, Startups, Typed Words, Uptime, Window Media Player, Zsh History

#### File Management Artifacts:

Black Hole, Data Destruction, Deleted Users, Document Files, Exe Files, File Zilla, HFS+ Device Logs, Log Files, Prefetch, Thumb Cache, Trash / Recycle Bin

#### Security & Encryption Artifacts:

FileVault Status, Keychain

#### Application & Software Artifacts:

Apple Installed Applications, Maps, Software Updates, Windows Installed Applications, Apple Calendar, Apple Dock, Apple Parallels, Apple Unified USB Logs, Calendar, CleanMyMac 2, Cortana, Daily Out, Dolphin, eMule, Frostwire, Line, Mercury, Outlook 2011, Outlook 2016, Reminders, Remote Desktop, Scheduled Tasks, Stock

#### File Sharing & Torrent Artifacts:

aMule, BitTorrent, BitTorrent Web, Torrent Files, uTorrent, uTorrentWeb

#### **Miscellaneous Artifacts:**

WhereFrom, Printer and Scanner, Screen Time, Screenshot

# **6 RECON Imager**

RECON IMAGER is the built-in imaging application available in two ways:

• From the bootable imager

• From within the RECON ITR application by clicking the **RECON IMAGER** button.

RECON IMAGER allows you to create forensic images of:

- APFS volumes
- Synthesized APFS containers
- Physical drives (Accessible from boot environment only if targeting an internal drive)

Before using RECON IMAGER, it is important to carefully review this manual and the appendices. Additionally, after each installation or update, we strongly recommend verifying functionality by imaging sample data.

#### Important Hardware Note:

The available imaging options depend on the Mac's hardware.

- Physical imaging is **not possible** on devices with a Secure Enclave (T2 and Apple Silicon M-series chips).
- Physical imaging is possible from boot on pre-T2 Intel Macs.

## Accessing RECON IMAGER (Live Environment)

To launch RECON IMAGER while the Mac is running normally:

- 1. Open the **RECON ITR** application.
- 2. Click the **RECON IMAGER** button on the home screen.

#### Authentication Levels:

- If RECON ITR was launched with the administrative password, you will have full access to Disk Imaging.
- If RECON ITR was launched **without the administrative password**, you can only acquire a logical image of the user's home directory.

#### Important:

If imaging in a live environment and you have the administrative password, ensure that **Full Disk Access** has been granted to RECON ITR. See the <u>Full Disk Access</u> section in the appendix for detailed instructions.

## **Accessing RECON IMAGER (Boot Environment)**

For Pre-T2 Intel macs, RECON IMAGER must be used in the bootable environment to acquire a physical image of the internal disks.

To launch RECON IMAGER from a bootable environment:

- 1. Start the Mac in Startup Disk Mode.
- 2. Select the bootable RECON imager as the startup disk.
- 3. After booting, open RECON IMAGER.

#### Imaging Capabilities:

- Physical imaging of internal drives: Only possible from the boot environment.
- Physical imaging of external drives: Possible both live and from boot.
- Imaging of APFS Data Volumes and Synthesized APFS Containers: Possible both live and from boot.

| nian alenna 10.13.8 | GATALINA 10.15.7 | SUNUMA HLA |  |
|---------------------|------------------|------------|--|
|                     | \$               |            |  |
| Choose Netw         | ork ÷            |            |  |
| Charlos Harr        |                  |            |  |
|                     |                  |            |  |

## 6.1 Startup Disk Mode - (Boot Only)

To use a bootable RECON Imager, the Mac must first be started in **Startup Disk Mode**.

Startup Disk Mode allows you to select an external volume, such as a RECON Imager, to boot from. Once in Startup Disk Mode, you can choose and boot into one of the available RECON Imagers. The key combination required to enter Startup Disk Mode depends on the Mac's hardware:

- Apple Silicon (M-series) Macs:
  - Press and **hold the Power button** until you see **"Loading startup options..."** on the screen.

- Intel-based Macs:
  - Press the **Power button**, then immediately **hold down the Option key** while the Mac starts up.

After selecting the RECON Imager volume, the Mac will boot into the RECON imaging environment.

### 6.1.1 Choosing a bootable imager

When the Mac is booted into **Startup Options**, you will see a list of available recovery modes along with the RECON Bootable Imagers that the device can use.

The RECON Bootable Imagers that appear will depend on:

- The **model** of the Mac
- The macOS version installed on the device

#### How to Choose the Correct Bootable Imager:

- Apple Silicon Macs (M1, M2, M3, M4, etc.):
  - Always select the SONOMA Bootable Imager.
- Intel Macs:
  - If the Mac is running macOS 14 (Sonoma) or newer, select the SONOMA Bootable Imager.
  - If the Mac is running an older version of macOS (macOS 13 Ventura, macOS 12 Monterey, macOS 11 Big Sur, etc.), select the HIGH SIERRA or CATALINA Bootable Imager, whichever is closest to the source macOS version.

#### Example:

- macOS 12 Monterey (Intel Mac) → Use CATALINA Bootable Imager.
- macOS 14 Sonoma (Intel Mac or Apple Silicon) → Use **SONOMA Bootable Imager**.

## 6.2 RECON Utilities - (Boot Only)

| jo <b>d 8ECONUEtides</b> File Edit Format View Window Help |                                                                                                    | ¢ == 0 |
|------------------------------------------------------------|----------------------------------------------------------------------------------------------------|--------|
|                                                            | RECON Utilities                                                                                       |        |
|                                                            | RECON Imager<br>KECON Imager                                                                          |        |
|                                                            | RECON Imager - BitArt X<br>AECON Imager - Chirosa<br>P- Tenting Imager - Chirosa<br>The Tenting Image |        |
|                                                            | Disk Utility<br>Repair or ense a disk using Disk Utility.                                             |        |
|                                                            | Safari<br>Brows Apple Support to get help with your Mac.                                              |        |
|                                                            | (Cersow)                                                                                              |        |
|                                                            |                                                                                                    |        |
|                                                            |                                                                                                    |        |
|                                                            |                                                                                                    |        |

After selecting a Bootable Imager, you may be presented with the **RECON Utilities** screen. This screen displays a list of applications available on the bootable imager. Below are the applications currently included:

RECON Imager

Launches the RECON Imager application, which allows you to capture images of the booted device.

- Supports both physical disk imaging and logical user data imaging.
- RECON Imager Chinese
  - Identical to the standard RECON Imager, but with a **Chinese-localized interface**.
- Terminal

Launches Apple's native **Terminal** application.

- Allows you to execute command-line operations with root privileges.
- Disk Utility

Opens Apple's native **Disk Utility** application.

- Used for viewing, managing, and configuring disks detected on the system.
- Safari

Launches Apple's native **Safari** web browser.

• Useful for accessing online resources if network access is available.

## 6.3 Disk Manager - (Boot Only)

| Ona tweager D    |                                                                                                    |                            |                  |                                                                                                    |                |                 |              |           |            |                 |
|------------------|----------------------------------------------------------------------------------------------------|----------------------------|------------------|----------------------------------------------------------------------------------------------------|----------------|-----------------|--------------|-----------|------------|-----------------|
| Dila Menager III |                                                                                                    |                            |                  |                                                                                                    |                |                 |              |           |            |                 |
| Dia Mesajari D   |                                                                                                    |                            |                  |                                                                                                    | RECON IMAGER - | 6.1.0-SONOM     |              |           |            |                 |
| chia surager: D  | -                                                                                                    | 1) &                       | e d              | 2                                                                                                    |                |                 |              |           |            | 0               |
|                  | tak Ireager . MA                                                                                                    | Windoor Network Share Logi | califrager Shuts | -                                                                                                    |                |                 |              |           |            | Literad Aphenet |
| Device           | Licetion                                                                                                    | Model                      | Site             | Tize                                                                                                    | Name           | FileSystem      | Derlved From | Encrypted | Mode       |                 |
| diekō            | internal                                                                                                    | APPLE SSD AP0612M          | 48E.03 GB        | QUID_partition_achema                                                                                            | 1.0            |                 | 194          | NO        |            |                 |
| disk0s1          | Internal                                                                                                    |                            | 300,00 MB        | EFI                                                                                                    | EFI            | msdas           |              | NO        |            |                 |
| disk0s2          | Internal                                                                                                    |                            | 485.63 GB        | Apple_APFS                                                                                                    |                |                 |              | NO        |            |                 |
| - State -        | Internal                                                                                                    | APPLE SSO AP0512M          | 485.63 GB        | APF3 Container                                                                                                   |                |                 |              | N2        |            |                 |
| disk1s1          |                                                                                                    |                            | 466.63 GB        | APPS Volume                                                                                                    | Macintush_HD   |                 | disk0s2      |           |            |                 |
| disk1c2          | internal                                                                                                    |                            | 460.63 08        | APPE Volume                                                                                                    | Preboot        | apts            | dist0s2      | NO        |            |                 |
| distal           | and an other states of the states of the sta |                            | 405.62 GB        | APTER Volume                                                                                                    | Recovery       | HP13            | discos?      | 100       |            |                 |
| disting.         | Access to Access                                                                                                    |                            | 406.63.08        | And the second second second second second second second second second second second second second second second | Marintner      | HOLE<br>COMPANY | director?    | 11-       |            |                 |
| CHERCES D        | and a second second sec |                            | 405.83 GB        | And a volume                                                                                                    | opeane         |                 | 0100002      |           |            |                 |
| disk1e0          | Internel                                                                                                    |                            | 465,83 GB        | APP'S Volume                                                                                                    | YM             | apta            | disk0x7      |           |            |                 |
| ding.            | Colorinal Colorina                                                                                                    | Pasa I / Touch             | 100.00 MB        | COID_partition_pitterne                                                                                          | 10             |                 |              | 10        |            |                 |
| disk251          | External                                                                                                    |                            | 210.00 MB        | Arresta MER                                                                                                    |                | he-             |              | -         |            |                 |
| 100723           | Eviernal                                                                                                    |                            | 2.45.08          | Apple HES                                                                                                    | CATALINA       | - main          |              | NO.       |            |                 |
| disk 2nd         | External                                                                                                    |                            | 2.61.00          | Acole ADEE                                                                                                    | Sector 10      |                 |              | M/S       |            |                 |
| disk2x5          | External                                                                                                    |                            | 127.08           | Apple HES                                                                                                    | LIVE.          | hts.            |              | NO        |            |                 |
| disk2x6          | External                                                                                                    |                            | 95.37 MB         | Apple HES                                                                                                    | UPDATER        | hfa             |              | NO        |            |                 |
| disk2s7          | External                                                                                                    |                            | 455.81 08        | Appin HES                                                                                                    | RECON_         | hfis            |              | NO        |            |                 |
| disk3            | External                                                                                                    | P\$S0 17 Touch             | 2.8168           | APF3 Container                                                                                                   | STERRICO ES    | 1997            | _            | NO        |            |                 |
| disk:3s1         |                                                                                                    |                            |                  | APPE Volume                                                                                                    |                |                 |              |           |            |                 |
| disk3s2          | External                                                                                                    |                            | 2,81.08          | APFS Volume                                                                                                    | Preboot        | apts            | disk2s4      | NR        | Read Write |                 |
| dick@s0          | External                                                                                                    |                            | 2.81 GB          | APES Volume                                                                                                    |                | apts            | disk2s4      |           | Read Write |                 |

The **Disk Manager** in the bootable RECON Imager environment allows you to manage the disks currently detected by the system. Several options are available for managing disks:

- Refresh
  - Updates the information displayed in the Disk Manager table.
- Decrypt
  - Unlocks encrypted APFS volumes using either:
    - The administrator password, or
    - The FileVault Recovery Key.

|                   | Disk Manager - Decrypt         |         |
|-------------------|--------------------------------|---------|
| 💿 Password 🔵      | Recovery Key                   |         |
| Users D335AD      | 21-2914-46F6-91A7-97B5CFE83E86 | 0       |
|                   |                                | 0       |
| Selected Device ' | disk9s1'                       |         |
| Cancel            |                                | Decrypt |

#### Format

- Formats a drive to either:
  - **APFS** (Apple File System).
  - **HFS+** (macOS Extended).
- Commonly used to prepare a collection drive for imaging.

### Free Space

• Displays the amount of free space available on a selected partition.

## 6.3.1 Disk Manager Color Coding

| Color       | Meaning                                  | Example |
|-------------|------------------------------------------|---------|
| Grey        | Parent disk                              | diskØ   |
| Green       | Mounted and Read-Only partition          | disk0s3 |
| Red         | Mounted and Read-Write partition         |         |
| Orange      | Apple Core Storage Logical Volume Family | disk2s2 |
| Yellow      | Mounted Fusion Disk                      | disk4   |
| Light Brown | APFS Partition                           |         |
| Olive Green | APFS FileVault Decrypted Volume          |         |

The Disk Manager uses a **color-coded system** to help you quickly identify disk types and statuses:

## 6.4 Disk Imager

| • • • •        | \$ <b>9</b>                                                         | RECON ITR - IMAGER |           |
|----------------|---------------------------------------------------------------------|--------------------|-----------|
| Source         | <pre>concentration concentration </pre>                             |                    | C Refresh |
| Image Type     | DMG SHA-25                                                          | 6 Hash             |           |
| 2 Destination- |                                                                     | O Mount            |           |
| Destination-   | 2                                                                   |                    |           |
| image Name     | Image name without extension Uerify after creation Segment Size 512 |                    |           |
| Case Number    |                                                                     | Evidence Number    |           |
| Examiner       |                                                                     | Custodian Name     |           |
| Notes          |                                                                     | ussinjuon          |           |
|                |                                                                     | Start              |           |
| Ð              | RECON                                                               |                    | SUMUR     |
| 2200<br>1977 - |                                                                     | A                  |           |

The **Disk Imager** tab allows you to create forensic images of both **internal** and **external** disks. The ability to acquire a physical image is dependent on the devices hardware:

- Pre-T2 Intel Macs: Full physical imaging is possible.
- **T2 and Apple Silicon Macs**: Only a block copy of the APFS container or a logical copy of the APFS data volume is supported.

You can access the Disk Imager in two environments:

- **Bootable Imagers** (during boot)
- Live Environment (while the Mac is running normally)

#### Important:

In the **Live Environment**, the Disk Imager will only be available if the **RECON ITR application** was launched **with administrative credentials** (admin password). Without admin credentials, you will not have access to the Disk Imager tab.

## 6.4.1 Supported Disk Sources

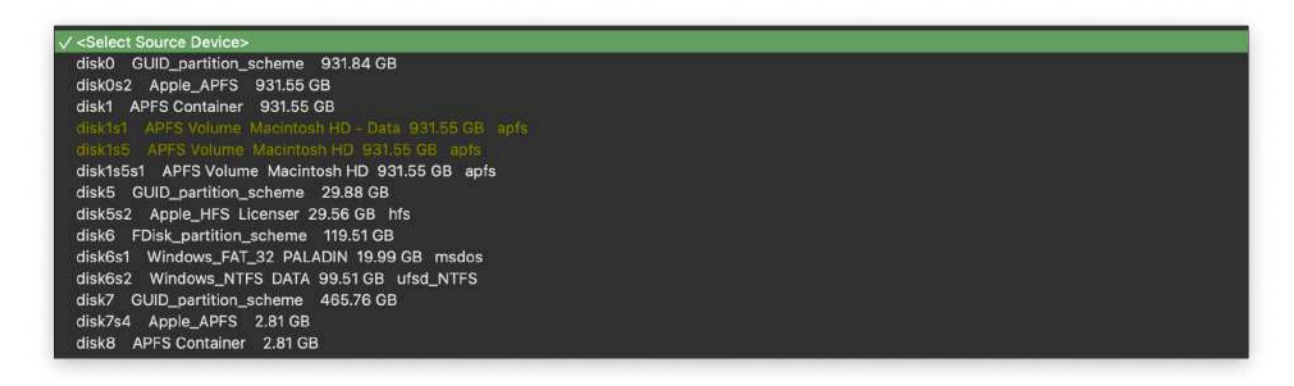

The **Source** dropdown menu displays a list of internal and external disks currently connected to the system. To refresh the list of available sources:

- Click the **Refresh** button.
- The disk list will update based on devices currently detected.

#### Important:

Disk identifiers (such as disk0, disk1, etc.) are **not static** and may vary between devices and boot sessions.

#### **Choosing a Source**

The selected source affects:

- The available image types (DMG, Logical Folder, E01, Ex01, etc, etc)
- The available hashing options

#### Reminder:

These are **recommendations only**. Always consult your **agency's guidelines and policies** before choosing a source and an output format.

#### **Metadata Preservation**

When imaging from an **APFS volume**, some file timestamps and metadata may not exactly match the original disk due to the logical acquisition process. To help preserve evidence integrity:

- RECON IMAGER automatically creates a CSV and SQL database containing:
  - The original POSIX timestamps

• The **Inode references** of all copied files

### 1 Critical Warning

Be familiar with imaging **Apple file systems** before proceeding. Choosing the wrong source or output format may result in an **unusable or incomplete image**.

- Thoroughly review this manual.
- Always follow your agency's approved procedures.

### Supported Source Options by Mac Type

#### Apple Silicon Macs (M1, M2, M3, M4, etc.)

Physical imaging is not possible on Apple Silicon devices. Preferred targets (in order):

- 1. Synthesized APFS Container (commonly disk3)
- 2. APFS Data Volume (commonly disk3s5 "Macintosh HD Data")

#### **T2 Intel Macs**

Physical imaging is not possible on T2-protected devices. Preferred targets (in order):

- 1. Synthesized APFS Container (commonly disk1)
- 2. APFS Data Volume (commonly disk1s1 "Macintosh HD Data")

#### Intel Macs (Non-Fusion / Non-T2)

Preferred targets (in order):

- 1. Physical internal drive (commonly disk0)
- 2. Synthesized APFS Container (commonly disk1)
- 3. APFS Data Volume (commonly disk1s1 "Macintosh HD Data")

#### Intel Macs (Fusion Drive Systems)

Preferred targets (in order):

- 1. Synthesized APFS Container (commonly disk2)
- 2. APFS Data Volume (commonly disk2s1 "Macintosh HD Data")
- 3. Physical internal drives (commonly disk0 and disk1)

#### External Drives (any Mac)

Preferred targets (in order):

- 1. Physical external drive
- 2. Partition
- 3. Synthesized APFS Container
- 4. APFS Data Volume

### 6.4.2 Image Type Options

In the **Image Type** dropdown menu, you can select the format you want for your forensic image. The list of available formats will vary depending on the selected source.

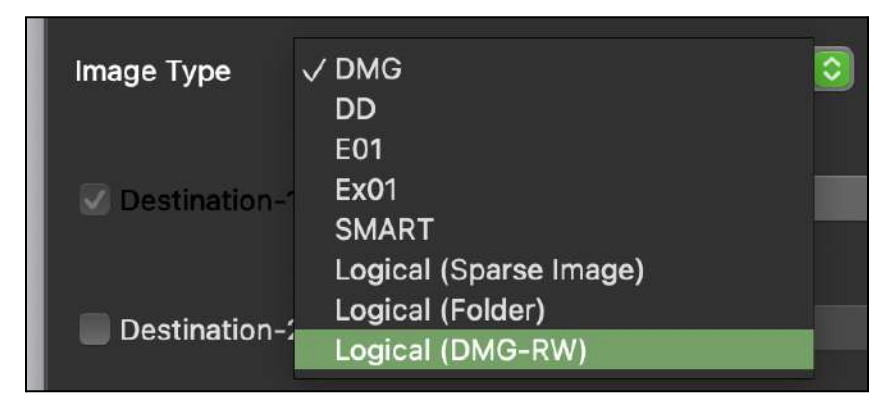

### Supported Image Types

| Format                         | Description                                                                          | Notes                                                                                         |
|--------------------------------|--------------------------------------------------------------------------------------|-----------------------------------------------------------------------------------------------|
| DMG                            | Apple's proprietary fixed-size disk image format.                                    | Widely used in Mac forensics.<br>Mountable in macOS.                                          |
| Logical<br>(DMG-RW)            | Used for logical acquisitions.<br>Initializes a writable DMG before<br>copying data. | Slower imaging times due to initialization.                                                   |
| FS Block Copy -<br>DMG         | Used for block-level copies, typically for APFS Containers.                          | Slower imaging due to initialization.                                                         |
| Raw Output<br>DMG              | A raw (bit-by-bit) copy output with a . dmg extension instead of . dd.               | Only available when targeting physical drives.                                                |
| Sparselmage                    | Apple's dynamically-sized image format that grows/shrinks as needed.                 | Faster imaging than DMG. Limited Windows tool support.                                        |
| Logical<br>(Sparselmage)       | Logical acquisition stored in a SparseImage format.                                  | Mountable on macOS.                                                                           |
| FS Block Copy -<br>Sparselmage | Block copy of an APFS Container into a SparseImage format.                           |                                                                                               |
| E01/EX01                       | Standard forensic image formats widely supported by forensic tools.                  | Best for physical imaging on pre-2018 Intel Macs.                                             |
| DD                             | Raw forensic image format (bit-by-bit copy).                                         | Only available for physical<br>drives/partitions. Not common for<br>Macs with Secure Enclave. |
| SMART                          | Another forensic image format similar to DD.                                         | Rarely used in Mac forensics today.                                                           |
| Logical Folder                 | Copies selected files or APFS volumes into a standard folder structure (directory).  | Only available for logical acquisitions.                                                      |

### **Additional Notes:**

- DMG Details:
  - DMGs must be initialized with a fixed size before imaging begins.
  - Variations in how DMGs are listed (e.g., Logical DMG-RW, FS Block Copy DMG) reflect **how they are created**, not the final file format.
- Sparselmage Details:
  - Mountable natively in macOS.
  - Faster to initialize than DMGs.
  - Some **Windows-based forensic tools** may not support SparseImage files. Always verify compatibility with your analysis software.
- Physical Imaging Limitations:
  - Due to **Secure Enclave protections** (T2 and Apple Silicon), **physical imaging is no longer possible** on most modern Macs.
  - Formats like **E01**, **DD**, and **SMART** are primarily used only on **older Intel-based Macs** without Secure Enclave protection.

## **A** Critical Reminders:

- Choose the image type based on your case requirements **and** your **agency's policies**.
- Improper format selection can lead to issues in analysis or evidence acceptance.
- Always verify the expected compatibility of the image with your forensic tools **before** acquisition.

### **Quick Visual Summary:**

| Source Type                 | Recommended Image Format                           |
|-----------------------------|----------------------------------------------------|
| Logical APFS Volume         | Logical (DMG-RW) or Logical (SparseImage)          |
| Full APFS Container         | FS Block Copy - DMG or FS Block Copy - Sparselmage |
| Physical Disk (older Intel) | DMG (raw output), E01, DD, or SMART                |

## 6.4.3 Hashing Options and Source Options

Image Type Logical (Sparse Image) 📀 Process Snapshots Source Hash Destination Hash Destination Image Hash

Next to the **Image Type** dropdown, you can select various **Hashing Options** by clicking the corresponding checkboxes. The available hashing options depend on the source selected.

### 6.4.4 Hashing Options

- Destination Image Hash
  - Creates a hash of the final image file.
  - Valiable for DMG, SparseImage, E01/EX01, DD, and SMART formats.
  - X Not available for Logical Folder outputs.
- Source Hash
  - Hashes individual files before they are copied into the destination image.
  - Results are saved in:
    - 1. A SQLite database in the case folder, and
    - 2. Plain-text CSV files.
  - • Only available when imaging from a volume source.
- Destination Hash
  - Hashes individual files after they are copied into the destination image.
  - Results are saved in:
    - 1. A SQLite database in the case folder, and
    - 2. Plain-text CSV files.
  - $\circ$   $\bigcirc$  Only available when imaging from a volume source.
- SHA-256 Hash
  - Enables SHA-256 hashing specifically for physical DD and DMG images.
  - Selectable when imaging physical drives or partitions.

- Process Snapshots
  - Compares the live APFS Data volume to available local snapshots.
  - Identifies files that have been edited, modified, or deleted.
  - Only available if:
    - 1. APFS Data volume is selected as the source.
    - 2. Sparselmage is selected as the output format.
  - How to Use Snapshots:
    - 1. When prompted, a list of local snapshots will appear.
    - 2. Check the box next to the snapshots you want to analyze.
    - 3. Click Use Selected Snapshots.

| Snapshot |              |                   |  |  |
|----------|--------------|-------------------|--|--|
| 10       | •            | 2019-03-21-102832 |  |  |
| 11       | $\checkmark$ | 2019-03-21-112921 |  |  |
| 12       | •            | 2019-03-21-125816 |  |  |
| 13       | 1            | 2019-03-21-142837 |  |  |
| 14       | •            | 2019-03-21-181349 |  |  |
| 15       | $\checkmark$ | 2019-03-21-191311 |  |  |
| 16       |              | 2019-03-21-201257 |  |  |

### *y* Quick Notes:

- Source Hash and Destination Hash are different:
  - Source = Before copying
  - Destination = After copying

If working with snapshots, only SparseImage format supports them.

#### **Additional Imaging Options**

#### • Compression Level

(Available for E01/EX01 and SMART (.S01) image formats)

- **None**: No compression. Fastest imaging.
- **Fast**: Minimal compression. Good balance between speed and size.
- **Best**: Maximum compression. Slower imaging process.
- Segment Size
  - Allows supported image types to be split into segments.
  - Only available for **E01/EX01** and **SMART (.S01)** formats.
  - X Not available for DMG, Sparselmage, Logical Folder, or Block Copy formats.
- How to set Segment Size:
  - Check the **Segment Size** box.
  - Enter the desired size (in MB).
- Verify After Creation
  - Performs a verification hash (MD5 and SHA-1) on the **output image** after acquisition.
  - A summary window will display the results at the end of imaging.
  - Full details are also saved in the logs inside the image output folder.

### 6.4.5 Destination Drive Formats

| Destination-1 | <pre>&lt; <select de<="" pre=""></select></pre> | stination Device>                        |  |
|---------------|-------------------------------------------------|------------------------------------------|--|
|               | disk5s2 /                                       | Apple_HFS Licenser 29.56 GB hfs          |  |
|               | disk7s2 A                                       | Apple_HFS HIGH_SIERRA 2.14 GB hfs        |  |
| Destination-2 | disk7s3 A                                       | Apple_HFS CATALINA 2.45 GB hfs           |  |
|               | disk7s5 /                                       | Apple_HFS LIVE 1.77 GB hfs               |  |
|               | disk7s6 /                                       | Apple_HFS UPDATER 95.37 MB hfs           |  |
| mage Name     | disk7s7 A                                       | pple_HFS RECON Imager Data 455.81 GB hfs |  |
|               | disk8s1 A                                       | APFS Volume SONOMA 2.81 GB apfs          |  |
|               | disk8s2                                         | APFS Volume Preboot 2.81 GB apfs         |  |

To select a destination drive for imaging:

- 1. Click the Select Destination Device dropdown next to Destination-1.
- 2. Choose the disk where you would like RECON Imager to save the forensic image.

The destination can be either:

- The "Imager Data" partition on the RECON ITR drive, or
- A separate external destination drive.

#### **Recommended Destination Drive Size**

• Choose a destination drive that is at least **25% larger** than the internal drive or source volume you are imaging.

### **Recommended File System Formats**

When preparing your destination drive, we recommend formatting it with one of the following file systems:

- HFS+ (macOS Extended Journaled)
  - **V** Fully supported and highly recommended.
  - V Most stable across all macOS versions.
  - Videly accepted by forensic tools.
- APFS (Apple File System)
  - **V** Supported.
  - A Native to newer versions of macOS.
  - May require additional drivers for access on non-macOS systems.

#### Important:

**ExFAT is NOT supported** as a destination file system for writing forensic images. ExFAT lacks key features such as journaling and metadata preservation, making it unsuitable for forensic evidence handling.

If you need to transfer or access the forensic image on a Windows system later:

- First save the image to an HFS+ or APFS drive.
- After acquisition, **manually transfer** the image to an **ExFAT** or **NTFS** drive if absolutely necessary for transport or access.

#### Better Alternative:

Install third-party drivers such as **Paragon Mac Toolkit** or other **macOS FUSE drivers** on the Windows system. These drivers allow Windows to **read HFS+ and APFS** drives natively, preserving forensic integrity without requiring file system conversion.

### Mounting and Saving the Image

- You **do not need** to manually mount the destination drive before starting imaging.
- RECON ITR will **automatically mount** the selected destination during the imaging process.
- By default, RECON Imager saves images inside a new **case folder** at the root of the destination drive.

#### To change the default location:

- 1. Click Mount.
- 2. Click Select Directory.
- 3. Navigate to the desired folder where you want the image to be saved.

#### Writing to Multiple Destinations

To simultaneously create two copies of the image:

- 1. Check the box next to **Destination-2**.
- 2. Select a second destination drive.
- 3. RECON Imager will write the image to both locations during acquisition.

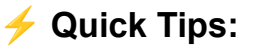

- Always format your destination drive properly before beginning imaging.
- Confirm there is enough free space the imaging process will fail if the destination fills up.
- Using two destinations helps meet evidence duplication requirements and strengthens your chain of custody.

### 6.4.6 Case Details

| Case Number    |              | Evidence Number |
|----------------|--------------|-----------------|
| Examiner       |              | Custodian Name  |
| Machine Serial | C02XR0A1HX8F | Description     |
| Notes          |              |                 |
|                |              |                 |
|                |              |                 |
|                |              |                 |

At the bottom of the **Disk Imager** screen, you can enter **Case Details** for the acquisition. These details will be saved in a file called **Complete.txt**, which is automatically generated alongside your forensic image when imaging is complete.

The Complete.txt file records:

- The entered Case Details
- Imaging start and end times
- Imaging settings and summary details
#### Available Case Detail Fields

| Field                                | Description                                                                                                    |
|--------------------------------------|----------------------------------------------------------------------------------------------------|
| Image Name (Required)                | The name assigned to the output image file. This field must be filled in to proceed.                                                                             |
| Case Number<br>(Optional)            | Enter the case number associated with the investigation, if applicable.                                                                                          |
| Examiner (Optional)                  | Enter the name of the examiner performing the acquisition.                                                                                                    |
| Machine<br>Serial(Optional/Autofill) | The Mac's serial number will automatically populate this field.<br>→ You can <b>exclude</b> the serial number by unchecking the box<br>next to "Machine Serial." |
| Evidence Number<br>(Optional)        | Enter an evidence tag or number if applicable.                                                                                                    |
| Custodian Name<br>(Optional)         | Enter the name of the custodian or owner of the device.                                                                                                    |
| Description (Optional)               | Provide a brief description of the device being imaged (e.g.,<br>"MacBook Pro 14-inch, 2023").                                                                   |
| Notes (Optional)                     | Add any additional notes relevant to the acquisition or case context.                                                                                            |

# **F** Quick Tips:

- Always complete at least the Image Name field to ensure proper identification of your evidence.
- Case Number, Examiner, and Evidence Number fields help strengthen chain of custody documentation.
- Notes are a good place to log any special considerations (e.g., device condition, encryption status, startup behavior).

# 6.5 Network Share

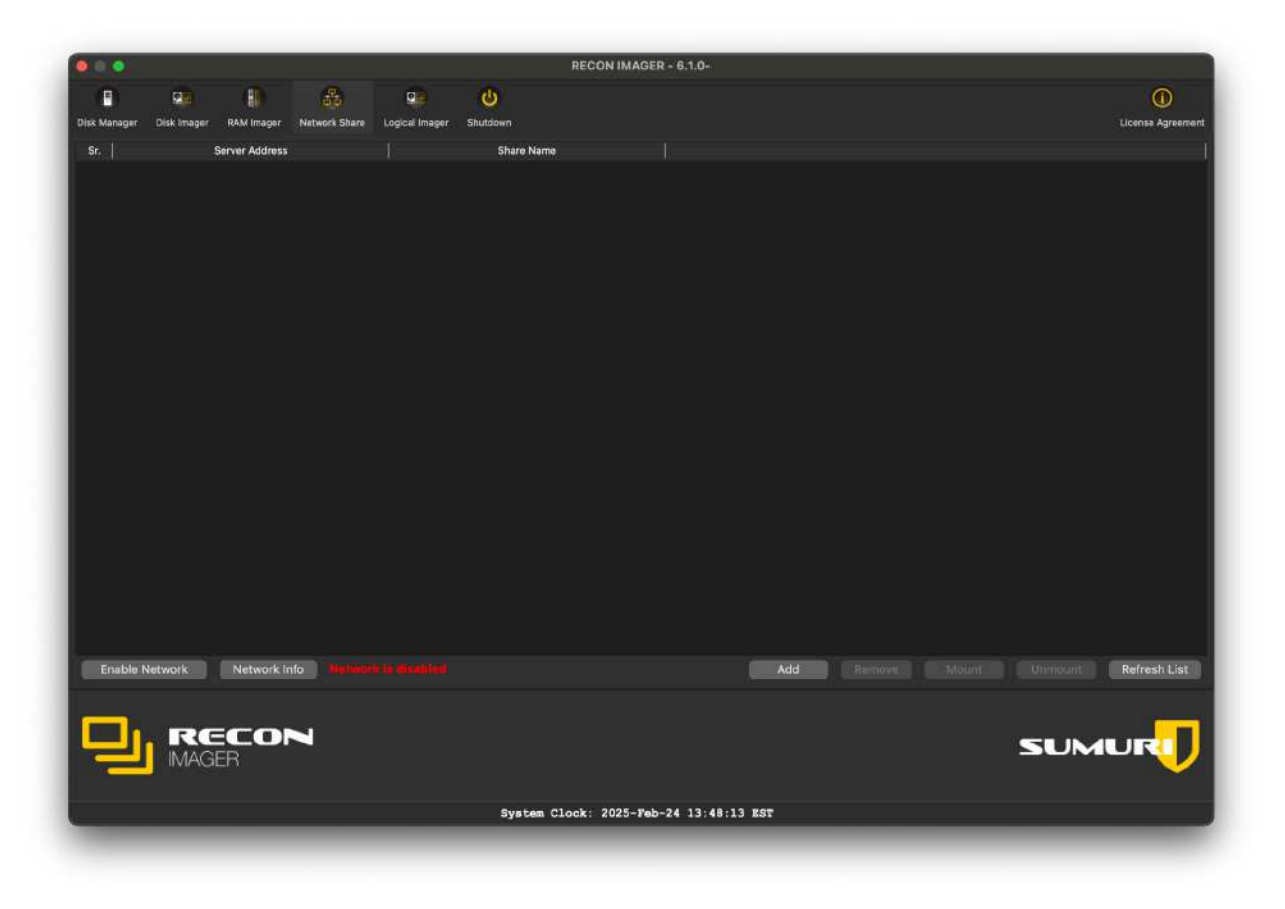

The **Network Share** option within the Imager allows you to add and configure an **SMB (SAMBA) network connection**. This enables you to send forensic images directly to a network destination.

### Using Network Share (Bootable Environment)

In the bootable environment, you must first **connect to the network** by clicking **Enable Network**. Once the network is enabled, you can configure SMB network connections through the Network Share interface.

### **Network Share Functions**

| Action       | Description                                       |
|--------------|---------------------------------------------------|
| Add          | Add a new network connection.                     |
| Remove       | Remove the selected network connection.           |
| Mount        | Connect to the selected network share.            |
| Unmount      | Disconnect from the selected network share.       |
| Refresh List | Update the list of available network connections. |

| • • •           | Network Share-SMB |  |
|-----------------|-------------------|--|
| Server Address  |                   |  |
| Share Name      |                   |  |
| Username        |                   |  |
| Password        |                   |  |
| Show Password   | i                 |  |
| Save this netwo | ork Mount         |  |
|                 |                   |  |

# Adding a Network Connection

- 1. Click Add.
- 2. Enter your **SAMBA network settings** and **credentials**.
- 3. (Optional) Check **Save this network** if you want RECON Imager to remember the connection for future use.
- 4. After entering the settings, click **Mount**.
- 5. Once mounted, your network share will appear as a **Destination** option when selecting where to save your forensic image.

|     | N                                                                                                  | etwork Informati                                        | on                                         |
|-----|----------------------------------------------------------------------------------------------------|---------------------------------------------------------|--------------------------------------------|
|     | Network Interface                                                                                  | Ping Network                                            | Execute Command                            |
| en0 | en0: flags=8822 <broa< td=""><td>DCAST,SMART,SI</td><td>MPLEX, MULTICAST&gt; mtu 1500</td></broa<> | DCAST,SMART,SI                                          | MPLEX, MULTICAST> mtu 1500                 |
| en1 | ether d0:8                                                                                         | 1:7a:d5:d0:c8                                           | SUM, VLAIX_MTU, ISU4, ISU6, AV, CHANNEL_IU |
| en2 | media: aut                                                                                         | oselect ( <unknow< td=""><td>n type&gt;)</td></unknow<> | n type>)                                   |
| en3 |                                                                                                    |                                                         |                                            |
| en4 |                                                                                                    |                                                         |                                            |
| en5 |                                                                                                    |                                                         |                                            |
| en7 |                                                                                                    |                                                         |                                            |
|     |                                                                                                    |                                                         |                                            |
|     |                                                                                                    |                                                         |                                            |
|     |                                                                                                    |                                                         |                                            |
|     |                                                                                                    |                                                         |                                            |
|     |                                                                                                    |                                                         |                                            |
|     |                                                                                                    |                                                         |                                            |
|     |                                                                                                    |                                                         |                                            |
|     |                                                                                                    | Refresh                                                 |                                            |

### Additional Network Tools (Bootable Environment Only)

At the bottom of the **Network Share** tab, you will also see a **Network Info** button. The following tools are available:

| ΤοοΙ                 | Description                                                                                            |
|----------------------|----------------------------------------------------------------------------------------------------|
| Network<br>Interface | Displays information about active network connections (IP addresses, interfaces, etc.).                |
| Ping Network         | Tests if a specific network address is reachable.<br>→ Enter a network address and click <b>Ping</b> . |
| Execute<br>Command   | Allows you to enter and run a single Terminal command.<br>→ Results are displayed immediately below.   |

# *y* Quick Tips:

- Always verify that you are properly connected to the network **before imaging** to avoid incomplete transfers.
- Use **Ping Network** to troubleshoot basic connectivity issues.
- Mount the network share **before** starting the imaging process to ensure it appears as an available destination.

# 6.6 Logical Imager

The **Logical Imager** allows you to create a **targeted forensic image** of **selected files or directories** instead of capturing an entire disk. This is useful for situations where a **full physical image** is not required or not possible. Using the Logical Imager, you can:

- Select the **APFS Data Volume** from the **Source** dropdown.
- Target specific files, folders, or plugins for collection.

# 6.6.1 Creating a Logical Imager Case

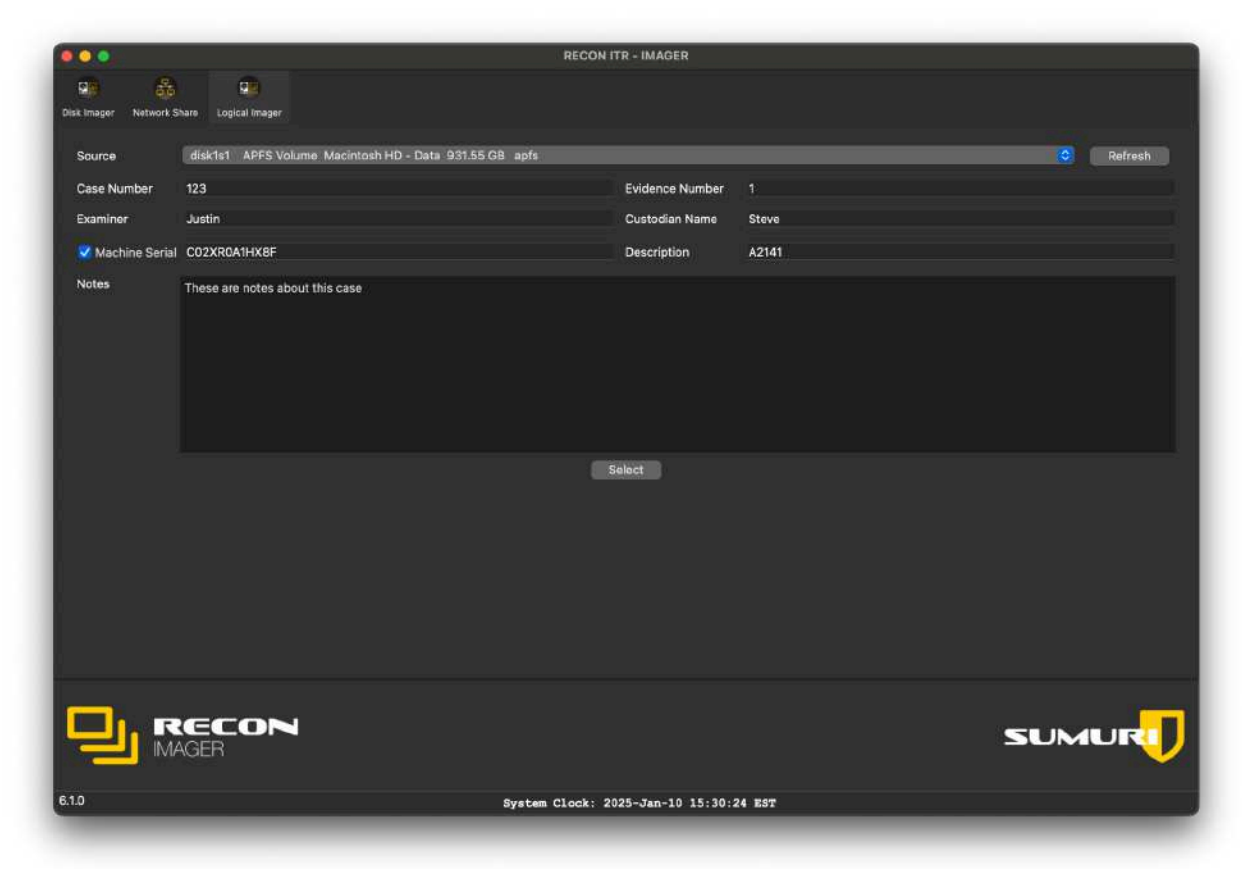

When setting up a Logical Imager case, you can enter the following Case Details:

| Field                                 | Description                                                                                                    |
|---------------------------------------|----------------------------------------------------------------------------------------------------|
| Case Number (Optional)                | Enter the case number associated with the investigation.                                                                                         |
| Examiner (Optional)                   | Enter the name of the examiner performing the acquisition.                                                                                       |
| Machine Serial<br>(Optional/Autofill) | The Mac's serial number will automatically populate this field.<br>→ You can exclude it by deselecting the checkbox next to<br>"Machine Serial." |
| Evidence Number<br>(Optional)         | Enter the evidence tag or number for the device, if applicable.                                                                                  |
| Custodian Name (Optional)             | Enter the name of the custodian or device owner.                                                                                                 |

| Description (Optional) | Provide a brief description of the device (e.g., "MacBook Air M2, 2022"). |
|------------------------|---------------------------------------------------------------------------|
| Notes (Optional)       | Add any relevant notes about the case or acquisition context.             |

### Important for Bootable Environment Use

If you are using the Logical Imager in the **bootable environment**:

- You must decrypt FileVault on the selected source volume using the Disk Manager.
- If FileVault encryption remains active, a **warning** will appear notifying you that FileVault is still enabled.

**Decrypting FileVault ensures** that all targeted files and metadata can be properly accessed and imaged.

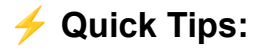

- Always double-check if FileVault is active before beginning a logical acquisition.
- Logical Imager is ideal for live environments when imaging only specific user data (e.g., Documents, Downloads, Desktop).
- Proper Case Detail entry strengthens your evidence documentation, even during partial acquisitions.

### 6.6.2 File System View

| Name Name Name Name Name Name Name Name                                                                                                    | Siz<br>htRevisions-V100<br>ystemInformation                                                                                                    | <ul> <li>Kind</li> <li>Folder</li> <li>14.00 KiB DS_Store File</li> <li>Folder</li> </ul> | Date Modi<br>1/17/25 1<br>1/23/25 :     |                                                                                                    |
|----------------------------------------------------------------------------------------------------|----------------------------------------------------------------------------------------------------|-------------------------------------------------------------------------------------------|-----------------------------------------|----------------------------------------------------------------------------------------------------|
| <ul> <li>B.Documer</li> <li>DS_Store</li> <li>Ifseventsc</li> <li>Spotlight</li> <li>Temporal</li> </ul>                                                                                                    | ntRevisions-V100<br>SystemInformation                                                                                                    | Folder<br>14.00 KiB DS_Store File<br>Folder                                               | 1/17/25 1<br>a 1/23/25 :                |                                                                                                    |
| DS_Store     Seventsc     Seventsc | t<br>SystemInformation                                                                                                    | 14.00 KiB DS_Store File<br>Folder                                                         | e 1/23/25 :                             |                                                                                                    |
| Spotlight     Temporar                                                                                                    | i<br>SystemInformation                                                                                                    | Folder                                                                                    |                                         |                                                                                                    |
| > = .Previous:<br>> = .Spotlight<br>> = .Temporal                                                                                                    | SystemInformation                                                                                                    |                                                                                           | 2/3/25 6                                |                                                                                                    |
| <ul> <li>Jemporal</li> <li>Jemporal</li> </ul>                                                                                                    | 1.187910                                                                                                    | Folder                                                                                    | 11/22/24                                |                                                                                                    |
| a lemporal                                                                                                    | odteme                                                                                                    | Folder                                                                                    | 11/22/24                                |                                                                                                    |
| > Applicatio                                                                                                    | ins                                                                                                    | Folder                                                                                    | 1/30/25 :                               |                                                                                                    |
| cores                                                                                                    | 0545                                                                                                    | Folder                                                                                    | 1/1/20 3:                               |                                                                                                    |
| > home                                                                                                    |                                                                                                    | Folder                                                                                    | 1/17/25 1                               |                                                                                                    |
| led 🔰 🧧 Library                                                                                                    |                                                                                                    | Folder                                                                                    | 11/22/24                                |                                                                                                    |
| i 🔿 📷 mnt                                                                                                    |                                                                                                    | Folder                                                                                    | 1/1/20 3:                               |                                                                                                    |
| > 📰 MobileSot                                                                                                    | twareUpdate                                                                                                    | Folder                                                                                    | 9/24/24                                 |                                                                                                    |
| xtractor 🤉 🚞 opt                                                                                                    |                                                                                                    | Folder                                                                                    | 1/1/20 3:                               |                                                                                                    |
| y Previous (                                                                                                    | Content                                                                                                    | Folder                                                                                    | 1/10/22 1                               |                                                                                                    |
| > private                                                                                                    |                                                                                                    | Folder                                                                                    | 1/17/25 1                               |                                                                                                    |
| 2 <b>=</b> sw                                                                                                    |                                                                                                    | Folder                                                                                    | 1/1/20 3:                               |                                                                                                    |
| /eb                                                                                                    |                                                                                                    | Folder                                                                                    | 11/14/24                                | No Preview Available                                                                                                    |
| ) Users                                                                                                    |                                                                                                    | Folder                                                                                    | 11/14/24                                |                                                                                                    |
| > Volumes                                                                                                    |                                                                                                    | Folder                                                                                    | 2/3/25 5                                |                                                                                                    |
|                                                                                                    |                                                                                                    |                                                                                           |                                         |                                                                                                    |
| ser                                                                                                    |                                                                                                    |                                                                                           |                                         |                                                                                                    |
| Add to Rucket                                                                                                    | Add Llogrin Lipmo to P                                                                                                    |                                                                                           |                                         |                                                                                                    |
| Aug to Bucket                                                                                                    | Add Ober a Home to b                                                                                                    |                                                                                           |                                         |                                                                                                    |
|                                                                                                    |                                                                                                    |                                                                                           |                                         |                                                                                                    |
|                                                                                                    |                                                                                                    |                                                                                           |                                         |                                                                                                    |
|                                                                                                    |                                                                                                    |                                                                                           |                                         |                                                                                                    |
|                                                                                                    |                                                                                                    |                                                                                           |                                         |                                                                                                    |
|                                                                                                    |                                                                                                    |                                                                                           |                                         | UNA CONTRACTOR OF A DESCRIPTION OF A DESCRIPTION OF A DESCRIPANTE A DESCRIPANTE A DESCRIPANTE A DESCRIPTION OF A DESCRIPTIONO |
|                                                                                                    | Illed > Library<br>mnt<br>Extractor<br>ry > Previous C<br>Second Second Sec | Add to Bucket Add User's Home to B                                                        | Add to Bucket Add User's Home to Bucket | Add to Bucket Add User's Home to Bucket                                                                                                    |

The **File System View** in RECON ITR is divided into several sections, providing forensic examiners with powerful tools to:

- Select artifacts for imaging
- Select specific files or directories
- View detailed file information
- Image user home directories

Each section of the File System View is designed to streamline targeted acquisitions.

#### 6.6.2.1 Artifacts Panel (Far Left)

The **Artifacts Panel** is the **far-left** section of the File System View. It displays a list of artifacts available for logical imaging. When an artifact is selected:

- RECON IMAGER locates known directories associated with the application.
- Relevant SQLite databases and plist files containing application data are automatically retrieved.
- These files are copied into the forensic image.

#### Artifact Panel Options:

- Select All Artifacts:
  - Check this box to include **all available artifacts** in the logical imaging selection.
- Search Artifacts:
  - Use the search field to quickly find specific artifacts by name.

**Tip:** Artifacts include data from common apps like Safari, Mail, Notes, Messages, and more.

#### 6.6.2.2 File Navigation Table (Center)

The central table displays the **root** of the selected **APFS Data Volume** and allows you to manually navigate through its folder structure.

#### To add a file or folder to the imaging set:

- 1. Click on the desired file or folder.
- 2. Click Add To Bucket.
- 3. The item will now appear in the **Imaging Bucket**, ready for acquisition.

**Note:** Only files and folders added to the Imaging Bucket will be included in the logical image.

#### 6.6.2.3 File Details and Preview (Far Right)

The **far-right panel** shows detailed attributes of any selected file, including:

- File Name
- File Path
- Timestamps (Created, Modified, Accessed)
- Size
- Permissions

If the selected file is a media file (e.g., images or videos), RECON ITR provides an in-panel **live preview** for quick validation.

#### 6.6.2.4 Imaging User Profiles

You can also target and image entire user home directories. To add a user's home folder to the Imaging Bucket:

- 1. In the **User List** at the top of the screen, check the box next to the user profile you want to collect.
- 2. Click Add User's Home to Bucket.
- 3. The full home directory path will be added to the Imaging Bucket for acquisition.

**Tip:** Imaging user profiles ensures you collect common locations like Desktop, Documents, Downloads, and Library data.

# *y* Quick Tips:

- Combine artifact selection **and** file system selection for a thorough targeted collection.
- Preview file metadata before adding large directories to avoid unnecessary imaging.
- Always verify the Imaging Bucket before starting the logical acquisition.

# 6.6.3 File Search

| Back User List ange<br>File Name Dog<br>Search with Hashset | iocavazos<br>File System File S | RECON IM4                   | GER - 6.1.1- |          | FileName : Dog.jpg<br>Filepath : /Users/angelocavazos/DEMO_DATE/Dog.jpg |
|-------------------------------------------------------------|---------------------------------|-----------------------------|--------------|----------|-------------------------------------------------------------------------|
| Source Directory                                            | gelocmazus/DEMO_DATE            |                             |              |          | Size : 1.32 MB (1379661)                                                |
| Filename                                                    | Keyword(s) hit                  | Match Hash                  | Size         | Me       | Modified Date : 2023-10-27 13:35:41                                     |
| t 📄 Dog.jpg                                                 | Dog                             |                             | 1379661      | 2023-10- | Creation Date : 2023-10-27 13:35:40                                     |
|                                                             | Add to Bucket                   | Search<br>Add All to Bucket |              |          |                                                                         |
|                                                             |                                 |                             |              |          | SUMUR                                                                   |

The File Search tab allows you to search a selected directory for files by:

- Name (filename or extension).
- Hash value (using a loaded hashset).

Files found through File Search can be added to the **Imaging Bucket**, which contains the list of all files and paths that will be imaged.

#### 6.6.4 Key Areas of the File Search Tab

| Back User List angeloca          | Nazos                                     | RECON IMAGEF  | 2 - 6.1.1-          | Ĩ                                                                                 |
|----------------------------------|-------------------------------------------|---------------|---------------------|-----------------------------------------------------------------------------------|
| File Name<br>Search with Hashset | File System File Search Imaging Bu        | icket:        |                     | FileName : Pepper.png<br>Filepath : /Users/angelocavazos/DEMO_DATE/<br>Pepper.png |
| Source Directory                 | ocavazus/DEMO_DATE                        |               |                     | Size : 884.17 KB (905394)                                                         |
| Filename                         | Match Hash                                | Size          | Modification Date   | Modified Date : 2023-10-27 13:37:33                                               |
| 1 Pepper.prig                    |                                           | 905394        | 2023-10-27 13:37:33 | Creation Date : 2023-10-27 13:37:33                                               |
|                                  | Search<br>Add to Bucket. Add All to Bucke | ıt            |                     |                                                                                   |
|                                  | 7                                         |               |                     | SUMUR                                                                             |
|                                  | System Clo                                | ck: 2025-Feb- | -24 15:24:33 EST    |                                                                                   |

| Area                   | Description                                                                                                    |
|------------------------|----------------------------------------------------------------------------------------------------|
| File Search Tab        | Allows you to search for files or folders by name or extension.<br>→ Highlight results and add selected items to the Imaging Bucket.           |
| Search with<br>Hashset | Allows you to load a CSV or SQLite hashset.<br>→ RECON ITR will search for files matching loaded hash values and<br>allow targeted extraction. |
| Add to Bucket          | Adds a <b>selected file or folder</b> from the search results into the Imaging Bucket.                                                         |
| Add All to<br>Bucket   | Adds <b>all files/folders</b> from the search results into the Imaging Bucket in one action.                                                   |

#### 6.6.4.1 To Search With Hashset:

To perform a file search using a hashset:

#### 1. Select the Source Directory

• Click the folder icon next to **Source Directory**.

- Use the Finder window to choose where the search should begin (e.g., APFS Data volume or specific user folder).
- 2. Enable Hashset Search
  - Click Search with Hashset.
- 3. Import the Hashset
  - Click Import.
  - Choose the hashset file format:
    - **CSV** (Comma-Separated Values) file, or
    - **SQLite** database file.
  - Navigate to and select your hashset file.

| Hashes - Sheet1.csv |
|---------------------|
|                     |
|                     |
| Cancel Create       |
|                     |
|                     |

#### 4. Verify Hashset Information

- After importing, verify that the hashset data is displayed correctly.
- Click **Create** to load the hashset.

#### 5. Select the Hashset

- In the list of available hashsets, select the one you want to use.
- Click **OK** to confirm.

#### 6. Run the Search

- Click Search.
- RECON ITR will locate and display files that match the hash values from the loaded hashset.
- 7. Add Matches to the Imaging Bucket
  - Individually select matches and click Add to Bucket, or
  - Click Add All to Bucket to add all matches at once.

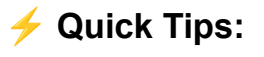

• Always ensure the correct **Source Directory** is selected before starting a hashset search.

- Verify your imported hashset format column headers and hash types must match expectations (especially for CSV imports).
- Use Add All to Bucket carefully if your hashset is large, as this can quickly fill your Imaging Bucket with many files.

# 6.6.4 Imaging Bucket

| Filepath : /Users/angelocavazos/DEMO_DATE/ |
|--------------------------------------------|
| Filepath : /Users/angelocavazos/DEMO_DATE/ |
| Maraland IRG                               |
| Maryano.3PO                                |
| Size : 2.02 MB (2121269)                   |
| Modified Date : 2023-10-27 13:35:37        |
| Creation Date : 2023-10-27 13:35:36        |
|                                            |
| • 3 C                                      |
|                                            |
|                                            |

The **Imaging Bucket** contains a list of file and directory paths selected for logical imaging. This feature generates a targeted forensic image of the selected **files**, **directories**, **and artifacts**.

#### Important:

Artifacts selected from the **File System View do not appear** in the Imaging Bucket but **will still be included** in the imaging process if selected.

### 6.6.6 Key Areas of the Imaging Bucket

| Area               | Description                                                                                                    |
|--------------------|----------------------------------------------------------------------------------------------------|
| File Path<br>Table | Lists the individual files and folders added for logical imaging.<br>→ To remove a file: right-click the entry and choose either <b>Remove</b> (selected file) or<br><b>Remove All</b> (clear the entire bucket).            |
| Destination        | Dropdown list to select the drive where you want to save the logical image.<br>→ For more details, see Destination Drive Formats.                                                                                            |
| Refresh            | Updates the list of available disks shown in the Destination dropdown.                                                                                                    |
| Mount              | If the selected destination drive is not currently mounted, this button will mount it automatically.                                                                                                    |
| Image Type         | <ul> <li>Allows you to select the output format.</li> <li>→ Only Logical Image formats are available here (e.g., Logical DMG, SparseImage, Logical Folder).</li> <li>→ For more details, see Logical Image Types.</li> </ul> |
| Image Name         | The name that will be assigned to the created logical image file.                                                                                                    |
| Calculate<br>Size  | Estimates the total size of the selected files and folders in the Imaging Bucket.                                                                                                    |
| Hashes             | Select hashing options for the logical image.<br>→ For more details on available hashing options, see Hashing Options and Source<br>Options.                                                                                 |

# 🗲 Quick Tips:

- Always **calculate the size** of your Imaging Bucket before starting to ensure the destination drive has enough space.
- Use **Remove** and **Remove All** carefully there is no undo option.
- Confirm your **Image Name** is unique and descriptive for easy tracking later.

# 6.7 Shutdown - (Boot Only)

When using the **bootable RECON Imager**, you will see a **Shut Down** button available on the interface. It is recommended to use this **Shut Down** button to properly power off the device after a successful imaging session. Clicking **Shut Down** will:

- Safely close all running processes,
- Unmount any mounted volumes, and
- Cleanly power down the Mac.

# 6.8 License Agreement - (Boot Only)

When using the bootable RECON Imager, you may also see a **License Agreement** button. Clicking the **License Agreement** button will allow you to:

- View the current End User License Agreement (EULA), and
- Review the changelog for recent updates and improvements to the RECON Imager software.

#### Note:

It is important to review the EULA to understand the usage rights, restrictions, and responsibilities associated with using RECON Imager.

# 6.9 Disk Arbitrator - (Boot Only)

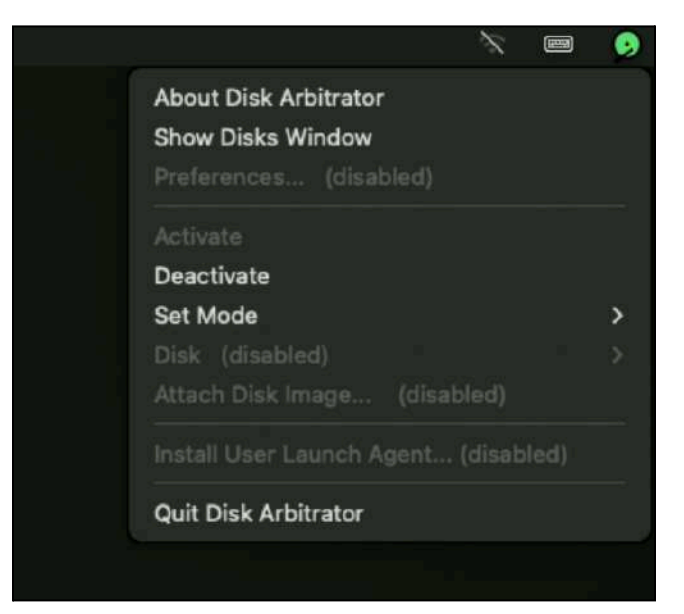

# 6.9.1 Disk Arbitrator – (Boot Only)

The bootable RECON Imager includes a built-in Disk Arbitrator tool.

Disk Arbitrator controls how volumes are mounted, overriding the macOS system's default disk handling behavior to help maintain evidence integrity.

# 6.9.2 Key Details About Disk Arbitrator

- Supported Macs:
  - V Disk Arbitrator is **supported** when imaging **Intel-based Macs**.
  - X Disk Arbitrator is **not supported** when imaging **Apple Silicon (M1, M2, M3, etc.)** Macs.
- Default Behavior:
  - Disk Arbitrator is **enabled by default** when the bootable imager loads.
- Accessing Disk Arbitrator:
  - Click the green disk icon located in the top-right corner of the system bar.
  - From here, you can **enable** or **disable** Disk Arbitrator as needed.

#### 6.9.3 When to Disable Disk Arbitrator

- Disable Disk Arbitrator only when imaging an APFS Container.
  - This is necessary because the **Apple Software Restore (ASR)** command used for container imaging requires Disk Arbitrator to be turned off.
- No need to disable Disk Arbitrator when imaging:
  - A physical drive (e.g., disk0)
  - An **individual APFS volume** (e.g., disk1s1)

#### **Reminder:**

Always verify whether you are imaging a **container** or a **volume** before adjusting Disk Arbitrator settings.

# *y* Quick Tips:

- Leave Disk Arbitrator **enabled** for most imaging tasks to ensure volumes are safely controlled and mounted read-only.
- Only **disable it temporarily** if you are performing an **ASR-based block copy** of an APFS Container.

# 6.10 Imager Case Folder

| • • •          | Contraction Drive                               |                   | ee • 🗈 ⊘  | • · •       |
|----------------|-------------------------------------------------|-------------------|-----------|-------------|
| 😁 Shared       | Name                                            | ∧ Date Modified   | Size      | Kind        |
| Favoritos      | 2025_The_Rock-MacOS15_1-DataVolume              | Today at 12:10 PM | 144       | Folder      |
| AirDrop        | 2025_The_Rock-MacOS15_1-DataVolume_case.txt     | Today at 10:57 AM | 135 bytes | Plain Text  |
|                | 2025_The_Rock-MacOS15_1-DataVolume_complete.txt | Today at 12:10 PM | 3 KB      | Plain Text  |
| ② Recents      | 2025_The_Rock-MacOS15_1-DataVolume_source.txt   | Today at 10:57 AM | 2 KB      | Plain Text  |
| A Applications | 2025_The_Rock-MacOS15_1-DataVolume.sparseimage  | Today at 12:10 PM | 307.52 GB | Sparsek Ima |
| Documents      | recon_logical_info.sqlite                       | Today at 11:02 AM | 202.5 MB  | SQLiteataba |
| Ownloads       |                                                 |                   |           |             |
| 😭 sumuri005    | B Destination. Drive                            |                   |           |             |

Once RECON Imager has successfully completed imaging, an **Imager Case folder** will be created on the selected **destination drive**.

- If a **specific directory** was not selected during setup, the case folder will be placed in the **root** of the destination drive.
- If a directory was selected, the case folder will be created in that chosen location.

# 6.10.1 Files and Directories Created in an Imager Case

| File / Folder             | Description                                                                                                    |
|---------------------------|----------------------------------------------------------------------------------------------------|
| Case.txt                  | Stores the <b>Case Details</b> entered during case setup, including Case Name, Examiner Name, Custodian Name, and other metadata.                                                                                                    |
| Complete.txt              | Logs the <b>acquisition details</b> , including:<br>- Imaging start and end times<br>- Targeted source information<br>- Destination drive information<br>- MD5 and SHA-1 hashes if "Destination Image Hash" was selected.                                                                                     |
| Source.txt                | Contains <b>detailed information</b> about the source disk or volume that was imaged (e.g., drive identifiers, disk type, file system).                                                                                                    |
| Files_Hashes (Folder)     | <ul> <li>Contains a series of CSV files listing individual file Source Hashes and Destination Hashes.</li> <li>→ Only appears if a logical image was performed and file hashing options were enabled.</li> <li>→ Number of CSV files depends on how many files were included in the logical image.</li> </ul> |
| Files_Hashes_SQLite       | An <b>SQLite database</b> that stores individual file hashes for Source Hash<br>and Destination Hash.<br>→ Only appears if a <b>logical image</b> was performed and file hashing was<br>selected.                                                                                                    |
| Recon_logical_info.sqlite | An <b>SQLite database</b> created during logical acquisitions to preserve the <b>original timestamps and inode references</b> of the collected files. → RECON LAB reads this database to display original file metadata when loading a RECON Logical Image.                                                   |

### Forensic Image File

- Within the Imager Case folder, you will also find the forensic image file created during acquisition (e.g., .dmg, .sparseimage, .e01).
- The image file will be **locked** to prevent accidental access or deletion.

#### Important:

Locking the image protects the integrity of the forensic evidence while preserving chain of custody.

### *y* Quick Tips:

- Always verify that the **Complete.txt** file exists and matches your expected imaging parameters before closing your case.
- RECON LAB will automatically reference **Recon\_logical\_info.sqlite** to display correct timestamps if the image is loaded as a RECON Logical Image.

# 7 Imaging Guidelines

#### Important:

Before following any of the imaging guides below, always refer to your agency's **policies**, **procedures**, and **legal requirements** for imaging Mac systems.

The following instructions are intended to serve as a **general baseline** for using RECON Imager. These guides provide helpful workflows, but **should not** replace your agency's approved protocols or case-specific instructions.

Use the following guides as a **general reference**, adapting steps as needed to meet your agency's standards and the specific circumstances of your investigation.

# 7.1 Bootable Imaging

**Bootable imaging** refers to shutting down a Mac, powering it on, and changing its **Startup Disk** to a **bootable RECON Imager** device. This allows acquisition of a forensic image outside of the live operating system environment.

#### Important:

If **FileVault** is enabled on the target device, you must provide either the **admin password** or the **FileVault Recovery Key** to capture a **decrypted image**.

# 7.1.1 Pre-Imaging Preparation

Before beginning:

- V Ensure the **RECON Imager software** is updated to the latest version.
- Verify functionality on a **test system** before using on evidence devices.
- **V** Confirm the **target Mac** (the device to be imaged) is **shut down**.

# 7.1.2 Bootable Imaging Procedure

- 1. Connect Devices
  - Connect the **RECON ITR drive** to the target Mac.
  - Connect a **separate destination drive** if needed for storing the forensic image.
- 2. Modify Startup Security Settings (If Required)
  - Only required for Intel Macs with T2 Security Chip:
    - Boot into **Recovery Mode**.
    - Open Startup Security Utility and lower the security settings (allow booting from external media).
      - → For detailed instructions, see <u>Startup Security Utility</u>.
    - After adjusting settings, **shut down** the Mac.
  - Apple Silicon Macs (M1, M2, M3, etc.):
    - No changes to security settings are required.
    - Boot directly into Startup Options as described below.
- 3. Boot into Startup Options
  - Apple Silicon Macs:
    - Press and hold the Power button until you see "Loading startup options...".
  - Intel Macs:
    - Press the Power button, then immediately hold the Option key while the device starts up.
- 4. Select Bootable RECON Imager
  - Choose the appropriate **RECON Bootable Imager** from the Startup Options menu.
    - → For help choosing the correct imager, see <u>Choosing a Bootable Imager</u>.
  - 5. Troubleshooting:
    - If the bootable RECON Imager does not appear, double-check the Startup Security settings(Intel T2 Macs only).
    - If the Mac boots into **Internet Recovery Mode**, this usually indicates the device still has restricted startup settings (Intel T2 Macs only).
- 6. Launch RECON Utilities
  - From the **RECON Utilities window**, select the **RECON Imager** application and click **Continue**.
- 7. Check FileVault Status
  - When the **Disk Manager** screen loads:
    - Check if the target volume shows active FileVault encryption (look under the Encrypted column).
    - If FileVault is enabled:
      - 1. Select the encrypted volume.
      - 2. Click **Decrypt**.
      - Enter an Admin password or the FileVault Recovery Key. → For full instructions, see <u>FileVault</u>.
- 8. Start Imaging

- Click the **Disk Imager** tab.
- 9. Select Source Disk
  - In the Source dropdown, select the volume, container, or drive you wish to image.
     → For guidance, see <u>Supported Disk Sources</u>.
- 10. Select Image Format
  - In the Image Type dropdown, choose your preferred forensic image format.
     → For options, see Image Type Options.
- 11. Configure Hashing (Optional)
  - Select any desired hashing options (e.g., Destination Image Hash, Source Hash).
     → For more details, see <u>Hashing Options and Source Options</u>.
- 12. Select Destination Drive
  - O Use the Destination-1 dropdown to select the destination drive.
     → For instructions, see Destination Drive Formats.
- 13. Enter Case Details
  - Enter a **required Image Name**.
  - Optionally, fill out the Case Number, Examiner, Evidence Number, Custodian Name, Description, and Notes fields.
- 14. Start Imaging Process
  - After verifying all selections, click **Start**.
  - A confirmation window will appear click **Yes** to begin the imaging process.

# 7.1.2 **/** Quick Tips:

- 7.2 Intel T2 Macs  $\rightarrow$  Lower startup security settings before booting from RECON Imager.
- 7.3 Apple Silicon Macs  $\rightarrow$  No startup security changes required.
- 7.4 Always decrypt FileVault volumes if needed before imaging.
- 7.5 Always double-check destination drive free space and case detail entry.

# 7.2 Live Imaging with Admin Credentials

Disk images can also be captured **live** when logged in with a **user account that has administrative privileges**.

#### Important:

Live imaging requires that the RECON ITR application is granted **Full Disk Access** to properly image all available data.

### 7.2.1 Pre-Imaging Preparation

Before starting:

- V Ensure the **RECON ITR software** is updated to the latest version.
- Verify RECON ITR functionality with **test data** on a non-evidence machine.
- Confirm you are logged in to a user account with administrative privileges.

### 7.2.2 Live Imaging Procedure

#### 1. Connect Devices

- Connect the **RECON ITR drive** to the Mac.
- Connect a **separate destination drive** if needed for storing the forensic image.

#### 2. Adjust Power Settings

- Change the Mac's energy and power settings to prevent the system from sleeping or shutting down during imaging.
  - → For instructions, see <u>Energy and Power Settings</u>.
- 3. Grant Full Disk Access
  - Give the RECON\_ITR.app Full Disk Access via: System Settings → Privacy & Security → Full Disk Access. → For detailed steps, see <u>Full Disk Access</u>.
- 4. Launch RECON ITR
  - Open the **RECON ITR** application.
  - When prompted, enter the **admin password** and click **OK**.
- 5. Open RECON Imager

• On the RECON ITR splash screen, click the **RECON Imager** button.

#### 6. Select Source Disk

- When the **Disk Imager** screen loads:
  - Click the **Source** dropdown.
  - Select the source drive, container, or volume to image.
    - → For more information, see <u>Supported Disk Sources</u>.

#### 7. Select Image Format

- $\circ$   $\;$  Choose the desired format from the Image Type dropdown.
  - → For more details, see <u>Image Type Options</u>.

#### 8. Configure Hashing (Optional)

If needed, select hashing options (Destination Image Hash, Source Hash, etc.).
 → For more information, see <u>Hashing Options and Source Options</u>.

#### 9. Select Destination Drive

Choose the drive where the image will be written using the **Destination-1** dropdown.
 → For destination setup, see <u>Destination Drive Formats</u>.

#### 10. Enter Case Details

- Enter the required **Image Name**.
- Optionally, complete the fields for **Case Number**, **Examiner**, **Evidence Number**, **Custodian Name**, **Description**, and **Notes**.

#### 11. Start Imaging Process

- Review and verify all settings.
- Click Start.
- Confirm your choices by clicking **Yes** when prompted to begin the imaging process.

# *y* Quick Tips:

- Without Full Disk Access, RECON ITR will not be able to image the full disk you will be limited to partial user data.
- Always double-check power settings to prevent sleep or shutdown during long imaging operations.
- Record the admin account used for live imaging in your case notes for transparency.

# 7.3 Live Imaging with Logged in User (No Admin Credentials)

If the target Mac already has a user logged in and the **admin password is unknown**, you can still capture an image of that **logged-in user's home directory**.

#### Important:

This method only allows imaging of the user's accessible data, not full disk acquisition.

# 7.3.1 Pre-Imaging Preparation

Before beginning:

- V Ensure the **RECON ITR software** is updated to the latest version.
- Verify functionality with **test data** on a non-evidence system.
- **V** Confirm that the user is **already logged in** on the target Mac.

# 7.3.2 Live Imaging Procedure (No Admin Access)

- 1. Connect Devices
  - Connect the **RECON ITR drive** to the Mac.
  - Connect a **separate destination drive** if needed for saving the forensic image.
- 2. Adjust Power Settings
  - Modify the Mac's energy and power settings to prevent sleep or shutdown during imaging.
    - → For instructions, see <u>Energy and Power Settings</u>.
- 3. Launch RECON ITR
  - Open the **RECON ITR** application.
  - When prompted for the **Admin Password**, click **Skip**, then click **Continue**.
- 4. Access RECON Imager
  - On the RECON ITR splash screen, click the **RECON Imager** button.
- 5. Switch to Logical Imager
  - Click the **Logical Imager** tab.
- 6. Select Source Volume
  - From the **Source** dropdown, select the **APFS Data Volume**.
- 7. Enter Case Details (Optional)
  - Optionally fill out Case Number, Examiner, Evidence Number, Custodian Name, Description, and Notes.
- 8. Select the User's Home Directory
  - In the **User List** at the top of the Logical Imager screen:
    - Check the box next to the logged-in user's name.
    - Click Add User's Home to Bucket (button at the bottom middle).
    - This action adds the user's home directory path to the **Imaging Bucket**.
- 9. Configure Imaging Bucket
  - Click the **Imaging Bucket** tab.
  - Confirm that the user's home directory path has been added.
- 10. Select Destination Drive

- From the **Destination-1** dropdown, choose the drive where you want to save the logical image.
  - → For drive preparation details, see <u>Destination Drive Formats</u>.
- 11. Enter Image Name
  - Enter the required **Image Name** for the logical image file.
- 12. Configure Hashing (Optional)
  - If needed, select the hashing options you want to apply (e.g., Source Hash, Destination Hash).

→ For options, see <u>Hashing Options and Source Options</u>.

- 13. Start Imaging Process
  - Review all selections carefully.
  - Click Start.
  - Confirm your choices by clicking **Yes** when prompted to begin the imaging process.

# *y* Quick Tips:

- Without admin access, you can only capture data from the logged-in user's profile not system-wide data.
- Always double-check power settings to ensure the Mac stays awake during acquisition.
- Confirm that the correct **user profile** is selected before starting.

# 7.4 Imaging in Target Disk Mode

Target Disk Mode (TDM) allows any **Intel Mac** to be mounted as an external disk on another Mac. This method can be used to capture forensic images of Intel-based Macs, whether or not they have a **T2 Security Chip**.

#### Important:

Always verify your procedures against your agency's guidelines and policies before proceeding.

### 7.4.1 Pre-Imaging Preparation

Before starting:

- V Ensure the **RECON Imager software** is updated to the latest version.
- Verify functionality with **test data** on a non-evidence system.
- Confirm the examiner Mac (the Mac running RECON ITR) has administrative access.

### 7.4.2 Target Mac Setup (Mac to Be Imaged)

#### 1. Boot into Target Disk Mode

- Power on the Intel Mac while holding down the T key.
- Continue holding until you see **symbols** on the screen (e.g., Thunderbolt, USB 3.1) indicating supported connection types.

#### 2. Connect Devices

- Connect the **Target Mac** to the **Examiner Mac** using a compatible cable (Thunderbolt, USB-C, or FireWire depending on model).
- Connect the **RECON ITR drive** and a **destination drive** (if needed) into the **Examiner Mac**.

#### Note:

Target Disk Mode is available only on Intel Macs.

**Apple Silicon Macs** (M1, M2, M3, etc.) do not support traditional Target Disk Mode, but use a different "Share Disk" feature.

# 7.4.3 Examiner Mac Setup (Mac Running RECON ITR)

#### 3. Adjust Power Settings

- Change the Energy and Power Settings to prevent the Examiner Mac from sleeping during the imaging process.
  - → See Energy and Power Settings.
- 4. Grant Full Disk Access
  - Provide Full Disk Access to the RECON\_ITR.app via:
     System Settings → Privacy & Security → Full Disk Access.
     → See Full Disk Access for detailed instructions.

#### 5. Launch RECON ITR

- Open the **RECON ITR** application.
- When prompted, enter the **admin password** and click **OK**.
- 6. Access RECON Imager
  - On the RECON ITR splash screen, click the **RECON Imager** button.

# 7.4.4 Imaging Process

#### 7. Select Source Disk

- In the **Disk Imager** screen, click the **Source** dropdown.
- Select the disk representing the **mounted Target Disk Mode device**.

#### 8. Select Image Format

Choose the desired forensic image format from the Image Type dropdown.
 → For format details, see Image Type Options.

#### 9. Configure Hashing (Optional)

If needed, select hashing options (Destination Image Hash, Source Hash, etc.).
 → See <u>Hashing Options and Source Options</u>.

#### 10. Select Destination Drive

- Use the **Destination-1** dropdown to choose the drive where the image will be written.
   → See <u>Destination Drive Formats</u>.
- 11. Enter Case Details
  - Enter the **required Image Name**.
  - Optionally fill out the Case Number, Examiner, Evidence Number, Custodian Name, Description, and Notes fields.

#### 12. Start Imaging Process

- Verify all settings carefully.
- Click Start.
- Confirm by clicking **Yes** when prompted to begin the imaging process.

# *y* Quick Tips:

- Always use a high-speed connection (Thunderbolt or USB 3.1) for faster imaging.
- Carefully verify the mounted Target Disk Mode disk to avoid selecting the Examiner Mac's internal drive by mistake.
- TDM disks typically mount under a different name or identifier than internal volumes.

# 7.5 Imaging in Share Disk Mode

**Share Disk Mode** is a feature available on **Apple Silicon Macs** that allows one Mac's internal storage to be shared with another Mac over a direct USB-C or Thunderbolt connection.

Important: Share Disk Mode should be used as a last resort. It is not recommended for standard forensic imaging because:

- It was **not designed** for transferring large amounts of data.
- It is **much slower** compared to other imaging methods (bootable imaging, live imaging, etc.).

Always use bootable imaging or other direct methods when possible. Reserve Share Disk Mode for situations where no other imaging method is available.

# 7.5.1 Pre-Imaging Preparation

Before beginning:

- V Ensure the **RECON Imager software** is updated to the latest version.
- Verify RECON Imager functionality using **test data** on a non-evidence system.

# 7.5.2 Setup Process

- 1. Connect the Devices
  - Connect the Examiner Mac and the Target Mac (Apple Silicon) using a USB-C or Thunderbolt cable.

#### 2. Prepare the Target Mac

- Ensure the Target Mac is **shut down**.
- Press and hold the Power button until you see "Loading startup options...".
- Click **Options**, then click **Continue**.
- Select the Startup Disk (you may be prompted to unlock it with a password).
- From the Utilities dropdown menu, select Share Disk.
- Select the disk you want to share, then click **Start Sharing**.

### 7.5.3 Setup on the Examiner Mac

- 3. Connect RECON Devices
  - Connect the **RECON ITR drive** to the Examiner Mac.
  - Connect a **destination drive** if needed for saving the forensic image.

#### 4. Adjust Power Settings

 Configure the Examiner Mac's Energy and Power Settings to prevent sleep or shutdown.

→ See Energy and Power Settings for instructions.

- 5. Grant Full Disk Access
  - Give the RECON\_ITR.app Full Disk Access through: System Settings → Privacy & Security → Full Disk Access.
     → See Full Disk Access for detailed setup.
- 6. Launch RECON ITR
  - Open the **RECON ITR** application.
  - When prompted, enter the **admin password** and click **OK**.
- 7. Open RECON Imager
  - On the RECON ITR splash screen, click the **RECON Imager** button.

# 7.5.4 Imaging Process

#### 8. Select Source Disk

- In the **Disk Imager** screen, click the **Source** dropdown.
- Select the disk that was mounted through Share Disk Mode (it will appear as an external disk).
- 9. Select Image Format
  - Choose your preferred forensic image format from the Image Type dropdown.
     → See Image Type Options.
- 10. Configure Hashing (Optional)
  - Select any desired hashing options (e.g., Destination Image Hash, Source Hash).
     → See <u>Hashing Options and Source Options</u>.
- 11. Select Destination Drive
  - O Use the **Destination-1** dropdown to select where the image will be saved.
     → See <u>Destination Drive Formats</u>.
- 12. Enter Case Details
  - Enter the required **Image Name**.
  - Optionally fill out the Case Number, Examiner, Evidence Number, Custodian Name, Description, and Notes fields.
- 13. Start Imaging Process
  - Carefully review all settings.
  - Click Start.
  - Confirm by clicking **Yes** when prompted to begin the imaging process.

# *y* Quick Tips:

- Expect slower transfer speeds in Share Disk Mode compared to direct imaging methods.
- Always document in your case notes when Share Disk Mode was used and why it was necessary.
- Monitor the Examiner Mac and Target Mac throughout the imaging process to ensure stable connectivity.

# 8 Live Triage

Live Triage allows you to quickly review artifacts from a **running device** or a device connected through **Target Disk Mode (TDM)**. This process is designed to provide **fast access** to critical information — but it **does not replace** a **full forensic acquisition** and **full analysis**.

#### Important:

**Triage is intended for rapid assessment only.** It provides a quick view of selected artifacts to help guide investigative decisions, but it is **not a substitute for full forensic imaging, evidence preservation, or comprehensive analysis**.

When a plugin is selected and a triage scan is run:

- A table of parsed artifacts will be displayed for immediate review.
- A report can be generated documenting the artifacts found.

### 8.0.1 Triage Options

New Case:

→ Click the **New Case** button on the RECON ITR splash screen to start a new triage session.

Load Case:
 → Use the Load Case button to reopen and review a previously saved triage session.

# 8.1 Prerequisites

Before performing Live Triage, ensure the following:

| Requirement             | Description                                                                                                    |
|-------------------------|----------------------------------------------------------------------------------------------------|
| Full Disk<br>Access     | Grant RECON ITR Full Disk Access through System Settings →<br>Privacy & Security → Full Disk Access.                                                                |
| Device<br>Compatibility | Confirm the target device <b>meets the minimum system requirements</b> to run RECON ITR.                                                                            |
| Sufficient<br>Storage   | <ul> <li>Ensure there is a destination drive or location large enough to store case files.</li> <li>→ Set this using the Select Output Directory button.</li> </ul> |
| Administrator<br>Access | For best results, log in with a <b>user account that has Administrator privileges</b> . This ensures the maximum amount of artifact data can be accessed.           |

# Quick Reminders:

- Use Triage to **quickly gather answers** when time is critical (e.g., assessing user activity, confirming artifact presence).
- Always plan to perform a **full forensic image and full analysis** if evidence needs to be preserved, presented in court, or fully examined.
- Document triage sessions separately from full forensic examinations to maintain clear case integrity.

# 8.2 Creating a Triage Case

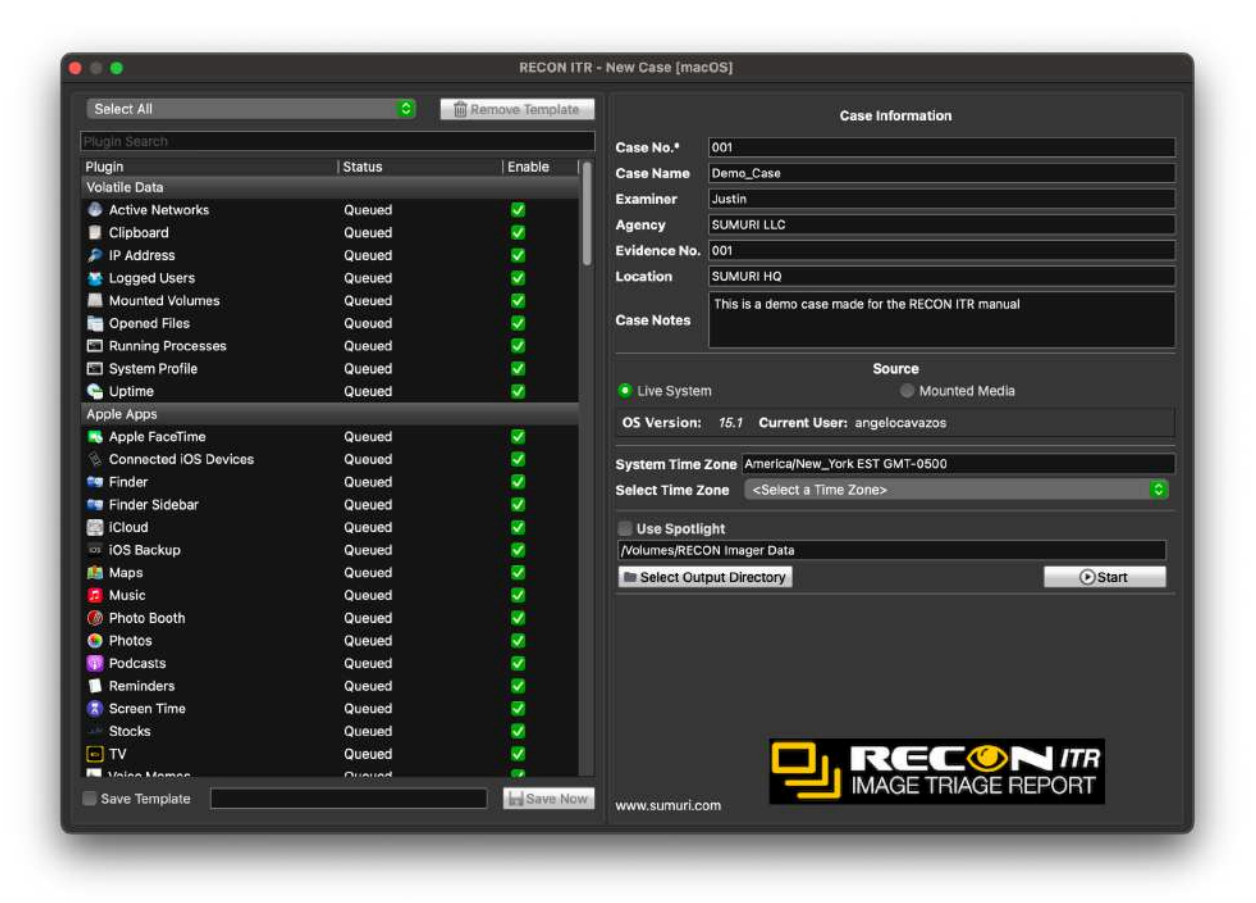

Creating a **new case** is the first and most important step when triaging a live device.

To start a Triage session:

- Click the New Case button on the RECON ITR splash screen.
- This will open the **Triage Case Setup** window.

In the Triage Case Setup window, you can:

- Select which plugins you would like to run.
- Enter case details.
- Configure the **source**, **time zone**, and **output directory**.

### 8.2.1 Selecting Plugins

In the Plugins panel:

• Click the checkbox under the **Enable** column next to each plugin you wish to run.

- RECON ITR will parse the live system (or connected device) and extract forensic artifacts related to the selected plugins.
- Parsed artifact data will be displayed in structured, easy-to-read tables.

#### Tip:

Selecting only necessary plugins can speed up triage and reduce case file size.

### 8.2.2 Creating a template

| Brave Browser           | Queued       | ~       |
|-------------------------|--------------|---------|
| 🧿 Chromium              | Queued       | ✓       |
| ӯ Google Chrome         | Queued       | 1       |
| 🔨 Microsoft Edge        | Queued       | 1       |
| 🥑 Mozilla Firefox       | Queued       | ✓       |
| 🚺 Opera                 | Queued       | 1       |
| 🥭 Safari                | Queued       | 1       |
| JorBrowser              | Queued       | 1       |
| Save Template Web Brows | ser Template | Save No |

**Templates** are useful when you frequently need to run the same set of plugins across multiple devices.

To create a template:

- 1. Select the desired plugins by checking the boxes under the **Enable** column.
- 2. Check the **Save Template** box at the bottom right of the Triage Setup window.
- 3. Enter a name for your template in the text box.
- 4. Click Save Now.

After saving:

- Your template will appear at the top of the window under the **Select a Template** dropdown.
- Selecting a saved template will automatically re-select all plugins included when the template was created.

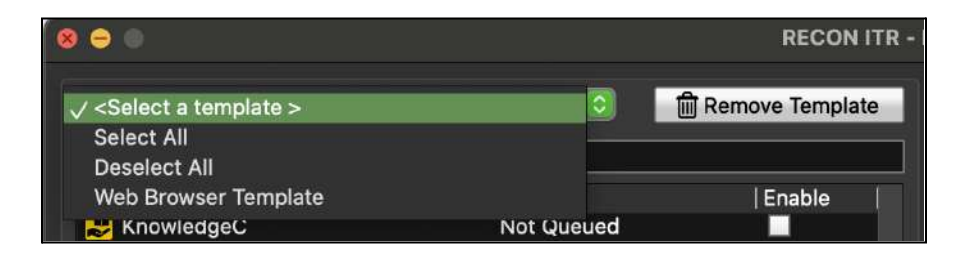

Tip:

Templates improve efficiency by standardizing your triage plugin selection.

### 8.2.3 Case Information

|              | Case Information        |
|--------------|-------------------------|
| Case No.*    | 001                     |
| Case Name    | Test Case               |
| Examiner     | Examiner                |
| Agency       | SUMURI                  |
| Evidence No. | 01                      |
| Location     | Delaware                |
| Case Notes   | This is an example case |

**Case Information** contains important details that will be saved with the triage case and displayed whenever the case is loaded. Completing these fields helps maintain proper organization, chain of custody, and documentation standards for your investigations.

| Field                     | Description                                                                                                    |
|---------------------------|----------------------------------------------------------------------------------------------------|
| Case No. (Required)       | A unique identifier for the case. <b>This field must be completed</b> before starting triage.                                           |
| Case Name<br>(Optional)   | A descriptive name for the case (e.g., "Suspect Laptop 04/25/2025").                                                                    |
| Examiner (Optional)       | The name of the person conducting the triage.<br>→ This value can be pre-set through the <b>Configuration</b> tab.                      |
| Agency (Optional)         | The name of the agency or organization performing the triage.<br>→ This value can also be pre-set through the <b>Configuration</b> tab. |
| Evidence<br>No.(Optional) | An evidence number assigned to the device, if applicable.                                                                               |
| Location (Optional)       | The physical location where the device was obtained or examined.                                                                        |
| Case Notes<br>(Optional)  | Any relevant notes or context regarding the device, the triage purpose, or examiner observations.                                       |

#### Reminder:

Only the **Case No.** field is required to begin the triage process. All other fields are optional but highly recommended for complete documentation.

#### 8.2.4 Source

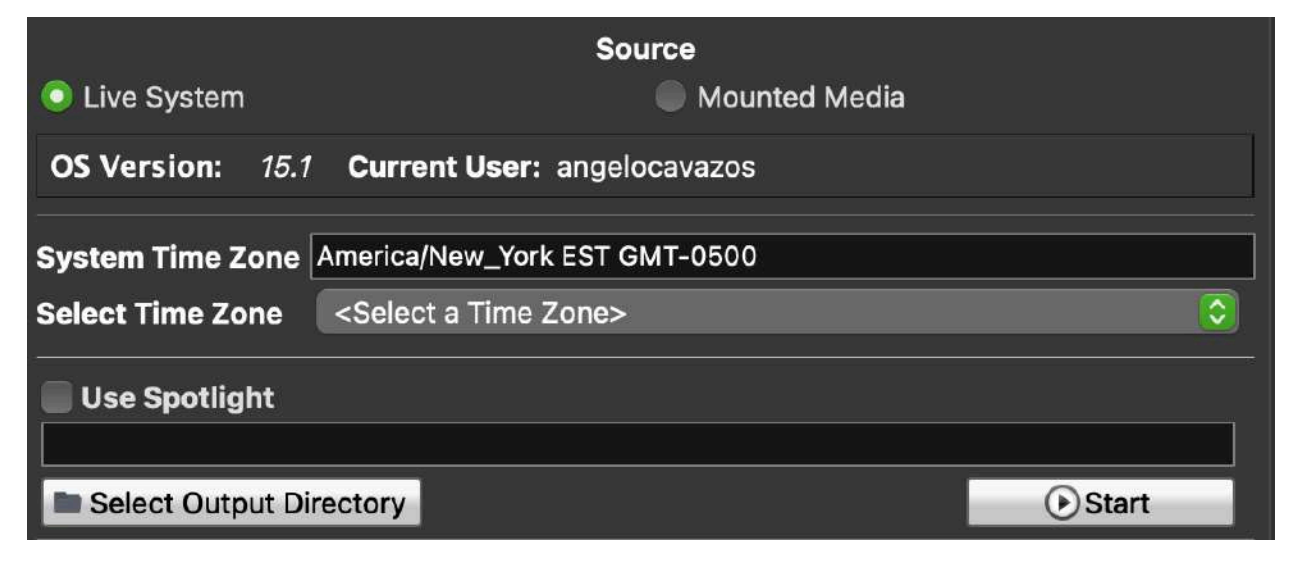

In the Source section, select the device you want to triage:

- Live System
   → Select this option if you are triaging the Mac where RECON ITR is currently running.
- Mounted Media
   → Select this option if you are triaging a device connected through Target Disk Mode (TDM).

#### **Time Zone Selection**

- By default, artifact timestamps will use the system time zone of the examiner Mac.
- To change the time zone:
  - Use the **Select a Time Zone** dropdown menu.
  - Choose the appropriate time zone for the device under investigation.

#### Tip:

Adjust the time zone if the device was seized from a different geographic location.

### **Spotlight Toggle Option**

You also have the option to toggle Spotlight indexing:

- Enable Spotlight Search:
  - RECON ITR will utilize the **Spotlight indices** already present on the volume to locate files and artifacts.
  - This method is faster because it leverages the system's existing index.
- Disable Spotlight Search:
  - RECON ITR will perform a **live, non-indexed search** across the volume.
  - **This method is slower**, but it can be **more thorough**, especially if the Spotlight index is incomplete, corrupted, or missing certain data.

#### Tip:

If speed is critical and you trust the device's index, enable Spotlight.

If completeness is more important (e.g., during a high-priority triage), disable Spotlight for a deeper live search.

### **Output Directory**

- Set the **output directory** where the case folder will be saved by clicking **Select Output Directory**.
- All parsed artifacts, triage reports, and logs will be saved in this location.

#### Note:

You must navigate to this same directory if you later want to **reload the case** using the **Load Case** option.

### 8.2.5 Starting the Triage Process

Once all selections are made:

- Confirm that the **Source**, **Time Zone**, **Spotlight Toggle**, and **Output Directory** are correctly set.
- Click **Start** to begin the triage process.

The **duration** of the triage will vary depending on:

- System hardware performance.
- Number and type of selected artifacts.
- Whether Spotlight indexing is utilized or bypassed.
# 8.3 Plugin Result Viewer

| Case Info                  |     | Export Case |            | Running Processes      | Running Processes Global Search |          | Global Timeline |                      |              |         |
|----------------------------|-----|-------------|------------|------------------------|---------------------------------|----------|-----------------|----------------------|--------------|---------|
| 1)gin Starch               | Env | ordibearch  | i i        |                        | Search C Show All Quick         | look 📄 🖂 | Suport <b>H</b> | TML 🜔 Baokm          | arka ᅌ 🚺     | Report  |
| Volatile Data              |     |             |            | Process                | es (861)                        |          |                 | Detailed Information | Detach       | Full    |
| Mounted Volumes            |     |             | Record No. | Process                | Path                            | PID      | l os 🛍          |                      |              |         |
| Running Processes          |     |             | 00001      | launchd                | /sbin/launchd                   | 1        | macD            |                      |              |         |
| lessenger                  | 2   | l u         | 00002      | logd                   | /usr/libexac/logd               | 116      | macO            |                      |              |         |
| Messages                   | 3   | 10          | 00003      | smd                    | /usr/libexec/smd                | 117      | macO            |                      |              |         |
| Addition                   | 4   | 10          | 00004      | UserEventAgent(System) | Jusr/libexec/                   | 118      | maco            |                      |              |         |
| letwork                    | 5   | 10          | 00005      | fseventsd              | /System/Library/Frameworks/     | 121      | macO            |                      |              |         |
| Airport WirelessNetwork    | 6   | 10          | 00006      | mediaremoted           | /System/Library/                | 122      | macO            |                      |              |         |
| 2P                         |     | 5 a         | 00007      | systemstatsdaemon      | /usr/sbin/systemstatsdaemon     | 124      | macO            |                      |              |         |
| O auunes was               | 8   | 1 in        | 00008      | accessorvupdaterd120   | /System/Library/                | 126      | macO            |                      |              |         |
| System                     | 9   |             | 00009      | confied                | /usr/libexec/configd            | 127      | macO            | Devilent             | Datach       | Si Full |
| Escalate Privileges        | 10  |             | 00010      | endpointsecurityd      | endpointsecurityd               | 128      | macD            | 100000               |              |         |
| Apple Dock                 | 11  | ii a        | 00011      | powerd                 | /System/Library/CoreServices/   | 129      | macO            |                      |              |         |
| launenpad                  | -12 | 10          | 00012      | amfid                  | /usr/libexec/amfid              | 132      | macO            |                      |              |         |
|                            | 13  | 1           | 00013      | remoted                | /usr/libexec/remoted            | 134      | macO            |                      |              |         |
| Apple Installed Applicatio | 14  |             | 00014      | keybagd-t15            | /usr/libexec/keybagd-t15        | 136      | macO            | No Prev              | ew Available |         |
| Recent Items               | 15  | Ū a         | 00015      | softwareupdated        | /System/Library/                | 137      | macO            |                      |              |         |
| Login Startup Items        | 16  | l a         | 00016      | watchdogd              | /usr/libexec/watchdogd          | 139      | macD            |                      |              |         |
| D (Dunin Hintson)          |     | The         | 00017      | mds                    | /System/Library/Frameworks/     | 143      | maeO            |                      |              |         |
| Software Updates           | -   | -           |            |                        | Mark Differ Als Inc.            |          | 1               |                      |              |         |

After triaging the selected device, the **Result Viewer** screen will appear. This interface enables examiners to:

- Navigate through the selected plugins.
- Review parsed forensic artifacts.
- Create reports based on collected data.

## 8.3.1 Overview

- On the left side of the Result Viewer, a list of all executed plugins is displayed.
- **Plugins highlighted in red** indicate that no relevant artifacts were found for that plugin or application during triage.

When a plugin is selected:

- A table of parsed artifact records will appear in the results window.
- Some plugins may have **multiple artifact tabs** each tab contains different types of parsed records related to the application.
- If no artifacts are found for a specific plugin or artifact type, the table may appear **empty**.

## Reminder:

The absence of parsed artifacts may simply indicate that the application was not used or data was not available.

# 8.3.2 Bookmarking

|   | Ì        | Record No. | Command                       | OS Scheme |  |
|---|----------|------------|-------------------------------|-----------|--|
| 1 |          | 00001      | hdiutil detach /Volumes/      | macOS     |  |
| 2 | V        | 00002      | hdiutil attach -noverify      | macOS     |  |
| 3 | <b>Ø</b> | 00003      | mdutil -i on /Volumes/NewDMg\ | macOS     |  |
| 4 | 2        | 00004      | mdls /Volumes/NewDMG/         | macOS     |  |
| 5 |          | 00005      | hdiutil create -o /Volumes/   | macOS     |  |

**Bookmarking** allows examiners to mark artifacts of interest for reporting or exporting at a later time.

- **To bookmark a record**: Click the checkbox next to the item.
- **To unbookmark a record**: Click the checkbox again to remove the bookmark.

|    | Zsh History    | y (1007) Session History (15105 | 5) |
|----|----------------|---------------------------------|----|
|    | Record No.     | Command                         |    |
| 1  | 000 <b>0</b> 1 | hdiutil detach /Volumes/        | m  |
| 2  | 00002          | hdiutil attach -noverify        | m  |
| 3  | 00003          | mdutil -i on /Volumes/NewDMg\   | m  |
| 4  | 00004          | Bookmark All                    | m  |
| 5  | 00005          | Remove All Bookmarks /          | m  |
| 6  | 00006          | Add Note to Bookmarks /         | m  |
| 7  | 00 <b>00</b> 7 | Remove Note                     | m  |
| 8  | 80000          | Export                          | m  |
| 9  | 00 <b>009</b>  | Export All Bookmarks            | m  |
| 10 | 00010          |                                 | m  |
| 11 | 00011          | mdutil -i on /Volumes/NewDMg\   | m  |
| 12 | 00012          | hdiutil create -o /Volumes/     | m  |
|    |                |                                 |    |

Right-click a record for additional bookmarking and note options:

| Option                   | Description                                                          |
|--------------------------|----------------------------------------------------------------------|
| Bookmark All             | Bookmark every record in the active table.                           |
| Remove All<br>Bookmarks  | Remove bookmarks from all records in the active table.               |
| Add Note                 | Attach a note to the selected record.                                |
| Add Note to<br>Bookmarks | Attach the same note to all currently bookmarked records.            |
| Remove Note              | Delete a note attached to a record.                                  |
| Export                   | Export the selected file or artifact.                                |
| Export All Bookmarks     | Export all files that have been bookmarked.                          |
| QuickLook                | Preview selected media files using Apple's native QuickLook feature. |

Tip:

Bookmarking helps organize artifacts during review and simplifies creating focused reports later.

# 8.3.3 Timeline

The **Timeline** feature enables examiners to filter records by a specific date range — if the selected plugin's artifact table contains date fields.

| Start Time |   | 2000/01/01 00:00 |  |
|------------|---|------------------|--|
| End Time   |   | 2025/01/02 14:12 |  |
|            |   |                  |  |
|            | 0 | Set              |  |

- If the plugin supports Timeline filtering, the **Timeline checkbox** will be active.
- If not, the Timeline option will be **disabled**.

## To use the Timeline filter:

- 1. Click the checkbox next to **Timeline** to enable it.
- 2. Click the **Timeline** button.
- 3. Enter a **Start Time** (beginning date of the filter).
- 4. Enter an **End Time** (ending date of the filter).
- 5. Click **Set** to apply the date range.

The table will then display **only the records** that fall within the selected date range.

# 8.3.4 Search

The **Search** feature allows you to find specific keywords within the active plugin's table.

|                                                                                                    |       | -          |            |                            |                       |              |                     | (753)                |                 |
|----------------------------------------------------------------------------------------------------|-------|------------|------------|----------------------------|-----------------------|--------------|---------------------|----------------------|-----------------|
| Case Info                                                                                                    |       | Ex.        | port Case  | G Software L               | Jpdates               | Jobal Search | Global Timelin      | e 🚺 Globs            | al Reports      |
| linih ersali                                                                                                    | Ventu | ral        |            | - 建Timelinu - <sup>9</sup> | Search G Show All     | Quicklook    |                     | HTML Bookm           | arks 💿 🚺 Report |
| Table oprak<br>Sjootight Bettings                                                                                                    |       |            |            |                            | Software Updates (22) |              |                     | Detailed Information | Detach Full     |
| - Hermanium                                                                                                    |       |            | Record No. | Title                      | Installation State    | is Updated   | Installed Date      |                      |                 |
| Thick Million                                                                                                    |       | 6          | 00008      | macOS Ventura 13.0.1       |                       | YES          | 2022/12/05 12:33:52 |                      |                 |
| Disk Utility Savodsciel                                                                                                    | 2     |            | 00009      | macOS Ventura 13.2.1       |                       | YES          | 2023/02/15 09:34:59 |                      |                 |
| Wate Housin                                                                                                    |       |            | 00010      | macOS Ventura 13.3.1       |                       | YES          | 2023/04/18 21:09:31 |                      |                 |
| L Deleted Users                                                                                                    | 4     |            | 00012      | macOS Ventura 13.4         |                       | YES          | 2023/05/31 20:15:40 |                      |                 |
| Apple Installed Applicatio                                                                                                    |       | 0          | 00013      | macOS Ventura 13.4.1       |                       | YES          | 2023/07/05 20:02:06 |                      |                 |
| Recent Items                                                                                                    | 6     |            | 00015      | macOS Ventura 13.5.1       |                       | YES          | 2023/10/30 10:32:58 |                      |                 |
| Login Startup Items                                                                                                    |       | 8 <b>a</b> | 00021      | macOS Ventura 13.7.1       |                       | YES          | 2024/10/29 08:56:45 |                      |                 |
| - Bullis History.                                                                                                    |       |            |            |                            |                       |              |                     |                      |                 |
| Software Updates                                                                                                    |       |            |            |                            |                       |              |                     | Preview              | Detach Full     |
| Time Machine                                                                                                    |       |            |            |                            |                       |              |                     |                      |                 |
| KnowledgeC                                                                                                    |       |            |            |                            |                       |              |                     |                      |                 |
| Contraction Contraction Contra |       |            |            |                            |                       |              |                     |                      |                 |
| System Integrity Protecti                                                                                                    |       |            |            |                            |                       |              |                     |                      |                 |
| FileVault Status                                                                                                    |       |            |            |                            |                       |              |                     | No Prev              | iew Available   |
| Zsh History                                                                                                    |       |            |            |                            |                       |              |                     |                      |                 |
| USB Attaches segrey                                                                                                    |       |            |            |                            |                       |              |                     |                      |                 |
| rtual Mechines                                                                                                    |       |            |            |                            |                       |              |                     |                      |                 |
| The IdelBux                                                                                                    | -     |            |            |                            |                       |              |                     |                      |                 |

To search for keywords:

- 1. Enter the desired keyword into the **Keyword Search** text box.
- 2. Click Search.
- 3. All matching values containing the keyword will be displayed.

#### Tip:

Searches apply only to the currently selected plugin and currently displayed table.

## 8.3.5 Show All

- Clicking the Show All button will clear all active filters and redisplay all records.
- This action removes any filters set by **Timeline** or **Search** functions.

## 8.3.6 QuickLook

- The QuickLook button opens the currently selected record (typically a media file) using Apple's native QuickLook viewer.
- This is useful for previewing files such as images, documents, videos, and other supported media types without leaving RECON ITR.

# 8.3.7 Export and Report

Reports can be generated for any plugin that has parsed artifact records.

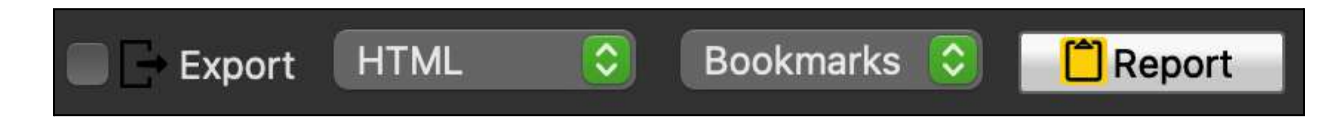

#### To create a report:

- 1. Navigate to the desired plugin in the Result Viewer.
- 2. In the top-right corner, locate the **Report Options**.

### If you wish to export associated files:

• Check the **Export** checkbox before generating the report.

#### Choose your desired report file format:

| Format | Description                                                                                          |
|--------|----------------------------------------------------------------------------------------------------|
| HTML   | Opens in any web browser for easy viewing.                                                           |
| PDF    | Creates a Portable Document Format file.                                                             |
| CSV    | Creates a Comma-Separated Values spreadsheet.                                                        |
| XML    | Creates an Extensible Markup Language file, useful for importing into other forensic tools.          |
| KML    | Creates a Keyhole Markup Language file for artifacts with location data (e.g., mapping coordinates). |

#### Select what content to include in the report:

| Option          | Description                                                                                            |
|-----------------|----------------------------------------------------------------------------------------------------|
| Bookmarks       | Includes only bookmarked records from the selected plugin.                                             |
| Full Plugin     | Includes all records from the selected plugin.                                                         |
| Screen<br>Items | Includes <b>only the records currently displayed</b> in the Results Window (after any active filters). |

### To finalize:

- Click Report.
- A pop-up will ask if you want to open the report immediately.
  - Click **Yes** to view the report now.
  - Click **No** to return to the Result Viewer.

| Case Details            |                               |
|-------------------------|-------------------------------|
| RECON ITR Version       | 1.3.0                         |
| Report Scope            | Bookmarks                     |
| Case No.                | 001                           |
| Case Name               | Test Case                     |
| Evidence No.            | 01                            |
| Location                | Delaware                      |
| Extraction Start Time   | 2025-jan-02 13:48:03          |
| Extraction End Time     | 2025-jan-02 14:10:53          |
| Case Notes              | This is an example case       |
| Examiner                | Examiner                      |
| Examiner Phone          |                               |
| Examiner Email          |                               |
| Agency Name             | SUMORI                        |
| Agency Address          |                               |
| User Selected Time Zone | America/New_York EST GMT-0500 |
| Source Details          |                               |
| Source Path             | i i                           |
| Source Туря             | Live System                   |
| User(s)                 | angelocavazos                 |
| Product Type            | MacPro1,1                     |
| OS Version              | 15.1.1                        |
| Country                 | Not Found                     |
| City                    | Not Found                     |
| Latitude                | Nut Found                     |
| Longitude               | Not Found                     |
|                         |                               |

# 8.4 Global Search

The **Global Search** feature allows you to perform a **keyword search** across multiple selected plugins at once. This can be helpful for quickly identifying artifacts of interest across different data sources without manually reviewing each plugin individually.

## 8.4.1 Overview

- To access Global Search:
  - Click the **Global Search** button located on the **top menu bar** of RECON ITR.
- Global Search enables you to:
  - Choose which plugins to search.
  - Enter one or more keywords.
  - Bookmark or export search results.

# 8.4.2 Plugin List

The **Plugin List** determines **which plugins** will be included in the Global Search.

You have two options:

- Search All Plugins:
  - 1. Click the **All Plugins** radio button in the top-left corner to search across **every available plugin**.
- Search Specific Plugins:
  - 1. Click the **Plugin List** radio button.
  - 2. Click **Select** to open the plugin selection window.
  - 3. Click **Enable** next to each plugin you want to include in the search.

|                                              | Liegent Cana         | 2ab tistary         |              |                     |  |
|----------------------------------------------|----------------------|---------------------|--------------|---------------------|--|
|                                              |                      |                     |              | Christian Observata |  |
|                                              | Phages / Without the |                     |              | 21                  |  |
|                                              |                      |                     |              |                     |  |
| Apple Installed Applications<br>Depend thems |                      |                     |              |                     |  |
|                                              |                      | Desciect Al         |              |                     |  |
|                                              |                      | Proginises th       |              |                     |  |
| Software Updater                             |                      | A Contract Manager  | lagen En l   |                     |  |
| freedoologic                                 |                      |                     |              |                     |  |
|                                              |                      | 3 S Airport Windes  | sNetwork     |                     |  |
|                                              |                      | A Adda              |              |                     |  |
| Flowing Status                               |                      | 6 💮 Apple Calenda   |              |                     |  |
|                                              |                      | 6 🔳 Apple Dock      |              |                     |  |
|                                              |                      | 7 📑 Apple FaceTim   |              |                     |  |
|                                              |                      | A Apple Installed   | Applications |                     |  |
|                                              |                      | D Apple Mei         |              |                     |  |
|                                              |                      | 10 🖪 Annin Ant Brit |              |                     |  |
|                                              |                      | 11 Classifi Develop |              |                     |  |
|                                              |                      |                     | Ini Save     |                     |  |
|                                              |                      |                     |              |                     |  |
|                                              |                      |                     |              |                     |  |
|                                              |                      |                     |              |                     |  |
|                                              |                      |                     |              |                     |  |
|                                              |                      |                     |              |                     |  |
|                                              |                      |                     |              |                     |  |

Tip:

Narrowing the plugin list can speed up search performance and focus results on specific artifact types.

# 8.4.3 Keyword Search

To perform a Global Search:

- 1. Enter the desired keyword into the **Global Search** text box.
- 2. Click the **Search** button.
- 3. RECON ITR will search the selected plugins for any records containing the entered keyword.

| Cape Infe                                                                                                    |                              | Export (   | Saar 🖻                     | Zah Hiatory                        | Global Search        |                   | Global Timeline                | Global Reports                |                               |
|----------------------------------------------------------------------------------------------------|------------------------------|------------|----------------------------|------------------------------------|----------------------|-------------------|--------------------------------|-------------------------------|-------------------------------|
| 112.000                                                                                                    | All Plugins 💿 Plugin List    | NAME OF    | inst.                      | Ventura                            |                      | Search            | G Clear Quicklook              |                               | All 🛁 All                     |
| Deleted Users                                                                                                    | Timestano                    | Hecard No. | Category                   | Littern 1                          | Litern 2             |                   |                                |                               |                               |
| Apple Installed Applications                                                                                                    | Escalate Privileges          |            |                            |                                    |                      |                   |                                |                               |                               |
| Recent Items                                                                                                    |                              | . (        | 10092 Zsh History          | sude (Applications/Install) macOS. | /Users/angelocavaz   | os/.zsh_history   |                                |                               |                               |
| Login Startup Items                                                                                                    |                              |            | 00103 Zsh History          | sudo (Applications/Instal/) macOS. | Alsers/angelocavaz   | ost.zsh_history   |                                |                               |                               |
| charge Undelter                                                                                                    | liash RecycleBin             |            |                            |                                    | aina distan          | da in d           |                                |                               |                               |
| Time Machine                                                                                                    |                              | 1          | 8848 Items                 | A2348 - Ventura 13.5 - Booted -    |                      |                   |                                |                               |                               |
| KnowledgeC                                                                                                    |                              |            | 18860 Items                | A2348 - Venture 13.5 - Booted      |                      |                   |                                |                               |                               |
| 1000,000                                                                                                    | Soogle Chyome                | _          |                            |                                    |                      |                   |                                |                               |                               |
| System Integrity Protection Status                                                                                                    | 2023-Jun-02 18:43:20         | 100        | 10042 History              | Drivers & Downloads - ColorOub     | https://www.support  | t verox com/en-   | us/product/colorgube-8680(do   | wnioeds?platform=macOS138cate | oorv=&language=en&attributelo |
| FileVault Status                                                                                                    | 2023-May-1112:56:20          |            | 16226 History              | Drivers & Downloads - ColorQub     | https://www.suppor   | t. xerox.com/en-  | us/product/colorgube_8680/do   | wnioads?platform=macOB13&cate | oor++&languzge+en&attributelo |
| Zsh Hetry                                                                                                    | 2024-Dec-0411:08:20          |            | 22976 Autofil              | ZD 253                             | Ventura              |                   |                                |                               |                               |
|                                                                                                    | Votet                        | -          | 100000                     |                                    | Sector A.            |                   |                                |                               |                               |
| hal Machines                                                                                                    |                              |            | 00171 Notes                |                                    |                      |                   |                                |                               |                               |
| Victoria di Canada                                                                                                    | Apple Installed Applications | -          | STATIAN S                  |                                    |                      |                   |                                |                               |                               |
| Virtual Machine Files                                                                                                    | 0024-Sec-23 15:55:54         |            | 0079 Syltware Hydatad      | muc OS Vantura                     | 157                  |                   |                                |                               |                               |
| la Planticio                                                                                                    | Ender                        |            | Contract operation         |                                    | 100.                 |                   |                                |                               |                               |
| b Browsers                                                                                                    |                              | - m - 1    | 0067 Dackton Webma la      | Install manOS Ventura              | Aluerslannelurguer   | oall brandbrah    | renovalinon annia findar olist |                               |                               |
| (Seneral)                                                                                                    |                              |            | 02115 Deckton Volume Ic    | Venture                            | Alinect/appellocauax | oil brandfrate    | rencestrom apple finter plist  |                               |                               |
| and the start of the start of t |                              |            | 2964 Deckton Volume Ic     | Vestura                            | Alsers/appelocausz   | osti itracviPrefe | rencesion apple finder plist   |                               |                               |
|                                                                                                    | Collegen Lindeber            | _          | Desired Posting loss       |                                    | Para de Museum       | esterne filt tete |                                |                               |                               |
| Tipsen .                                                                                                    | 2022-Dec-051213.52           |            | 0008 Software Lindatas     |                                    | mac/05 Venture 11.   |                   |                                |                               |                               |
| Google Ctroppe                                                                                                    | 2023-Eab.15 00:34:50         |            | 10009 Continuera Lindiatas |                                    | marchS Mantura 11.1  |                   |                                |                               |                               |
| Seferi                                                                                                    | 1023-140-10-00-34-00         |            | 00010 Colturate Updates    |                                    | man 00 Mentury 19.1  |                   |                                |                               |                               |
|                                                                                                    | and the second second second |            | North Contraction          |                                    | Construction and     | 2011              |                                |                               |                               |

Additional Options:

• Clear:

→ Click the **Clear** button next to Search to reset the search field and remove current results.

• QuickLook:

→ Highlight a record, then click the **QuickLook** button to preview the selected file using Apple's native QuickLook.

## Note:

Searching only applies to the currently selected plugin list and will not affect unselected plugins.

# 8.4.4 Bookmarking

Bookmarking search results allows you to easily save important records for later reporting or exporting.

| Timestamp           | Record   | l No. | Category    | ltem 1                            | l Item 2                          |
|---------------------|----------|-------|-------------|-----------------------------------|-----------------------------------|
| Escalate Privileges |          |       |             |                                   |                                   |
|                     | 2        | 00092 | Zsh History | sudo /Applications/Install\ macOS | /Users/angelocavazos/.zsh_history |
|                     | <b>V</b> | 00103 | Zsh History | sudo /Applications/Install\ macOS | /Users/angelocavazos/.zsh_history |
| Trash RecycleBin    |          |       |             |                                   |                                   |
|                     |          | 28848 | Items       | A2348 - Ventura 13.5 - Booted     |                                   |
|                     |          | 28850 | Items       | A2348 - Ventura 13.5 - Booted     |                                   |

- To bookmark an individual record:
   → Click the checkbox next to the item you want to bookmark.
- To bookmark all currently shown records:
   → Click the gold star button labeled "All".
- To remove all bookmarks:
   → Click the gray star button labeled "All".
  - All

## Tip:

Bookmarking during Global Search helps streamline the creation of focused reports based on keyword hits.

# 8.4.5 Report

To generate a report based on bookmarked Global Search results:

- 1. Click the **Global Reports** button.
- 2. A new window will open, allowing you to configure and generate your report. → For detailed instructions, see the Global Report section.

# 8.5 Global Timeline

The **Global Timeline** feature allows you to view artifact records containing **date fields** from multiple plugins in a **single table view**. This is useful for identifying patterns, sequences of events, or suspicious activities across different applications and data sources.

# 8.5.1 Overview

| Case Infu                                                                                                    |                                                                                                    |             |                        | Exp      | ort Case   |                | Cipboard            | Global Search                                                                                                    | Global Timeline                               |                | ilobali Repo |                |          |              |          |           |
|----------------------------------------------------------------------------------------------------|----------------------------------------------------------------------------------------------------|-------------|------------------------|----------|------------|----------------|---------------------|----------------------------------------------------------------------------------------------------|-----------------------------------------------|----------------|--------------|----------------|----------|--------------|----------|-----------|
| erreta di te                                                                                                    | 100                                                                                                    | cad Prev    | Result D AT Flu        | des •1   | Augin List | Select         |                     |                                                                                                    |                                               | From           | 12/8/20      | 24             | 10       | 132025       |          |           |
|                                                                                                    | The second second second second second second second second second second second second second second second s                                                                                                    | 100000      | opposed III - Standing | ALC: NO  | Cauch 1    | C Channell     | D. Lotter           |                                                                                                    |                                               |                |              | Cartali .      | -        | (Television  |          | (Day)     |
|                                                                                                    | and the second second s |             |                        |          | SWalter    | C SIM A        | CONTRACTOR.         |                                                                                                    |                                               |                |              |                |          | -            |          |           |
| Cintrad                                                                                                    |                                                                                                    |             | Timestand              | Type     | Record No. | Plugin         | Category            | tient                                                                                                    |                                               |                | Iten2        |                |          |              |          |           |
| P Address                                                                                                    | 1                                                                                                    | 14          | 2024/12/06 03:09:48    | DTADD    | .00034     | Apple Install. | Applications        | XCPreviewAgent                                                                                                    | Applications/Xcode.app/Contents/Developer/PI  | atforms/MacOS  | 50C platform | Developen/O    | SSuppo   | t/Library/Xo | ode/Agen | ts/       |
| Looped Lisers                                                                                                    | 2                                                                                                    | 141         | 2024/12/06 03:12:55    | DTADD    | 00036      | Apple Instal   | Applications        | Xcode Helper                                                                                                    | /Applications/Xcode.app/Contents/Developer/Pl | atforms/MacO6  | SX platform  | Developer(Lit  | orany/Xo | ode/Agents/  | Koode He | fiper.app |
| Mounted Volumes                                                                                                    | 1                                                                                                    |             | 2024/12/06 03:18:27    | DTADD    | 00037      | Apple Install  | Applications        | XCTRunner                                                                                                    | Applications/Xcode.app/Contents/Developer/PI  | atforms/MacOS  | SX platform  | Developentuit  | brany/Xo | ode/Agents/  | CTRunn   | or.app    |
| Opened Files                                                                                                    | 4                                                                                                    | 141         | 2024/12/06 04:25:31    | DTADD    | 00039      | Apple Install_ | Applications        | GPUTools4gent.app                                                                                                    | Applications/Xcode.app/Contents/Developer/Li  | brary/Xcode/Mg | ents/GPUT    | oolisAgent.app |          |              |          |           |
| Bannino Processes                                                                                                    | 4                                                                                                    | 84          | 2024/12/06 04:28:31    | CNORT    | 00039      | Apple Install. | Applications        | GPUToolsAgent.app                                                                                                    | Applications/Xcode.app/Contents/Developer/L3  | brary/Xcode/Ag | ents/GPUT    | oolsAgent.app  |          |              |          |           |
| 3 System Profile                                                                                                    |                                                                                                    |             | 2024/12/06 04:28:31    | ESCRIT   | 00039      | Apple Instal.  | Applications        | OPUTools/gent.app                                                                                                    | Mpplications/Xcode.app/Contents/Developer/Li  | brary/kcode/4g | entageut     | oolsAgent.apg  |          |              |          |           |
| Latine                                                                                                    |                                                                                                    |             | 2024/12/05 05:05:19    | CNCRT    | 00046      | Apple Install. | Applications        | Reality Composer Pro.app                                                                                                    | Mpplications/Xcode.app/Conterns/Applications/ | Reality Compo  | ser Pro.app  |                |          |              |          |           |
| acle Acos                                                                                                    |                                                                                                    |             | 2024/12/06 06:08:19    | FSORT    | 00046      | Apple Install. | Applications        | Reality Composer Pro.acp                                                                                                    | Applications/Xcode.app/Contents/Applications/ | Reality Compo  | ser Pto.app  |                |          |              |          |           |
| Apple FaceTime                                                                                                    | 0                                                                                                    |             | 2024/12/08 09:02:07    | CREAT    | 02231      | KnowledgeC     | KnowledgeC Deta     | (notification/usage                                                                                                    | Raceive                                       |                |              |                |          |              |          |           |
| Connected IDS Devices                                                                                                    | 10                                                                                                    | 101         | 2024/12/06 09:03:19    | CREAT    | 02232      | KnowledgeD     | KnowledgeC Data     | (notification/usage                                                                                                    | Receive                                       |                |              |                |          |              |          |           |
| Fitder                                                                                                    |                                                                                                    | 14          | 2024/12/06 09:08:13    | CREAT    | 02233      | KnowledgeC     | KnowledgeC Deta     | matification/usage                                                                                                    | Receive                                       |                |              |                |          |              |          |           |
| The state of the second second second second second second second second second second second second second se                                                                                                    |                                                                                                    | 100         | 2024/12/06 09:09:50    | CREAT    | 02234      | KnowledgeC     | KtoeledgeC Data     | motification/usage                                                                                                    | Receive                                       |                |              |                |          |              |          |           |
| Cloud                                                                                                    | 15                                                                                                    | 1.          | 2024/12/06 09:10:25    | CREAT    | 02236      | KnowledgeC     | KnoeledgeC Data     | motification/usage                                                                                                    | Receive                                       |                |              |                |          |              |          |           |
|                                                                                                    | 14                                                                                                    |             | 2024/12/08 09:14:04    | GREAT    | 02236      | KnowledgeC     | KnowledgeC Data     | /app/usage                                                                                                    | com.google.Chrome                             |                |              |                |          |              |          |           |
| Maps                                                                                                    | 18                                                                                                    |             | 2024/12/06 09/14/08    | CREAT    | 02237      | KnowledgeC     | KnowledgeC Data     | Anowledge-sync-addition                                                                                                    | Cloud(Up)                                     |                |              |                |          |              |          |           |
| Music                                                                                                    | 16                                                                                                    |             | 2024/12/05 08:14:08    | CREAT    | 02238      | KnowledgetC    | Knowledge: Outa     | Anowledge-avec-deletion                                                                                                    | Cloud(Up)                                     |                |              |                |          |              |          |           |
| of the local division of the local divisiono |                                                                                                    | 1.0         | 202402/06 09:20:30     | CREAT    | 02239      | RhowledgeC     | KnowledgeC Deta     | motificationdusage                                                                                                    | Mapping                                       |                |              |                |          |              |          |           |
| Photos                                                                                                    | 18                                                                                                    | 191         | 2024/12/08 09:22:38    | CREAT    | 02240      | KhowledgeC     | KtoeledgeC Deta     | motificationAutage                                                                                                    | Receive                                       |                |              |                |          |              |          |           |
| Pedceste                                                                                                    | 19                                                                                                    | 1.0         | 2024/12/06 09:22:38    | CREAT    | 02241      | KnowledgeC     | KnowledgeC Data     | motificationAusage                                                                                                    | Receive                                       |                |              |                |          |              |          |           |
| Reminders .                                                                                                    | 29                                                                                                    | <b>N</b> et | 2024/12/08 09:22:38    | CREAT    | 02242      | StipsfedgeC    | KnowledgeC Data     | motification/usage                                                                                                    | Receive                                       |                |              |                |          |              |          |           |
| Parten inn                                                                                                    | 21                                                                                                    | 10          | 2024/12/06 08:22:39    | CREAT    | 02243      | KnowledgeC     | KnowledgeC Data     | motification/usage                                                                                                    | Receive                                       |                |              |                |          |              |          |           |
|                                                                                                    | 23                                                                                                    | 1 10        | 2024/12/06 08:22:53    | CREAT    | 02244      | KnowledgeG     | KnowledgeC Data     | hannousane                                                                                                    | com ancole Chome                              |                |              |                |          |              |          |           |
| VTV                                                                                                    | 23                                                                                                    | 1           | 2024/12/05 08:23:04    | CREAT    | 02245      | KaculedaeC     | KtowiedaeC Data     | (app/)isapt                                                                                                    | com apple SystemProfiler                      |                |              |                |          |              |          |           |
| Non-Address of the Address of the Ad | 24                                                                                                    | 1           | 2026/12/06 09:23:09    | CREAT    | 02246      | Ktowledge      | Kageledaet Data     | dappolysage                                                                                                    | com apple systempreferences                   |                |              |                |          |              |          |           |
| evice                                                                                                    | 25                                                                                                    | 100         | 2024/12/09 09:22:11    | CREAT    | 02247      | KnowledgeC     | KnowledgeC Data     | /app/usage                                                                                                    | com appie finder                              |                |              |                |          |              |          |           |
| Printer And Scenner                                                                                                    |                                                                                                    |             | 2024/12/06 (8:23-11    | CODAT    | 02248      | Kacedeckref    | KaceledaeC Data     | Approximate                                                                                                    | cum operate Chrome                            |                |              |                |          |              |          |           |
| Jowrioad Manager                                                                                                    |                                                                                                    |             | 200-012100 00-23-13    | Curran a |            |                | section of the same | Terres of the second second se |                                               |                |              |                |          |              |          |           |

- Global Timeline compiles and displays records with associated dates from the selected plugins.
- You can narrow the displayed data by applying date ranges and keyword filters.
- Records of interest can be **bookmarked** and **exported into a report** for documentation or further analysis.

## Important:

Global Timeline is an excellent tool for identifying chronological sequences but does not replace full artifact review.

# 8.5.2 Plugin Selection

Before performing a Global Timeline search, you must first select which plugins to include.

|                    |                         | Expert Case         | Chescard                                                                                                    |                                                                                                    |        |                                                                                                    | Dictor Passona                                                                                                    |               |
|--------------------|-------------------------|---------------------|----------------------------------------------------------------------------------------------------|----------------------------------------------------------------------------------------------------|--------|----------------------------------------------------------------------------------------------------|----------------------------------------------------------------------------------------------------|---------------|
|                    | Columnit Prev. Restored | Hughe # Hugh Lat    |                                                                                                    |                                                                                                    |        |                                                                                                    |                                                                                                    | -             |
|                    |                         | Conne (4)           | www.dtl Crististone                                                                                                    | 11.<br>1                                                                                                    |        |                                                                                                    |                                                                                                    | and a state   |
|                    |                         |                     |                                                                                                    |                                                                                                    |        |                                                                                                    |                                                                                                    |               |
| Quinter            |                         | un mann 00024 au    | contractor in the second second                                                                                                    |                                                                                                    |        |                                                                                                    |                                                                                                    |               |
| IF Address         | 1 2000/20003-05         |                     | ALL ALL ALL ALL ALL ALL ALL ALL ALL ALL                                                                                                    | L AMOTHERADON                                                                                                    |        | in a too start of the second second | Acciminated Cost partners Developed Cost good Cost www.                                                                                                    | o dyng miliny |
|                    | 2004/12/00 03/12/       |                     | SNOT                                                                                                    |                                                                                                    |        | calors/cool.add/construction                                                                                                    | Nacional procession prantine in Developent Local & Xoooda Agambia                                                                                                    | toge Heperapp |
|                    | 2204/12/08 08:18:       | 20 DIALD (00000 Ap  | Contraction of the local division of the local division of the loc | eh -                                                                                                    |        | and state state and a state state state                                                                                                    | account we have a particulation of the second second second second second second second second second second s                                                                                                    | c number top  |
|                    |                         | as charge contra la | N Transfer                                                                                                    | Ptuth                                                                                                    | Int    |                                                                                                    |                                                                                                    |               |
|                    | 1 2004/12/08 (database  | on chick owner in   | 100                                                                                                    | mua Natiander                                                                                                    | - 10 C |                                                                                                    | and According to the second second |               |
| 1 Gyntami Hynttie, |                         |                     | Sector Sector                                                                                                    |                                                                                                    |        |                                                                                                    |                                                                                                    |               |
| Lotine             |                         | THE CACHE SOUTH B   |                                                                                                    | NUCL PRODUCTION OF THE PROPERTY OF THE PROPERTY OF THE PROPERT |        |                                                                                                    | Avenual courtoon accept                                                                                                    |               |
|                    |                         |                     |                                                                                                    | ipper wheestwaterine                                                                                                    |        |                                                                                                    |                                                                                                    |               |
|                    | 0 2024/12/06 08:02      | 07 GREAT Welling Mo | windgen 🐏 🌺                                                                                                    |                                                                                                    | 2      |                                                                                                    |                                                                                                    |               |
|                    |                         |                     | enoted T                                                                                                    | pple Calendar                                                                                                    | 2      |                                                                                                    |                                                                                                    |               |
|                    |                         | 13 CIEAT 022.03 Ki  | energen 🤘 🖬 🗛                                                                                                    | pple Dock                                                                                                    | 2      |                                                                                                    |                                                                                                    |               |
|                    |                         | SG CHEAT SIZEON No  | aladaad 🛛 🛪 🛋 🗛                                                                                                    | pple FaceTime                                                                                                    | 2      |                                                                                                    |                                                                                                    |               |
| Right              |                         |                     | stadard a 2 A                                                                                                    | pple Installed Applications                                                                                                    | 2      |                                                                                                    |                                                                                                    |               |
|                    |                         |                     | alatina a                                                                                                    | cole Mai                                                                                                    |        |                                                                                                    |                                                                                                    |               |
|                    |                         |                     | sinderil in a                                                                                                    | and the second second se                                                                                                    |        |                                                                                                    |                                                                                                    |               |
|                    |                         |                     | startpell.                                                                                                    |                                                                                                    | -      |                                                                                                    |                                                                                                    |               |
|                    |                         |                     | electron .                                                                                                    |                                                                                                    |        |                                                                                                    |                                                                                                    |               |
|                    |                         |                     |                                                                                                    | L. Saw                                                                                                    |        |                                                                                                    |                                                                                                    |               |
| Patranti           |                         |                     | eindprit                                                                                                    |                                                                                                    |        |                                                                                                    |                                                                                                    |               |
|                    |                         |                     |                                                                                                    |                                                                                                    |        |                                                                                                    |                                                                                                    |               |
|                    |                         |                     |                                                                                                    |                                                                                                    |        |                                                                                                    |                                                                                                    |               |
|                    |                         |                     |                                                                                                    |                                                                                                    |        |                                                                                                    |                                                                                                    |               |
|                    |                         |                     |                                                                                                    |                                                                                                    |        |                                                                                                    |                                                                                                    |               |
|                    |                         |                     |                                                                                                    |                                                                                                    |        |                                                                                                    |                                                                                                    |               |
|                    |                         |                     |                                                                                                    |                                                                                                    |        |                                                                                                    |                                                                                                    |               |
| Parter And Science |                         |                     |                                                                                                    |                                                                                                    |        |                                                                                                    |                                                                                                    |               |
|                    |                         |                     |                                                                                                    |                                                                                                    |        |                                                                                                    |                                                                                                    |               |

You have two options:

• All Plugins:

→ Click the **All Plugins** radio button to include every plugin with date-based records.

- Select Specific Plugins:
  - 1. Click the **Plugin List** radio button.
  - 2. Click **Select**.
  - 3. In the selection window:
    - Click the **Enable** checkbox next to each desired plugin.
    - Use the **Plugin Search** text box to quickly find specific plugins by name.
    - Use the Select dropdown to Select All or Deselect All plugins quickly.
  - 4. After making your selections, click **Save**.

## Tip:

*Limiting the number of plugins can speed up timeline loading and make focused analysis easier.* 

# 8.5.3 Date Selection

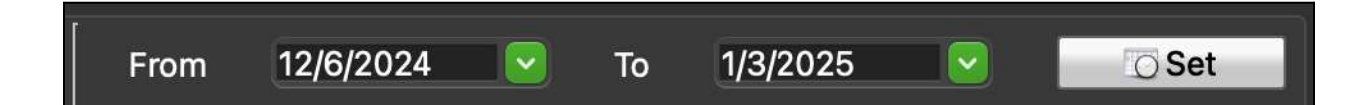

To narrow the timeline to specific periods of interest:

- From:
  - → Select the **start date**.
  - → RECON ITR will show only records occurring **on or after** this date.
- **To**:
  - → Select the end date.
  - $\rightarrow$  No records after this date will be displayed.
- Set:

→ Click **Set** after choosing your dates to apply the date range filter.

#### Note:

Filtering by date is useful when focusing on events tied to known timeframes (e.g., incident dates, user activity windows).

## 8.5.4 Record Search

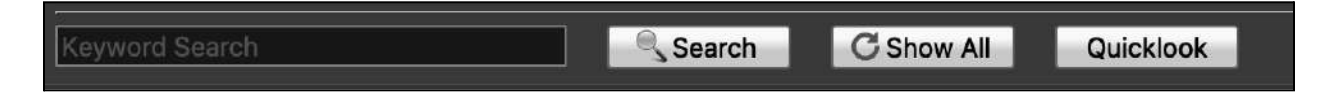

You can further refine results using a keyword search.

#### To perform a keyword search:

- 1. Enter the keyword into the **Keyword Search** text box.
- 2. Click Search.

This will search across all visible records within the current date and plugin filters.

Additional Options:

| Button    | Description                                                                          |
|-----------|--------------------------------------------------------------------------------------|
| Search    | Executes a search on displayed records for the entered keyword.                      |
| Show All  | Clears all filters and displays all available records.                               |
| QuickLook | Previews the selected file or artifact using Apple's native QuickLook, if supported. |

# 8.5.5 Bookmarking

| 9   | Load Pre | v. Result           | gins 🔵 Pli | ugin List 🚽 🗟 Select |                | From                      | 1/1/2020        | То        | 1/3/2025         |          | /ij) Set  |
|-----|----------|---------------------|------------|----------------------|----------------|---------------------------|-----------------|-----------|------------------|----------|-----------|
| Kez | word Sea | (c))                | s          | Search C Show All    | Quicklook      |                           | HTML            | 0         | Bookmark         | 0        | Report    |
|     |          | Timestamp           | Туре       | Record No. Plugin    | Category       | ltem1                     |                 |           | item2            |          |           |
| 1   |          | 2021/05/09 06:38:37 | CNMOD      | 00006 Apple Install. | . Applications | DB Browser for SQLite.app | /Applications/I | DB Brows  | er for SQLite.ap | ab d     |           |
| 2   | 2        | 2021/05/09 06:38:37 | CNCRT      | 00006 Apple Install. | . Applications | DB Browser for SQLite.app | /Applications/I | DB Brows  | er for SQLite.a  | p        |           |
| 3   |          | 2021/06/28 11:50:24 | DTADD      | 00096 Apple Install. | . Applications | IDLE                      | /Applications/F | Python 3. | 9/IDLE.app       |          |           |
| 4   |          | 2021/06/28 11:50:24 | DTADD      | 00097 Apple Install. | . Applications | Python Launcher           | /Applications/  | Python 3. | 9/Python Laund   | her.ap   | p         |
| 5   |          | 2022/03/09 22:42:05 | DTADD      | 00098 Apple Install. | . Applications | Brave Browser             | /Applications/E | Brave Bro | wser.app         |          |           |
| 6   |          | 2022/03/09 22:42:06 | DTADD      | 00099 Apple Install. | . Applications | Autoupdate.app            | /Applications/E | Brave Bro | wser.app/Conte   | ents/Fra | ameworks/ |
| 7   |          | 2022/03/09 22:42:06 | DTADD      | 00100 Apple Install. | . Applications | Brave Browser Helper.app  | /Applications/E | Brave Bro | wser.app/Conte   | ents/Fra | ameworks/ |
| 8   |          | 2022/03/09 22:42:06 | DTADD      | 00101 Apple Install. | . Applications | Brave Browser Helper      | /Applications/E | Brave Bro | wser.app/Conte   | ents/Fra | ameworks/ |

When reviewing Global Timeline results, you can bookmark important records for reporting.

- To bookmark an individual record:
   → Click the checkbox next to the record.
- **Right-click a record** for additional options:

| Option               | Description                                                 |
|----------------------|-------------------------------------------------------------|
| Bookmark All         | Bookmarks all currently shown records.                      |
| Remove All Bookmarks | Clears all bookmarks currently set in Global Timeline.      |
| QuickLook            | Previews the selected file if it is a supported media file. |

Tip:

Bookmarking saves time when generating focused reports based only on key findings.

# 8.5.6 Report

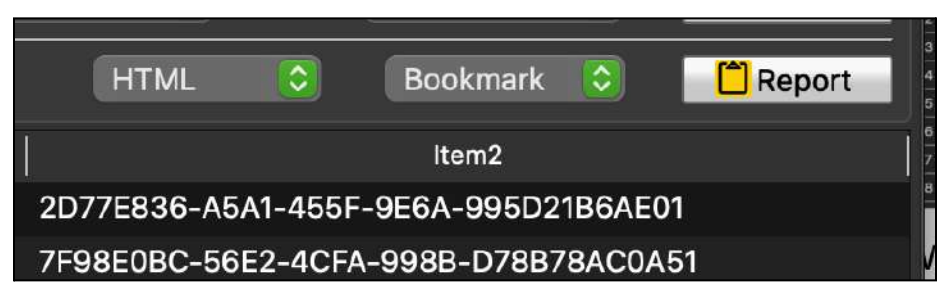

Reports can be generated from the Global Timeline view based on bookmarked or full results.

## To generate a report:

1. Choose the **report file format**:

| Format | Description                                                |
|--------|------------------------------------------------------------|
| HTML   | Opens in a web browser.                                    |
| PDF    | Portable Document Format, easy for sharing.                |
| CSV    | Comma-Separated Value spreadsheet.                         |
| XML    | Extensible Markup Language for importing into other tools. |

## 2. Choose the **report scope**:

| Scope    | Description                       |
|----------|-----------------------------------|
| Bookmark | Includes only bookmarked records. |

| Full         | Includes all records from the Global Timeline view.        |
|--------------|------------------------------------------------------------|
| Screen Items | Includes only records currently displayed (filtered view). |

- 3. Click the **Report** button to generate the report.
  - After report generation, a prompt will ask if you want to **open the report immediately**.
    - Click **Yes** to view now.
    - Click **No** to view it later from the **GlobalTimeline folder** within the RECON ITR case directory.

# 8.6 Global Reports

The **Global Reports** feature allows you to generate customized forensic reports based on artifacts and files **bookmarked** during Global Search, Global Timeline, or Plugin Result Viewer sessions.

# 8.6.1 Overview

- To access Global Reports:
  - Click the **Global Reports** button from the triage screen.

| lug | in Se  | arch                              |  |
|-----|--------|-----------------------------------|--|
|     |        | Plugin Export                     |  |
|     |        | 🐵 Active Networks                 |  |
| 2   |        | â Adlum 📃                         |  |
| 3   |        | 🛜 Airport WirelessNetwork         |  |
| \$  |        | 👗 aMule 📃                         |  |
| 5   |        | 📅 Apple Calendar 🛛 📃              |  |
| 5   |        | Apple Dock                        |  |
| ,   |        | 📑 Apple FaceTime                  |  |
| 3   |        | 🗄 Apple Installed                 |  |
| 3   |        | 🧰 Apple Mail 🛛 📕                  |  |
| 10  |        | Apple Mall Extractor              |  |
| 1   |        | Apple Parallels                   |  |
| 12  |        | Audio-Video                       |  |
| 13  |        | 📼 Bash History                    |  |
| ~   | -      |                                   |  |
| C   | iear t | Bookmarks after report generation |  |

This opens the **Report Builder**, where you can:

- Select which plugins and artifacts to include.
- Choose to export associated files.
- Customize the report format and content scope.

## **8.6.2 Selection Options**

✓ <Selection>
 Select All (Reports)
 Select All (Reports & Exports)
 Deselect All

In the Report Builder, you can quickly select which plugins and exports to include using the **Selection Dropdown** options:

| Option                         | Description                                                                            |
|--------------------------------|----------------------------------------------------------------------------------------|
| Select All (Reports)           | Adds <b>all plugins</b> to the report without exporting associated files.              |
| Select All (Reports & Exports) | Adds <b>all plugins</b> and also exports all bookmarked files linked to the artifacts. |
| Deselect All                   | Clears all selections for both reporting and file export.                              |

You may also **manually select** individual plugins in the Plugin table:

- The **Plugin** checkbox includes that plugin's artifacts in the report.
- The **Export** checkbox (available only for plugins with exportable files) includes associated files in the exported data.

| <sele< th=""><th>ection&gt;</th><th></th><th></th></sele<> | ection>                                                                                                    |         |        |
|------------------------------------------------------------|----------------------------------------------------------------------------------------------------|---------|--------|
| Plupin                                                     | Senito                                                                                                    |         |        |
|                                                            | Plugin                                                                                                    | Ex      | part   |
| 1                                                          | Active Networks                                                                                                    |         |        |
| 2                                                          | A Angel and A and A and |         |        |
| 3                                                          | 🔲 🧑 Airport WirelessNetw                                                                                                    | ork     |        |
| 4                                                          | A MAR                                                                                                    |         |        |
| 5                                                          | 🔲 📅 Apple Calendar                                                                                                    |         |        |
| 6                                                          | 🗌 📑 Apple Dock                                                                                                    |         |        |
| 7                                                          | Apple FaceTime                                                                                                    |         |        |
| 8                                                          | Apple Installed                                                                                                    |         |        |
| 9                                                          | 🔲 📃 Apple Mail                                                                                                    |         |        |
| 10                                                         | 🗌 🛃 Happin Minit Extraction                                                                                                    |         |        |
| 11                                                         | Apple Parallels                                                                                                    |         |        |
| 12                                                         | Audio-Video                                                                                                    |         |        |
| 13                                                         | Base History                                                                                                    |         |        |
| 14                                                         | 1 @ Bittiment                                                                                                    |         |        |
| 16                                                         | 📕 💮 BitTorrent Web                                                                                                    |         |        |
| 16                                                         |                                                                                                    |         |        |
| 17                                                         | Bluetooth                                                                                                    |         |        |
| 18                                                         | 🗖 🚺 Braus Browner                                                                                                    |         |        |
| Clea                                                       | ar Bookmarks after report gen                                                                                                    | eration |        |
| Adv                                                        | ance HTML 🔅 🛛 Bookmar                                                                                                    | ks 🗘 🚺  | Report |

Tip:

Manually selecting plugins and exports gives you more control over the scope and size of your final report.

# 8.6.3 Export Formats

Before generating the report, you can choose the desired report format.

| $\checkmark$ | Advance HTML  |
|--------------|---------------|
|              | Standard HTML |
|              | PDF           |
|              | CSV           |
|              | XML           |

Click the **Advance HTML** dropdown to view available formats:

| Format           | Description                                                                               |
|------------------|-------------------------------------------------------------------------------------------|
| Advance<br>HTML  | An enhanced HTML report with additional navigation features, viewable in any web browser. |
| Standard<br>HTML | A simpler HTML report, also viewable in any web browser.                                  |
| PDF              | A Portable Document Format report, ideal for formal sharing and printing.                 |
| CSV              | A Comma-Separated Values file, easily opened in spreadsheet software like Excel.          |
| XML              | An Extensible Markup Language file for data exchange or import into other forensic tools. |

# 8.6.4 Bookmarking Options

Before generating the final report, select the **scope** of the content to include:

| Option      | Description                                                                                                    |
|-------------|----------------------------------------------------------------------------------------------------|
| Bookmarks   | Includes only <b>bookmarked records</b> from the selected plugins.<br>→ If the <b>Export</b> checkbox was selected, only bookmarked files will be exported.                                        |
| Full Plugin | <ul> <li>Includes all records from the selected plugins, regardless of bookmark status.</li> <li>→ All available files for exportable artifacts will be exported along with the report.</li> </ul> |

Tip:

Using the **Bookmarks** option creates a more focused report highlighting only items of interest. Using the **Full Plugin** option creates a complete record of all parsed artifacts.

# 8.7 Export Case

The **Export Case** feature allows examiners to export **files found within parsed artifacts** during triage into a forensic image format.

## Important:

This is **not** a full forensic image of the entire device. Only files discovered during triage and selected for export will be included.

## 8.7.1 Overview

| Case No.         | 001                          | Examiner   | Care Harris             |                  |
|------------------|------------------------------|------------|-------------------------|------------------|
| Case Name        | Test Case                    | Agency     | No                      |                  |
| Evidence No      | 01                           | Case Notes | This is an example case | î                |
| Location         | Delaware                     |            |                         |                  |
| Plugin List 🗐 S  | elect All Phain Snarch       |            |                         |                  |
| Plugins          | Natuorka                     |            |                         | la<br>I          |
| Active_          | networks                     |            |                         |                  |
| Airport          | WirelessNetwork              |            |                         |                  |
| 🔲 👔 aMule        |                              |            |                         |                  |
| E 📅 Apple_       | Calendar                     |            |                         |                  |
| 🔲 📑 Apple_       | Dock                         |            |                         |                  |
| 🔲 📑 Apple_       | FaceTime                     |            |                         |                  |
| Apple_           | nstalled_Applications        |            |                         |                  |
| Apple_           | Mail                         |            |                         |                  |
| Image Type 🍵 [   | DMG 🕘 Sparseimage            |            |                         | 🗐 Calculate Size |
| Attachment Expo  | rt 😨 Bookmarks 📃 Full Plugin |            |                         |                  |
| Output Directory | Cutiest Directory            |            |                         | - C              |
|                  | Transmith Marrier            |            |                         |                  |

- Exporting a case creates an image containing **only the extracted files** from selected plugins during triage.
- This can be useful for preserving specific artifacts without performing a full device acquisition.

## Reminder:

Use full forensic imaging procedures if complete evidence preservation is required.

## 8.7.2 Case Information

Case Information refers to the details stored in the Complete.txt file.

This file is created at the end of the export process and includes:

- Case metadata provided during initial setup.
- Details about the artifacts exported.
- Summary of selected export options.

## 8.7.3 Exporting a Case

To export a triage case:

### 1. Select Artifacts to Export

- In the **Plugin List** table:
  - Check the box next to each artifact/plugin you wish to include.
  - Or use the **Select All** checkbox to select all available plugins.

## 2. Choose Image Type

• Select the format for the export image:

| Image Type  | Description                                                                                                    |
|-------------|----------------------------------------------------------------------------------------------------|
| Sparselmage | <ul> <li>Faster creation using Apple's dynamic image format.</li> <li>→ Best suited for use within macOS environments.</li> <li>→ Limited compatibility outside macOS.</li> </ul> |
| DMG         | <ul> <li>Apple-native Disk Image format.</li> <li>→ Slightly slower to create.</li> <li>→ Broad compatibility across macOS and forensic tools on other platforms.</li> </ul>      |

## 3. Select Export Scope

• Decide what content to include using the **Attachment Export** options:

| Option      | Description                                                                            |
|-------------|----------------------------------------------------------------------------------------|
| Bookmarks   | Exports only files that were bookmarked during triage.                                 |
| Full Plugin | Exports all files associated with the selected plugins, regardless of bookmark status. |

### 4. Set Output Details

• Output Directory:

 $\rightarrow$  Specify the folder where the exported image will be saved.

Image Name:
 → Enter the name to assign to the resulting export image.

### 5. Start the Export

- Review your selections carefully.
- Begin the export process to create the forensic image with the selected artifacts and files.

# 9 iOS Backup

| ic  | DS Backup List                  |                            |                         |                                                 | Backup Details                                                                                                    |
|-----|---------------------------------|----------------------------|-------------------------|-------------------------------------------------|----------------------------------------------------------------------------------------------------|
|     | Device Name<br>William's iPhone | Product Type<br>iPhone14,4 | Serial No<br>D7M76FFW7J | Latest Backup Date (UTC)<br>2025-02-27 21:57:08 | Sr. No.: 1<br>Display Name: William's iPhone<br>Device Name: William's iPhone<br>Device 1D: 00008110-001A08A3CEB801E<br>GUID:<br>A883C5F60418B1599FAB9B5777AA87A7<br>Product Name: iPhone 13 mini<br>Product Type: iPhone14,4<br>Target Type: Device<br>OS Version: 18.0<br>Build Version: 22A5346a<br>iTune Version: |
| utp | ut Directory                    |                            |                         |                                                 | Serial No.: D7M76FFW7J<br>Phone No.:<br>IMEI: 353186437495674,353186437443419<br>ICCID:                                                                                                    |

The **iOS Backup** tool built into **RECON ITR** is designed to **locate**, **acquire**, **extract**, **and triage locally stored iOS backups** saved on a Mac.

- To access the iOS Backup tool:
  - Click the **iOS Backup** button from the **RECON ITR splash screen**.

The **iOS Backup Locator** will:

- Search for any iOS backups stored in the user's default backup location: /MobileSync/Backup
- Display a list of available iOS backups in a table format.
- Show **Backup Details** for the selected backup, including device information such as:
  - Device Name
  - Device Serial Number
  - Backup Date and Time
  - Backup Size

Once a backup is located, RECON ITR offers two main options:

| Option            | Description                                                                                                    |
|-------------------|----------------------------------------------------------------------------------------------------|
| Extract<br>Backup | Copies the iOS backup files to a selected destination for preservation or offline analysis.                                                      |
| Triage<br>Backup  | Parses the backup and creates a triage case to review user data, application artifacts, and other forensic evidence contained within the backup. |

## Important:

Extracting or triaging an iOS backup only processes **data already stored on the Mac** — it does **not** create a new backup from a connected iOS device.

# 9.1 Extracting Backup

Extracting an iOS backup copies the selected backup to a destination of your choice for analysis or preservation.

## To extract an iOS backup:

- 1. Select the desired **iOS Backup record** from the iOS Backup Locator table.
- 2. Click the **Output** button:
  - A Finder window will open.
  - Navigate to the destination folder where you want the backup to be saved.
- 3. Click **Extract Backup** to start the extraction process.
- After extraction is complete, an **Extraction Completed** window will appear, confirming success.

## Note:

Extraction preserves the original backup file structure for later review or triage analysis.

# 9.2 Triage the Backup

| Select All               | 0        | Remove Template                                                                                                    |               | Case Information                        |
|--------------------------|----------|----------------------------------------------------------------------------------------------------|---------------|-----------------------------------------|
| Piugin Search            |          |                                                                                                    | Case No.*     | Williams Phone                          |
| Plugin                   | Status   | Enable                                                                                                    | Case Name     | IOS Case                                |
| Apple Apps               |          | A CONTRACTOR OF A CONTRACTOR OF | Examinar      |                                         |
| 🥥 Photos                 | Queued   | 2 🛛 🖉 👘 👘                                                                                                    | Examiner      |                                         |
| 😡 Podcasts               | Queued   | <b>2</b>                                                                                                    | Agency        |                                         |
| Stocks                   | Queued   | <b>2</b>                                                                                                    | Evidence No.  | 001                                     |
| 🕶 TV                     | Queued   | 2                                                                                                    | Location      | US                                      |
| 👓 Voice Mail             | Queued   | <b>2</b>                                                                                                    |               | This is an iOS Backup Triage Case       |
| + Voice Memos            | Queued   | 1 N N N N N N N N N N N N N N N N N N N                                                                                                    | Case Notes    |                                         |
| Device                   |          |                                                                                                    |               |                                         |
| Application Services     | Queued   | <b>2</b>                                                                                                    | Davias Time 7 | Zama Not Found                          |
| 💟 Call History           | Queued   | 2 N N N N N N N N N N N N N N N N N N N                                                                                                    | Device Time 2 |                                         |
| Device Information       | Queued   |                                                                                                    | Select Time Z | Zone UCT-UTC-GMT+0:00                   |
| Email Artifacts          |          |                                                                                                    |               | () Start                                |
| 🔲 Apple Mail             | Queued   | 2 U                                                                                                    |               | - Ostart                                |
| Legacy                   |          |                                                                                                    |               |                                         |
| 🔞 Calendar               | Queued   | 2                                                                                                    |               |                                         |
| 🕵 Mail                   | Queued   | 2 C C C C C C C C C C C C C C C C C C C                                                                                                    |               |                                         |
| Messenger                |          |                                                                                                    |               |                                         |
| 💽 LINE                   | Queued   |                                                                                                    |               |                                         |
| 🔲 Messages               | Queued   | 2                                                                                                    |               |                                         |
| 🔯 Nimbuzz                | Queued   | 2                                                                                                    |               |                                         |
| S TextMe                 | Queued   | <b>2</b>                                                                                                    |               |                                         |
| Ø Viber                  | Queued   | <b>2</b>                                                                                                    |               |                                         |
| 🔯 WhatsApp               | Queued   | 2                                                                                                    |               |                                         |
| Native Apps              |          |                                                                                                    |               |                                         |
| 📅 Apple Calendar         | Queued   | <b>2</b>                                                                                                    |               | and a first sector of the sector sector |
| Camera                   | Queued   | <b>2</b>                                                                                                    |               |                                         |
|                          | <b>0</b> |                                                                                                    |               | IMAGE TRIAGE REPORT                     |
| Save Template Now Templa | te Name  | Save                                                                                                    | www.sumuri.c  |                                         |

In addition to extraction, you can also **analyze** an iOS backup by creating a **Triage Case** directly from the backup.

#### To triage an iOS backup:

- 1. Select the desired **iOS Backup record** from the iOS Backup Locator table.
- 2. Click the **Output** button:
  - A Finder window will open.
  - Navigate to the destination folder where you want the triage case to be saved.
- 3. Click **Run Case**.
- You will then be prompted to **enter Triage Case details** (e.g., Case Number, Examiner Name, etc.).
- Once complete, RECON ITR will begin parsing the backup and generating a triage case.

For additional information on case creation and review, refer to the Live Triage section.

# 10 Triage Tools

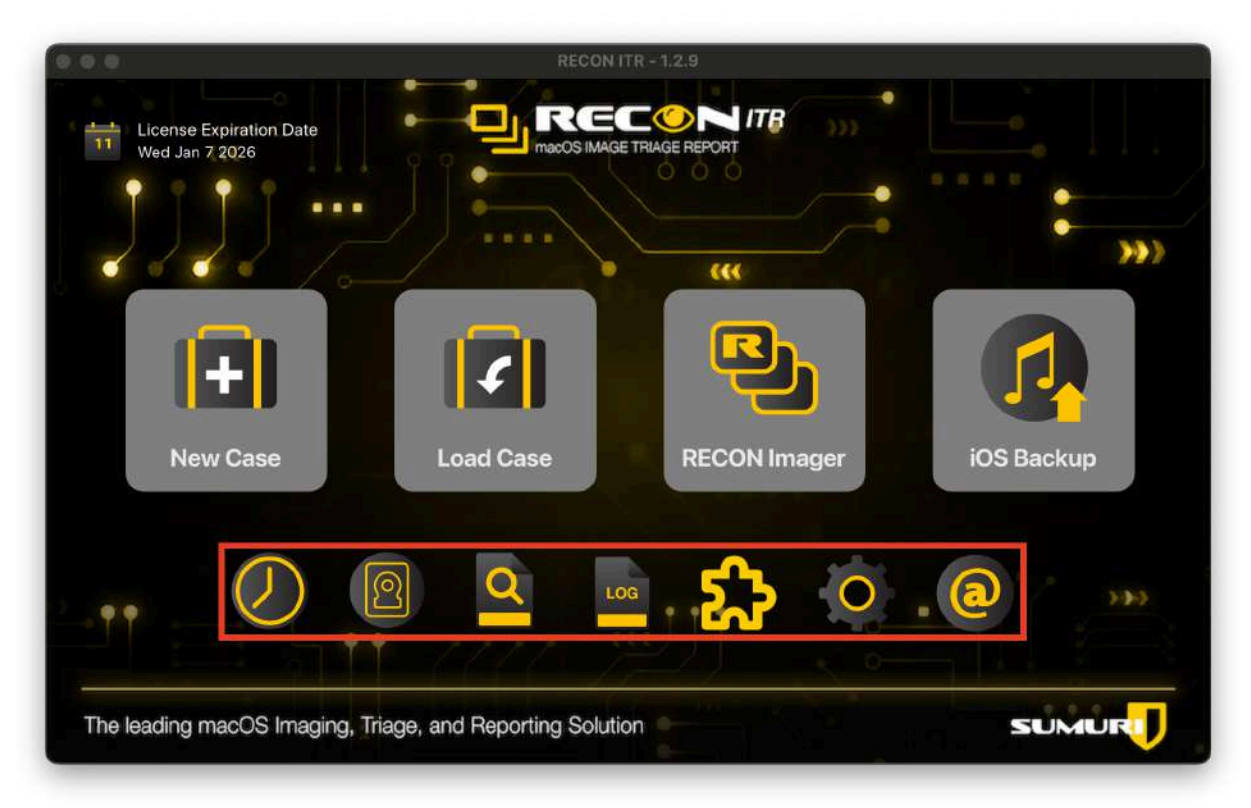

**Triage Tools** are a set of built-in utilities in **RECON ITR** designed to assist examiners in **quickly finding files of interest** during live triage.

- These tools focus on identifying potential evidence without requiring full imaging.
- Triage Tools can be found at the **bottom of the RECON ITR home screen**.

# **10.1 File Timeline**

# 10.1.1 Overview

The File Timeline tool in RECON ITR allows examiners to:

- Compare multiple timestamps across files and directories.
- Create an **event-based timeline** of file activity.

This tool is especially useful for reconstructing **user activity** and **event sequences** across different locations on the system.

# 10.1.2 Selecting Target Directory

|                           | RECON ITR - File | e Timeline                        |   |
|---------------------------|------------------|-----------------------------------|---|
| Target Directories        |                  |                                   |   |
| (Volumes/LIVE             |                  | + Add Dir<br>— Remove<br>€3 Clear | Ð |
| Volumes/RECON Imager Data | Start            | Cutput                            |   |

Target Directories define where file metadata will be pulled from for timeline creation.

Available Options:

| Button  | Description                                                                           |
|---------|---------------------------------------------------------------------------------------|
| Add Dir | Select a directory from which files will be included in the timeline.                 |
| Remove  | Remove the currently selected directory from the list.                                |
| Clear   | Remove all directories from the list.                                                 |
| Output  | Choose the destination directory where the generated timeline evidence will be saved. |
| Start   | Begin the timeline generation process based on the selected directories.              |

Tip:

Selecting smaller, focused directories (e.g., User Documents, Downloads) can speed up timeline generation and provide more relevant results.

# 10.1.3 Timeline Viewer

| 0.0.4 | 0          |         |                |                     |                | RECON ITR - File Timeline Viewer          |        |              |                             |                   |                |              |
|-------|------------|---------|----------------|---------------------|----------------|-------------------------------------------|--------|--------------|-----------------------------|-------------------|----------------|--------------|
|       | and Search | 3       | - Litte Torran | Line Search         | C Show All     | Quicklock                                 |        | н            | ML ዐ                        | All               | 0              | C Report     |
|       |            |         |                |                     | Items          |                                           |        |              | Detailed Info               | rmation           | Detac          | h) Eul       |
|       | Rec        | ord No. | Inode          | Timestamp           | Timestamp Type | File Name                                 | Suttix | File Size(B) | RECON_Adv                   | ance_HTM          | ML_Tags_2      | 025-         |
| t     |            | 5946    | 0              | 2003/11/20 00:30:23 | CC-CM          | For Sale.jpg                              | ipg    | 310010       | Jan-07T12-2<br>Destar Libra | 2-35/File         | s/thewrath/    | Pictures/    |
| 2     |            | 5734    | 0              | 2010/10/08 19:26:36 | CM             | Mercury.png                               | png    | 58603        | 4/44F47536                  | -0946-48          | C9-8158-6      | 8772C61754   |
| 3     |            | 5939    | 0              | 2013/04/04 18:01:28 | CC-CM          | Car_Collector2.jpeg                       | ipeg   | 154647       | jpeg                        |                   |                |              |
| 4     |            | 5733    | 0              | 2014/01/06 17:22:49 | cc             | Mercury.png                               | png    | 58603        | Inode: 0000                 | 00000000          | 407948 Dy<br>0 | test         |
| 5     |            | 5692    | 0              | 2014/12/10 09:07:13 | CM             | Google_Keep.png                           | png    | 53025        | Hard Links:                 | Greener           |                | 201          |
| 6     |            | 5691    | 0              | 2014/12/12 16:42:38 | CC             | Google_Keep.png                           | png    | 53025        | Timestamp:<br>Time Zone:    | 2022/06           | 01 17:35:40    | 0            |
| 7     |            | 5762    | 0              | 2015/05/25 20:14:27 | CM             | sidebar.png                               | png    | 15905        | Thine corre.                | 10000             |                |              |
| 8     |            | 5495    | 0              | 2017/04/26 17:15:51 | CM             | recon_configuration.png                   | png    | 18306        | Timestamp                   | Type: CC          | (Content C     | reation Date |
| 9     |            | 5761    | 0              | 2018/05/20 15:49:44 | cc             | sidebar.png                               | png    | 15905        | FS (FS Contr                | int Chang         | e Date)        |              |
| 10    |            | 5494    | 0              | 2018/05/20 21:42:42 | CC             | recon_configuration.png                   | png    | 18306        | FC (FS Creat                | ion Date)         |                |              |
| 11    |            | 5267    | 0              | 2022/06/01 16:19:09 | cc             | 101.emlx                                  | emix   | 90907        | LU (Last Use                | d Date)           | -              | -            |
| 12    |            | 5325    | 0              | 2022/06/01 17:27:43 | CC             | 100.emix                                  | emix   | 17960        | Preview                     | -                 | Detac          | h Ful        |
| 13    |            | 5210    | 0              | 2022/06/01 17:28:14 | cc             | 98.emix                                   | emix   | 14217        |                             | -                 | CE MIT THE     | 100          |
| 14    |            | 5255    | 0              | 2022/06/01 17:28:16 | CC             | 99.emlx                                   | emix   | 21937        |                             | -                 |                |              |
| 15    | 101        | 6543    | 0              | 2022/06/01 17:35:40 | CC-CM-FS-FC-LU | 44F47536-0946-4EC9-B15B-6772C6175A81.jpeg | jpeg   | 407948       | - To                        |                   | -              |              |
| 16    |            | 6476    | 2              | 2022/06/01 17:36:20 | CC-CM-FS-FC-LU | F5203DAA-DB8B-4C64-8183-D48CA1DA51EF.jpeg | ipeg   | 434128       |                             | The second second |                |              |
| 17    |            | 6390    | 0              | 2022/06/01 17:36:32 | CC-CM-FS-FC-LU | 7FA852EF-BD24-4A76-9D6F-8E7D7292DDDB.jpeg | ipeg   | 768897       |                             |                   |                |              |
| 18    |            | 6461    | 0              | 2022/06/01 17:36:54 | CC-CM-FS-FC-LU | ADA0D2FE-A7AA-4291-8DE3-49688016BAA3.jpeg | peg    | 77523        |                             |                   | No.            | - /          |
| 19    |            | 6501    | 0              | 2022/06/01 17:37:12 | CC-CM-FS-FC-LU | C054D900-B535-4774-BDB1-E9CA6A2416D3.jpeg | ipeg   | 99312        |                             |                   |                |              |
| 20    |            | 5310    | 0              | 2022/06/01 18:13:19 | cc             | 97.emix                                   | emix   | 7750         |                             |                   | 0              | 0            |

Once timeline generation completes, the **Timeline Viewer** will open.

Key columns displayed include:

| Column         | Description                                                                                                    |
|----------------|----------------------------------------------------------------------------------------------------|
| Record No      | The UUID assigned by RECON ITR to each record.                                                                                                    |
| Inode          | File system inode number associated with the file.                                                                                                    |
| Timestamp      | The date and time of the recorded event.                                                                                                    |
| Timestamp Type | <ul> <li>The event type based on Apple Extended Metadata:</li> <li>CC: Content Creation</li> <li>CM: Content Modification</li> <li>FS: File System Content Change</li> <li>FC: File System Creation</li> <li>LU: Last Used</li> </ul> |
| File Name      | The name of the file.                                                                                                    |
| Suffix         | The file's extension (e.g., .docx, .jpg).                                                                                                    |
| File Size (B)  | File size in bytes.                                                                                                    |

Other Viewer Features:

- Detailed Information Panel (right side):
   → Displays detailed metadata for the selected record.
- QuickLook Preview (bottom right):
   → If the file is a media file, a native QuickLook preview will be shown.
- Detach View:
   → Opens the Detailed Information panel in a separate window for easier review.

Bookmarking Records:

- You can mark records of interest by checking the box at the beginning of the row.
- Bookmarked records can later be included in generated reports for easier reference.

# **10.1.4 Timeline Options**

| Start Time | 01/02/2023 00:00 |
|------------|------------------|
| End Time   | 01/07/2025 16:01 |

To narrow focus to specific events, you can **enable Timeline Filtering**:

- Start Time:
  - → Show only events that occurred **on or after** this selected date and time.
- End Time:
  - → Show only events that occurred **on or before** this selected date and time.

Default Settings:

- Start Time: Earliest possible date in dataset.
- End Time: Current system date and time.

#### To apply a filter:

- 1. Enable the **Timeline** checkbox.
- 2. Set your desired **Start Time** and **End Time**.
- 3. Click Set.

The Timeline Viewer will update to display only the records within the selected range.

## 10.1.5 Generating a Report

## To create a report from your timeline findings:

## 1. Select the Report Format

Use the dropdown menu to choose a file format:

| Format | Description                                                   |
|--------|---------------------------------------------------------------|
| HTML   | Opens in a standard web browser.                              |
| PDF    | Portable Document Format for easy sharing or printing.        |
| CSV    | Comma-Separated Value file for spreadsheets.                  |
| XML    | Extensible Markup Language for importing into forensic tools. |

## 2. Choose the Report Source

Define which records to include:

| Option       | Description                                                          |
|--------------|----------------------------------------------------------------------|
| All          | Includes all timestamps and records in the timeline.                 |
| Bookmarks    | Includes only bookmarked records.                                    |
| Screen Items | Includes only currently displayed records, factoring in any filters. |

## 3. Generate the Report

- Click **Report**.
- Confirm by selecting **YES** if you would like to open the report immediately.

## Note:

Reports are saved inside a new directory located within the **Output** folder selected during timeline setup.

# 10.2 Disk Manager

| Device    | Location | Model             | Size      | Туре                  | Name         | File System | Derived From | Encrypted | Mode       |
|-----------|----------|-------------------|-----------|-----------------------|--------------|-------------|--------------|-----------|------------|
| disk0     | Internal | APPLE SSD AP1024M | 931.84 GB | GUID_partition_scheme |              |             |              | NO        |            |
| disk0s1   | Internal |                   | 300.00 MB | EFI                   | EFI          | msdos       |              | NO        |            |
| disk0s2   | Internal |                   | 931.55 GB | Apple_APFS            |              |             |              | NO        |            |
| disk1     | Internal | APPLE SSD AP1024M | 931.55 GB | EF57347C-0000-11AA    |              |             |              | NO        | -          |
| disk1s1   | Internal |                   | 931.55 GB | 41504653-0000-11AA    | Macintosh H  | apfs        | disk0s2      | NO        | Read Write |
| disk1s2   | Internal |                   | 931.55 GB | 41504653-0000-11AA    | Preboot      | apfs        | disk0s2      | NO        | Read Write |
| disk1s3   | Internal |                   | 931.55 GB | 41504653-0000-11AA    | Recovery     | apfs        | disk0s2      | NO        |            |
| disk1s4   | Internal |                   | 931.55 GB | 41504653-0000-11AA    | VM           | apfs        | disk0s2      | NO        | Read Write |
| disk1s5   | Internal |                   | 931.55 GB | 41504653-0000-11AA    | Macintosh HD | apfs        | disk0s2      | NO        | Read Write |
| disk1s5s1 | Internal |                   | 931.55 GB | 41504653-0000-11AA    | Macintosh HD | apts:       |              | NO        | Read Only  |
| disk1s6   | internal |                   | 931.55 GB | 41504653-0000-11AA    | Update       | apfs        | disk0s2      | NO        | Read Write |
| disk2     | External | PSSD T7 Touch     | 465.76 GB | GUID_partition_scheme |              |             |              | NO        |            |
| disk2s1   | External |                   | 200.00 MB | EFI                   | EFI          | msdos       |              | NO        |            |
| disk2s2   | External |                   | 2.14 GB   | Apple_HFS             | HIGH_SIERRA  | hfs         |              | NO        | Read Write |
| disk2s3   | External |                   | 2.45 GB   | Apple_HFS             | CATALINA     | hfs         |              | NO        | Read Write |
| disk2s4   | External |                   | 2.81 GB   | Apple_APFS            |              |             |              | NO        |            |
| disk2s5   | External |                   | 1.77 GB   | Apple_HFS             | LIVE         | hfs         |              | NO        | Read Write |
| disk2s6   | External |                   | 95.37 MB  | Apple_HFS             | UPDATER      | hfs         |              | NO        | Read Write |
| -         |          |                   |           |                       |              |             |              |           | -          |

The **Disk Manager** provides an overview of all disks currently connected to the system and allows examiners to **manually manage disk mounting** using **Disk Arbitration**.

Manual disk control is critical during forensic triage to:

- Prevent macOS from automatically mounting and altering connected evidence disks.
- Ensure disks can be mounted safely as **read-only** when needed.

## **Column Descriptions**

Each connected disk and partition is listed with the following details:

| Column   | Description                                          |
|----------|------------------------------------------------------|
| Device   | Identifies the disk and partition (e.g., disk0s2).   |
| Location | Indicates whether the drive is internal or external. |
| Model    | Lists the hardware model of the physical drive.      |
| Size     | Displays the size of the disk or partition.          |

| Туре            | Shows the disk or volume type.                                                                                  |
|-----------------|----------------------------------------------------------------------------------------------------|
| Name            | Displays the volume name (e.g., "Macintosh HD").                                                                |
| File<br>System  | Indicates the file system format (e.g., APFS, HFS+).                                                            |
| Derived<br>From | Identifies parent disks for virtualized or synthesized volumes.                                                 |
| Encrypted       | Shows if the volume is encrypted ( <b>YES</b> for active encryption like FileVault, <b>NO</b> for unencrypted). |
| Mode            | Displays the disk's current mount status (e.g., <b>Read-Only</b> or <b>Read-Write</b> ).                        |

# **Color Scheme for Disk Identification**

RECON ITR uses color coding to visually distinguish disk types and statuses:

| Color       | Meaning                                     |
|-------------|---------------------------------------------|
| Grey        | Parent disk (e.g., disk0).                  |
| Green       | Mounted <b>Read-Only</b> (e.g., disk1s5s1). |
| Red         | Mounted Read-Write.                         |
| Orange      | Apple Core Storage Logical Volume Family.   |
| Yellow      | Mounted Fusion Disk.                        |
| Light Brown | APFS Partitions.                            |
| Olive Green | APFS FileVault Decrypted Volumes.           |

## Tip:

Always verify disk status (especially Read-Only vs Read-Write) before interacting with potential evidence drives.

# 10.2.1 Disk Arbitration (Live)

**Disk Arbitration** allows manual control of how external drives are mounted when connected to the system.

- To activate Disk Arbitration:
  - Click the **Disk Arbitration** button until it displays **TURN ON**.

When Disk Arbitration is enabled:

- Automatic mounting is disabled.
- Drives must be manually mounted through RECON ITR, providing better control and minimizing risk of evidence alteration.

## 10.2.1.1 Disk Management Options

| Option  | Description                                                                              |
|---------|------------------------------------------------------------------------------------------|
| Refresh | Updates the Disk Manager table to display the latest connected disks and partitions.     |
| Decrypt | Allows decryption of an APFS volume by entering a password (e.g., FileVault decryption). |
| Mount-R | Manually mounts a selected disk or volume in Read-Only mode to protect its contents.     |

## Important:

Always verify that sensitive evidence volumes are mounted Read-Only before performing any forensic activities.

# 10.3 File Search

The **File Search** feature allows examiners to scan directories for files that meet **specific search criteria**. Identified files can then be reviewed, bookmarked, exported, and included in a customizable report. Three types of search criteria are available:

| Criteria   | Description                                                 |
|------------|-------------------------------------------------------------|
| Signature  | Searches for files based on their file signature or header. |
| Keywords   | Finds files containing specific keywords.                   |
| File Names | Locates files based on file names or extensions             |

# 10.3.1 Overview

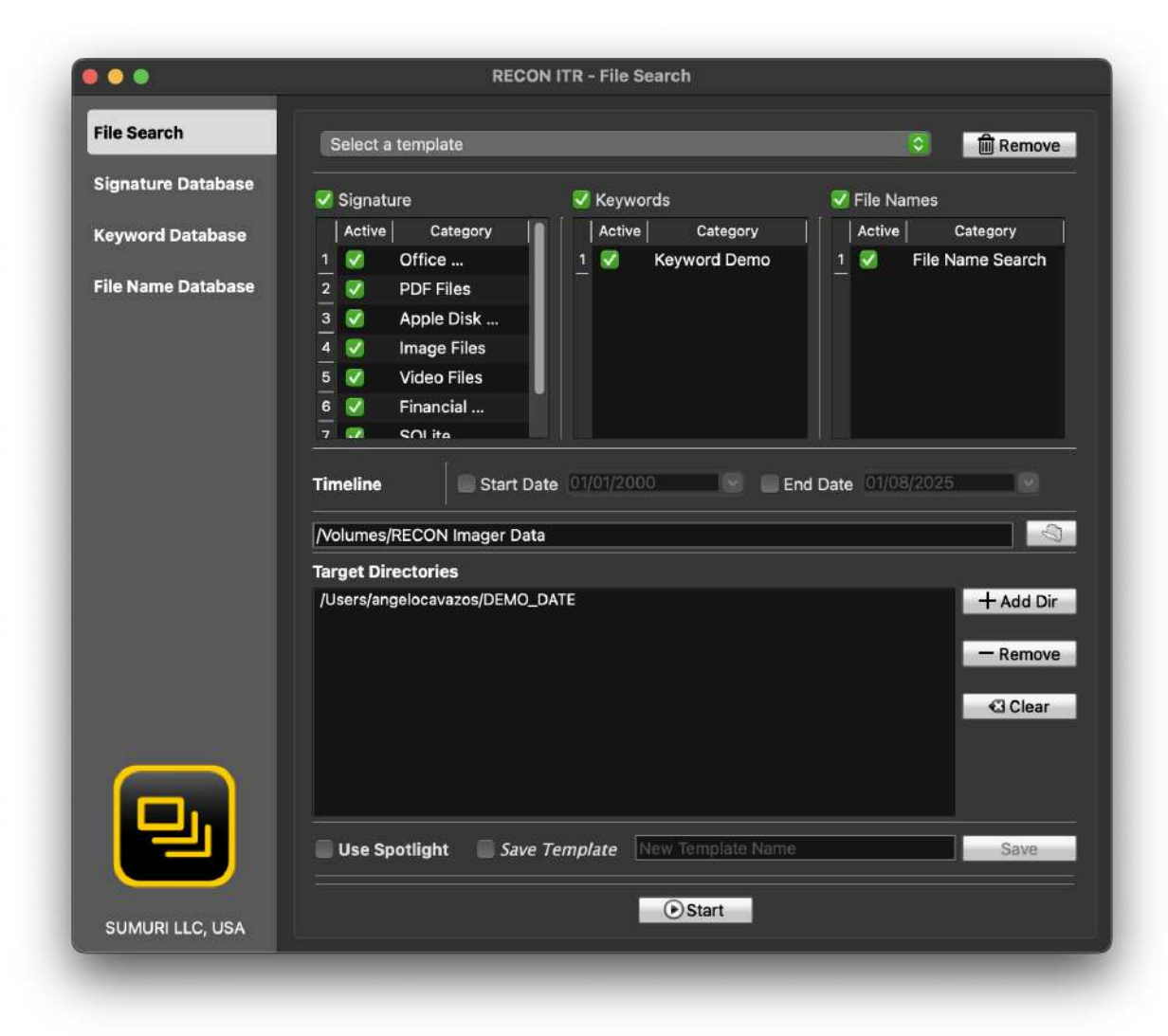

#### **Enabling Search Criteria:**

- Check the box next to the search type you want to use (Signature, Keywords, or File Names).
- Within the enabled criteria, activate specific **categories** by checking the box under the **Active** column.

#### Search Logic:

- If multiple criteria are enabled, RECON ITR performs an **OR search**.
- A file only needs to satisfy **one** selected criterion to appear in the results.

#### Tip:

You can fine-tune or broaden search parameters by enabling or disabling specific criteria and categories.

# 10.3.2 Creating A Template

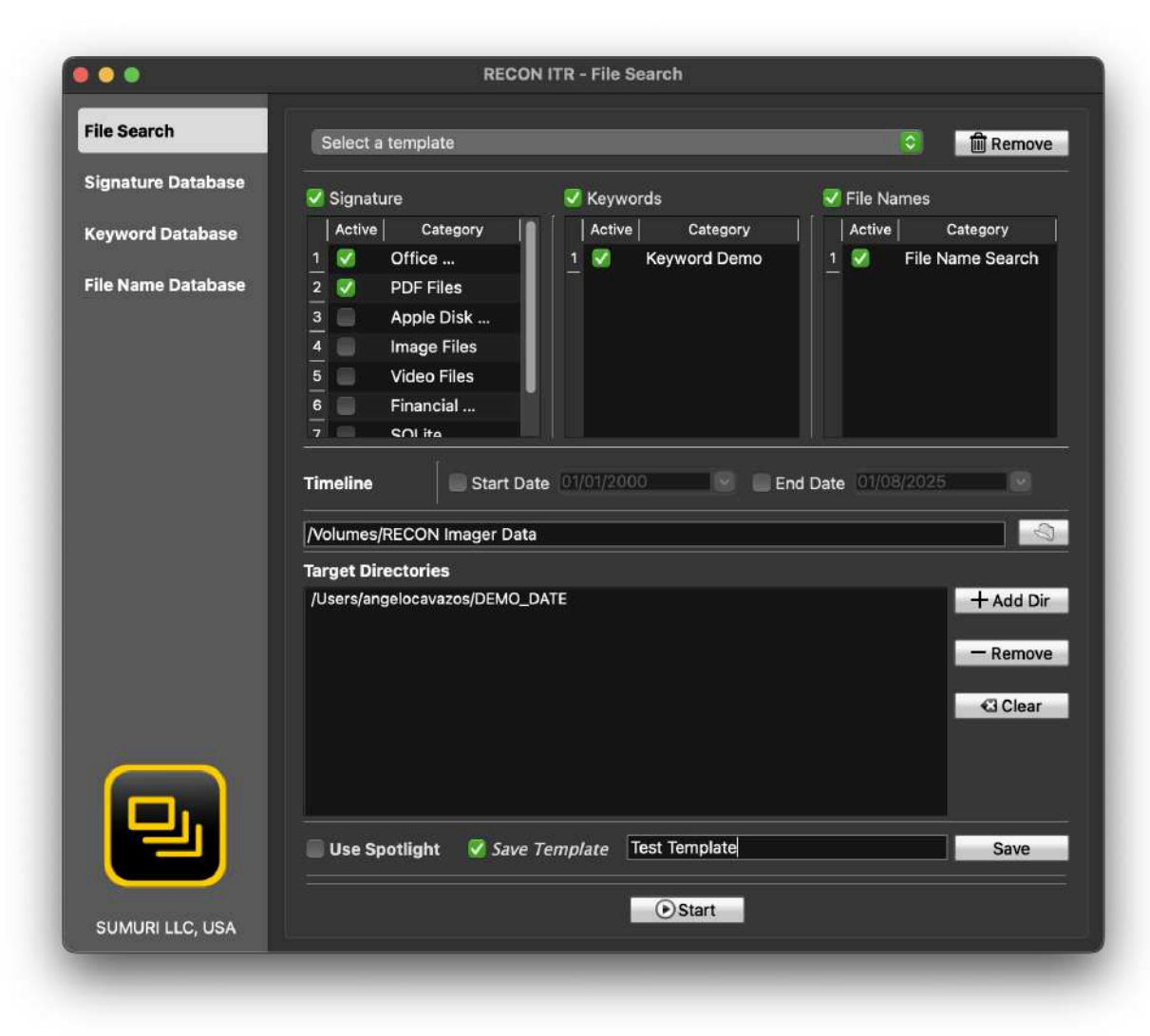

Templates allow you to save sets of search criteria for reuse across multiple cases.

#### To create a template:

- 1. Select the criteria you want to include.
- 2. Check the **Save Template** box.
- 3. Enter a template name in the text box.
- 4. Click Save.
- Saved templates are stored locally and can be loaded later through the **Select a Template** dropdown menu.
• Using templates ensures **consistency and efficiency** when searching across multiple devices.

# **10.3.3 File Search Options**

The **File Search** window provides several additional options:

| Option                | Description                                                       |  |  |  |
|-----------------------|-------------------------------------------------------------------|--|--|--|
| Start Date            | Set the earliest "Date Added" for files to include.               |  |  |  |
| End Date              | Set the latest "Date Added" for files to include.                 |  |  |  |
| Destination Directory | Choose where the case data and reports will be saved.             |  |  |  |
| Target Directory      | Select which directories will be searched.                        |  |  |  |
| Use Spotlight         | Utilize macOS Spotlight indexing for faster searches (optional).  |  |  |  |
| Add Dir               | Add a directory to the Target Directories list.                   |  |  |  |
| Remove                | Remove the selected directory from the list.                      |  |  |  |
| Clear                 | Clear all directories from the list.                              |  |  |  |
| Start                 | Begin the File Search based on the selected criteria and options. |  |  |  |

#### Note:

Using Spotlight can make searches faster but may miss some non-indexed files.

# 10.3.4 Signature Database

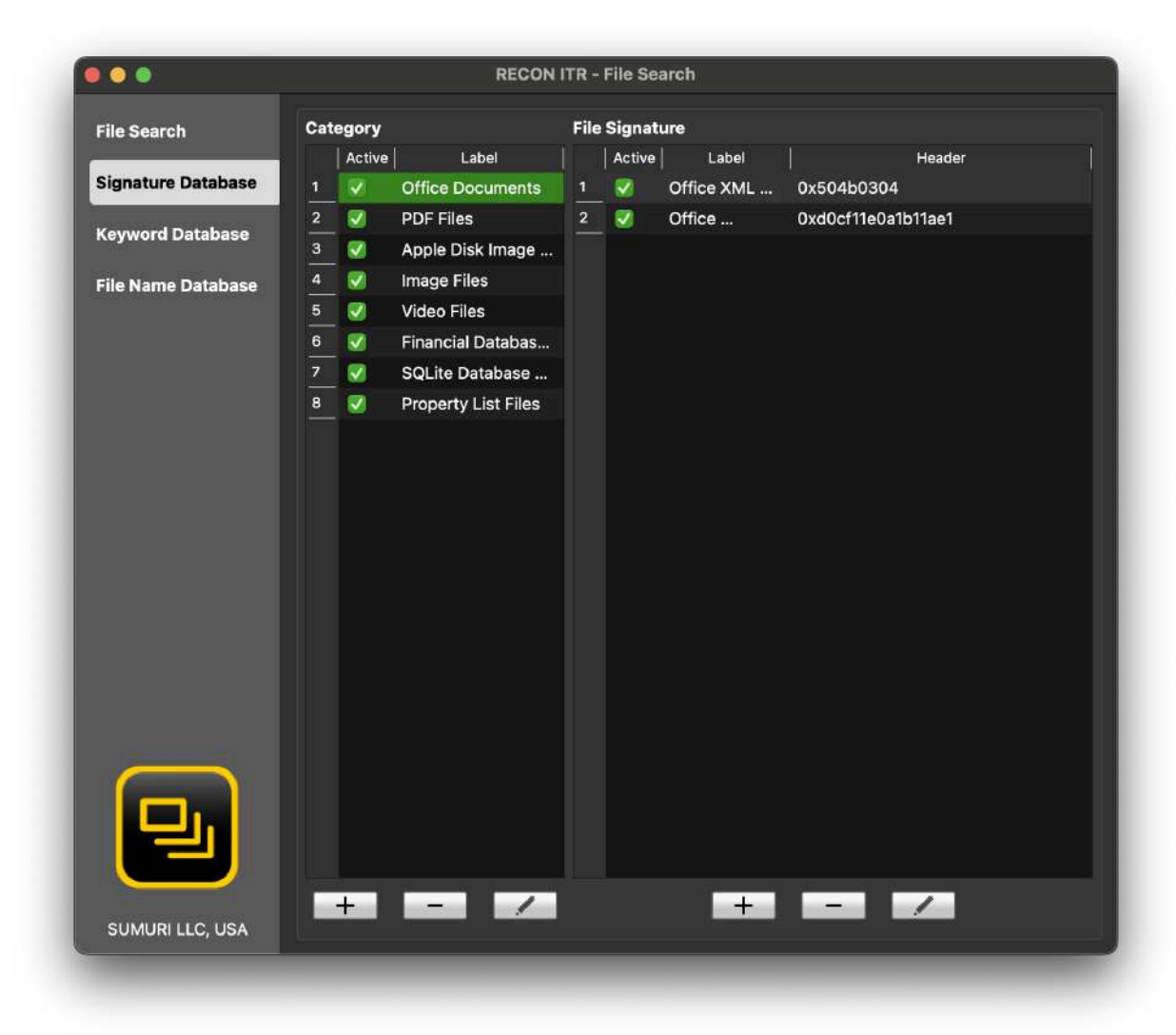

The Signature Database allows you to customize file signature searches.

#### **Category Management:**

| Option      | Description                      |
|-------------|----------------------------------|
| (+) Symbol  | Create a new signature category. |
| (-) Symbol  | Remove the selected category.    |
| Pencil Icon | Edit the category name.          |

|           | Edit Sig          | nature |
|-----------|-------------------|--------|
| Label     | Property List - B | nary   |
| Signature | 0x62706c69737     | 4      |
| Format    |                   | HEX    |
|           | s s               | ave    |

# Adding Signatures within a Category:

| Option      | Description                                    |
|-------------|------------------------------------------------|
| (+) Symbol  | Add a new file signature to the category.      |
| Label       | Set the display name for the signature.        |
| Signature   | Enter the file header or magic number.         |
| Format      | Specify the format for header matching.        |
| (-) Symbol  | Remove the selected signature.                 |
| Pencil Icon | Edit the properties of the selected signature. |

# 10.3.5 Keyword Database

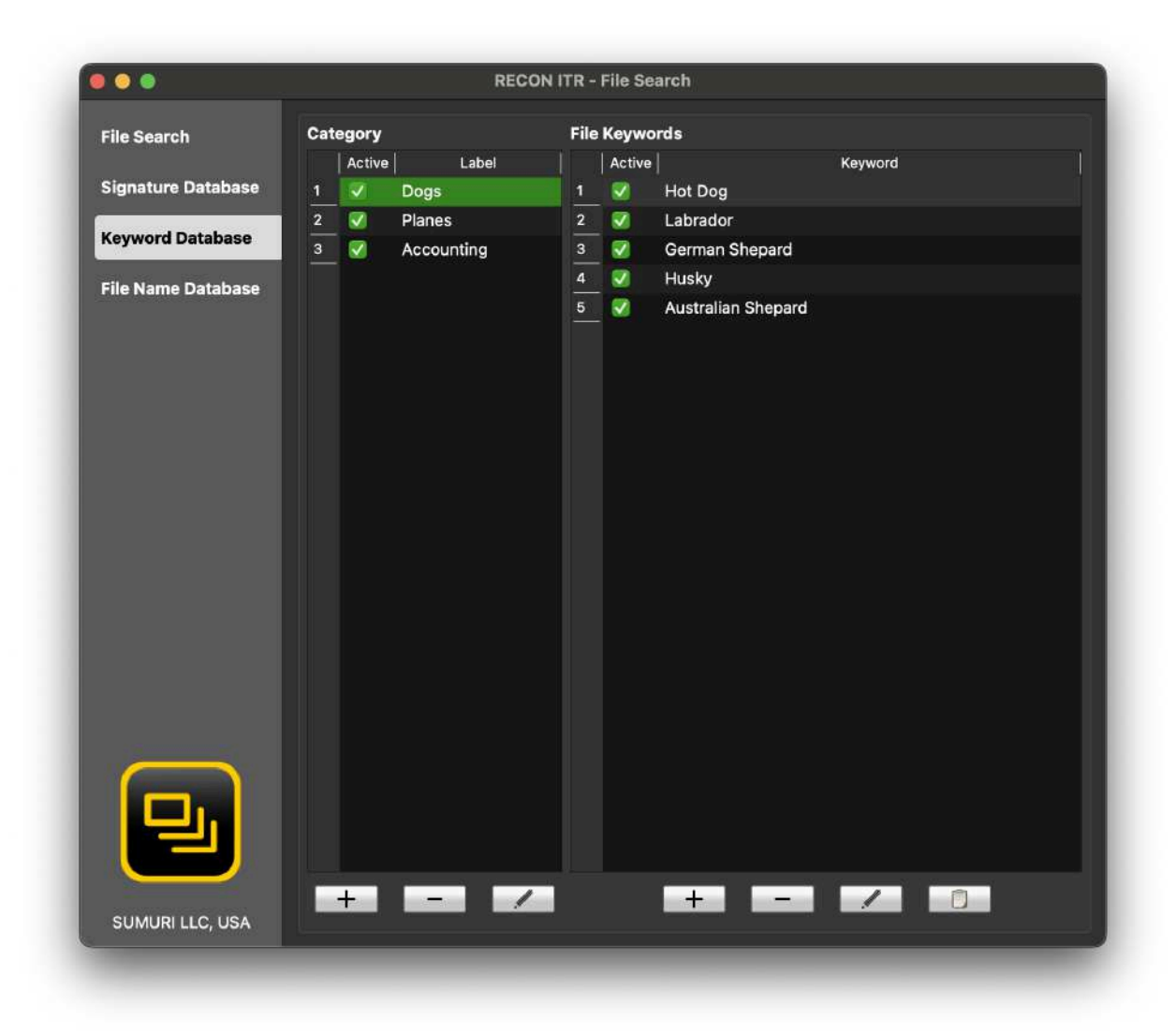

The Keyword Database allows you to manage keyword lists.

#### **Category Management:**

| Option      | Description                    |
|-------------|--------------------------------|
| (+) Symbol  | Create a new keyword category. |
| (-) Symbol  | Remove the selected category.  |
| Pencil Icon | Rename an existing category.   |

#### **Keyword Management:**

| Option      | Description                                                                    |
|-------------|--------------------------------------------------------------------------------|
| (+) Symbol  | Add a new keyword.                                                             |
| (-) Symbol  | Remove the selected keyword.                                                   |
| Pencil Icon | Edit the selected keyword.                                                     |
| Paste Icon  | Paste text from clipboard and split into multiple keywords based on new lines. |

# 10.3.6 File Name Database

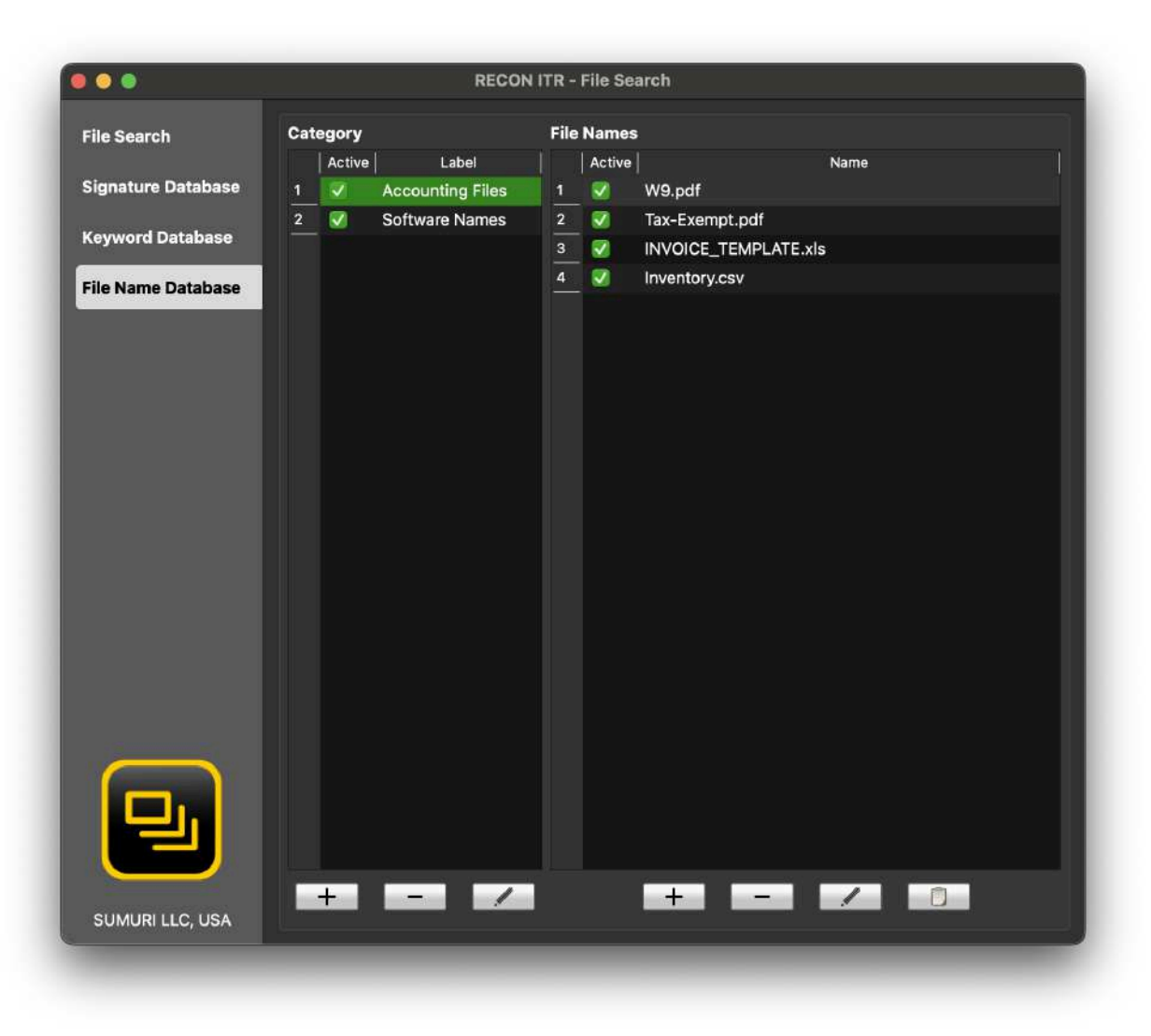

The **File Name Database** allows you to manage lists of file names for targeted searches.

## Category Management:

| Option Description |                                  |
|--------------------|----------------------------------|
| (+) Symbol         | Create a new file name category. |
| (-) Symbol         | Remove the selected category.    |
| Pencil Icon        | Rename an existing category.     |

## File Name Management:

| Option      | Description                                                         |
|-------------|---------------------------------------------------------------------|
| (+) Symbol  | Add a new file name.                                                |
| (-) Symbol  | Remove the selected file name.                                      |
| Pencil Icon | Edit the selected file name.                                        |
| Paste Icon  | Paste multiple file names from clipboard text (split by new lines). |

# 10.3.7 Reviewing Results

|   |   |            |                         | 1      | iles           |                     | Detailed Information                                                                                                    |
|---|---|------------|-------------------------|--------|----------------|---------------------|----------------------------------------------------------------------------------------------------|
|   |   |            |                         |        |                |                     | Record No : 00010                                                                                                    |
|   |   | Record No. | File Name               | Suffix | File Size (KB) | Date Added          |                                                                                                    |
|   | 8 | 00001      | Dog.jpg                 | ipg    | 00001347       | 2023/10/27 13:35:40 | File Name: Maryland. JPG                                                                                                    |
|   |   | 00002      | California.JPG          | JPG    | 00003258       | 2023/10/27 13:35:37 | Marvland.JPG                                                                                                    |
|   |   | 00003      | JustinDocument.docx     | docx   | 0000006        | 2023/10/27 13:40:17 | File Size: 2.02 MB (2121269 bytes)                                                                                                    |
|   |   | 00004      | DelawareBeaches.png     | png    | 00007485       | 2023/10/27 13:37:17 | Kind:                                                                                                    |
|   | 8 | 00005      | Deer.jpg                | jpg    | 00001412       | 2023/10/27 13:35:39 | Date Added (UTC): 10/27/2023 17:35:36                                                                                                    |
|   |   | 00006      | Pepper.png              | png    | 00000884       | 2023/10/27 13:37:33 | Party Constant (ULTON)                                                                                                    |
|   |   | 00007      | CaliforniaWaterfall.JPG | JPG    | 00003217       | 2023/10/27 13:35:38 | Content Creation Date (UTC):                                                                                                    |
|   |   | 80000      | RECON ITR DEMO.pdf      | pdf    | 00000053       | 2023/10/27 13:38:19 | Content Modification Date (UTC):                                                                                                    |
|   |   | 00009      | NewYork.JPG             | JPG    | 00001531       | 2023/10/27 13:35:35 | Content Change Date (UTC):                                                                                                    |
| 0 |   | 00010      | Maryland.JPG            | JPG    | 00002071       | 2023/10/27 13:35:36 |                                                                                                    |
|   |   |            |                         |        |                |                     |                                                                                                    |
|   |   |            |                         |        |                |                     | Preview Detach Fu                                                                                                    |
|   |   |            |                         |        |                |                     |                                                                                                    |
|   |   |            |                         |        |                |                     | and the second second s |
|   |   |            |                         |        |                |                     | and the second second sec                                                                                                    |
|   |   |            |                         |        |                |                     | A REAL PROPERTY AND A REAL PROPERTY AND A REAL |
|   |   |            |                         |        |                |                     |                                                                                                    |
|   |   |            |                         |        |                |                     |                                                                                                    |
|   |   |            |                         |        |                |                     |                                                                                                    |

After the File Search completes, the **Results Window** will appear showing matched files.

#### **Results Columns:**

| Column         | Description                                                     |
|----------------|-----------------------------------------------------------------|
| Record No.     | Unique UUID assigned to each file.                              |
| File Name      | Name of the located file.                                       |
| Suffix         | File extension (e.g., .jpg, .pdf).                              |
| File Size (KB) | File size in kilobytes.                                         |
| Date Added     | UTC timestamp showing when the file was added to the directory. |

#### **Record Interaction Options:**

- Time Line:
  - → Filter results based on Date Added.
- Search:
  → Search within displayed results using a keyword.

- Show All:
  - $\rightarrow$  Clear all filters to view all located files.
- QuickLook:
  → Preview media files directly using Apple's QuickLook.

#### **Bookmarking:**

- Click the checkbox next to a record to bookmark it.
- Bookmarked files are easily included when generating detailed reports.

#### **10.3.7.1 Generating the Report**

After reviewing and bookmarking your results:

#### 1. Export Files (Optional)

• Check the **Export** box if you want to save identified files along with the report.

#### 2. Select Report Format

| Format | Description                                         |
|--------|-----------------------------------------------------|
| HTML   | Standard web browser report.                        |
| PDF    | Formal, portable document format.                   |
| CSV    | Spreadsheet-friendly format for data sorting.       |
| XML    | Structured data format for import into other tools. |

#### 3. Select Report Content

| Option       | Description                                                          |
|--------------|----------------------------------------------------------------------|
| Bookmarks    | Includes only bookmarked items.                                      |
| Full         | Includes all search results.                                         |
| Screen Items | Includes only currently displayed items (after any filters applied). |

#### 4. Generate the Report

- Click **Report**.
- Confirm by clicking **YES** if you want to open the report immediately.

The final report and any exported files are saved within the specified destination directory.

# 10.4 Log Collect

|                                        |               | RECONTIR -  | Logs collector                   |          |      |
|----------------------------------------|---------------|-------------|----------------------------------|----------|------|
| Machine ID<br>Evidence No.<br>Location |               |             | Examiner<br>Agency<br>Case Notes |          |      |
| Output Director                        | у́            |             |                                  |          |      |
| Output Format                          | Log Text File | Log Archive |                                  | Password | Show |

The **Log Collect** tool in RECON ITR allows you to capture Unified Logs from the Mac where RECON ITR is currently running. Unified Logs provide detailed, timestamped records of system activity, application behavior, and security events, making them a valuable source of forensic information.

# **Log Collection Options**

When collecting logs, the following fields and settings are available:

| Field                  | Description                                                                                   |
|------------------------|-----------------------------------------------------------------------------------------------|
| Machine ID (Required)  | A required field used to identify the device being examined.                                  |
| Evidence No (Optional) | An optional field for entering an associated evidence number.                                 |
| Location (Optional)    | An optional field for recording the device's location at the time of examination.             |
| Examiner               | Auto-populated from the Configuration tab. Identifies the examiner performing the collection. |
| Agency                 | Auto-populated from the Configuration tab. Identifies the agency performing the examination.  |

| Case Notes(Optional) | An optional field for entering any additional relevant notes.                                                                                               |
|----------------------|----------------------------------------------------------------------------------------------------|
| Output Directory     | Select the destination where the collected logs will be saved.                                                                                              |
| Output Format        | Choose the desired format for the collected logs:                                                                                                    |
| → Log Text File      | Collects logs as a standard .txt file.<br>No admin password required.                                                                                       |
| → Log Archive        | Collects logs in Apple's native .logarchive format, preserving full metadata and structure.<br>Requires the admin password of the currently logged-in user. |
| Password             | Enter the <b>admin password</b> only if collecting logs in <b>logarchive format</b> . (Not required for text file collection.)                              |

#### Important:

- Logarchive format provides a more complete and structured forensic log set but requires administrator credentials.
- **Text file output** is a simpler option that does **not require admin privileges**, but some system-level log detail may be lost.

# **10.5 Plugins Viewer**

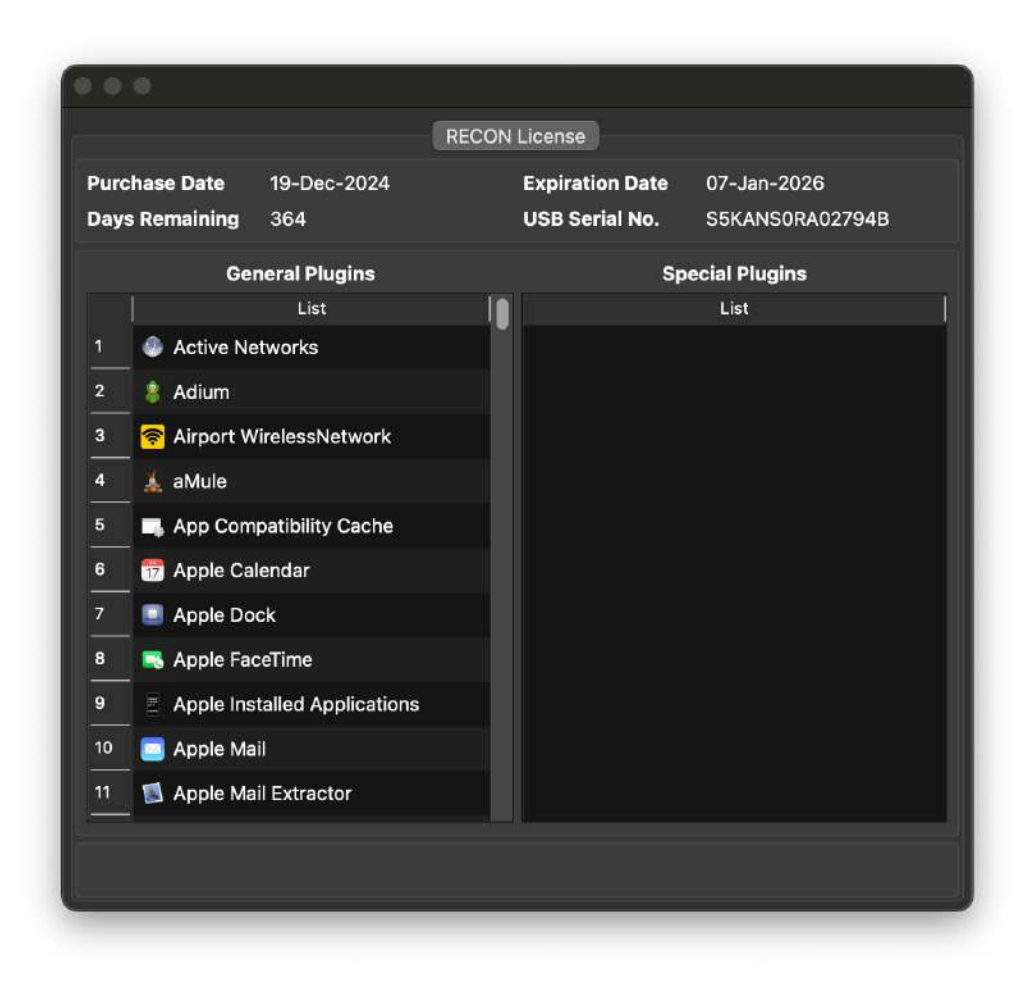

The **Plugins Viewer** provides a list of plugins currently supported in your installed version of **RECON ITR**.

Plugins are separated into two categories:

| Category               | Description                                                                                                    |
|------------------------|----------------------------------------------------------------------------------------------------|
| General Plugins        | Default plugins included with all versions of RECON ITR.                                                                                                 |
| Specialized<br>Plugins | Custom plugins developed specifically for an agency's request.<br>→ If you are interested in specialized plugins, please contact us at hello@sumuri.com. |

# Additional Information Available in Plugins Viewer

The **Plugins Viewer** window also displays **license and system information** related to your RECON ITR installation:

| Field             | Description                                                                                                |
|-------------------|----------------------------------------------------------------------------------------------------|
| Purchase Date     | The date your RECON ITR software license was purchased.                                                    |
| Days Remaining    | The number of days left before your license expires.                                                       |
| Expiration Date   | The exact date when your current license will expire.                                                      |
| USB Serial Number | The serial number identifies the USB drive or hardware device on which the RECON ITR license is activated. |

## Tip:

Keeping track of your license expiration ensures you have uninterrupted access to updates and support.

# **10.6 Configuration**

The **Configuration** section in RECON ITR allows you to **customize agency and examiner details** that will be automatically populated when:

- Setting up triage cases
- Generating reports
- Collecting logs or evidence

#### Note:

All fields are **optional** and may be left blank if desired.

| Field          | Description                                         |
|----------------|-----------------------------------------------------|
| Examiner       | Name of the examiner conducting triage or analysis. |
| Examiner Phone | Contact phone number for the examiner.              |
| Examiner Email | Email address of the examiner.                      |

# **Available Configuration Fields**

| Agency Name    | Name of the agency or organization performing the investigation. |
|----------------|------------------------------------------------------------------|
| Agency Address | Physical address of the agency.                                  |

## Custom Logo

- You can replace the default RECON ITR logo with your agency's specific logo.
- To change the logo:
  - 1. Click the **Change Logo** button.
  - 2. Navigate to and select the desired logo file.
  - 3. The logo file must be in **PNG format**.

#### Tip:

Using an agency-specific logo can personalize reports for internal or court presentation purposes.

# **Date Format Configuration**

- The **Date Format** option allows you to customize how dates are displayed throughout RECON ITR, including:
  - Triage case data
  - Reports
  - Log collections
- Adjusting the date format ensures compatibility with your agency's documentation or legal standards.

#### Tip:

Updating the configuration settings before starting cases improves report consistency and saves time.

# **10.7 About RECON**

The **About RECON** section provides essential information about your **RECON ITR software installation**, including:

- License status
- Access to the End User License Agreement (EULA)
- Software change logs
- Known issues
- Support and update resources

|                                                                                                    |                                                                                                    | A                                                                                                    | bout RECON ITR                                                                                                    |                                                                                                    |
|----------------------------------------------------------------------------------------------------|----------------------------------------------------------------------------------------------------|----------------------------------------------------------------------------------------------------|----------------------------------------------------------------------------------------------------|----------------------------------------------------------------------------------------------------|
| /ersion                                                                                                    | 1.2.9                                                                                                    |                                                                                                    |                                                                                                    |                                                                                                    |
| Purchase Date                                                                                                    | 19-Dec-2024                                                                                                    |                                                                                                    |                                                                                                    |                                                                                                    |
| Expiration Date                                                                                                    | 07-Jan-2026                                                                                                    |                                                                                                    |                                                                                                    |                                                                                                    |
| Days Remaining                                                                                                    | 364                                                                                                    |                                                                                                    |                                                                                                    |                                                                                                    |
| Lice                                                                                                    | ense Agreement                                                                                                    | Change Logs                                                                                                    | Exceptions/Known Issues                                                                                                    | Support and Update                                                                                                    |
| RECON /TR                                                                                                    |                                                                                                    |                                                                                                    |                                                                                                    |                                                                                                    |
| Copyright 2013-20                                                                                                    | 24 - SUMURI LLC                                                                                                    |                                                                                                    |                                                                                                    |                                                                                                    |
|                                                                                                    |                                                                                                    |                                                                                                    |                                                                                                    |                                                                                                    |
| IMPORTANT, PLEA                                                                                                    | SE READ CAREFULL                                                                                                    | Y. THIS IS A LICENS                                                                                                    | SE AGREEMENT                                                                                                    |                                                                                                    |
| treaties. This RECO                                                                                                    | DN ITR is licensed, no                                                                                                    | ignt laws and intern<br>t sold.                                                                                                    | ational copyright treaties, as well                                                                                                    | as other intellectual property laws and                                                                                                    |
| This End User Lice<br>with regard to the<br>includes computer<br>software and relate<br>acceptance of thes<br>terms may apply. If<br>copying or otherwis                     | by Copyrighted by Copyrighted Software<br>software, the associated documentation ('s<br>se terms, unless sepa<br>f you do not agree w<br>se using the RECON (                                                                                                    | A') is a legal agreem<br>(herein referred to<br>ated media, any pri<br>software') provided<br>irate terms are provi<br>ith the terms of this<br><i>ITR</i> , you agree to be                                                                                            | ational copyright treaties, as well<br>nent between you (either an individ<br>as RECON <i>ITR</i> or 'software') pro<br>nted materials, and any 'online' o<br>to you by RECON <i>ITR</i> in whatev<br>ided by the software supplier, in w<br>s EULA, do not download, install,<br>a bound by the terms of this EULA           | as other intellectual property laws and<br>ual or a single entity) and SUMURI LLC<br>vided with this EULA. The RECON <i>ITR</i><br>r electronic documentation. Use of any<br>ver form or media, will constitute your<br>hich case certain additional or different<br>copy or use the software. By installing,<br>. If you do not agree to the terms of this                                                |
| This Ind User Lice<br>with regard to the<br>includes computer<br>software and relate<br>acceptance of thes<br>terms may apply. His<br>EULA, SUMURI LLU                       | by protected by copyri<br>DN ITR is licensed, no<br>copyrighted software<br>software, the associated<br>documentation ('s<br>set terms, unless sepa<br>f you do not agree w<br>se using the RECON I<br>C is unwilling to licens<br>This software is available         | A') is a legal agreem<br>b (herein referred to<br>ated media, any pri<br>software') provided<br>irate terms are provi<br>ith the terms of this<br><i>ITR</i> , you agree to be<br>se the RECON <i>ITR</i> to<br>able for license sole                                   | ational copyright treaties, as well<br>nent between you (either an individ<br>as RECON <i>ITR</i> or 'software') pro<br>inted materials, and any 'online' o<br>to you by RECON <i>ITR</i> in whatev<br>ided by the software supplier, in w<br>EULA, do not download, install,<br>a bound by the terms of this EULA<br>o you.  | as other intellectual property laws and<br>lual or a single entity) and SUMURI LLC<br>vided with this EULA. The RECON <i>ITR</i><br>r electronic documentation. Use of any<br>ver form or media, will constitute your<br>hich case certain additional or different<br>copy or use the software. By installing,<br>If you do not agree to the terms of this<br>ht of duplication or further distribution,   |
| This End User Lice<br>with regard to the<br>includes computer<br>software and relate<br>acceptance of thes<br>terms may apply. It<br>copying or otherwis<br>EULA, SUMURI LLU | by Polected By Copyri<br>DN ITR is licensed, no<br>copyrighted software<br>software, the associ-<br>ed documentation ('s<br>se terms, unless sepa<br>f you do not agree w<br>se using the RECON I<br>C is unwilling to licens<br>This software is availa-<br>pensing. | ght laws and intern<br>t sold.<br>A') is a legal agreem<br>e (herein referred to<br>ated media, any pri<br>software') provided<br>irate terms are provi<br>ith the terms of this<br><i>ITR</i> , you agree to be<br>se the RECON <i>ITR</i> to<br>able for license sole | ational copyright treaties, as well<br>nent between you (either an individ<br>as RECON <i>ITR</i> or 'software') pro<br>nted materials, and any 'online' o<br>to you by RECON <i>ITR</i> in whatev<br>ided by the software supplier, in w<br>s EULA, do not download, install,<br>a bound by the terms of this EULA<br>o you. | as other intellectual property laws and<br>lual or a single entity) and SUMURI LLC<br>vided with this EULA. The RECON <i>ITR</i><br>r electronic documentation. Use of any<br>ver form or media, will constitute your<br>hich case certain additional or different<br>copy or use the software. By installing,<br>. If you do not agree to the terms of this<br>ht of duplication or further distribution, |

# 10.7.1 Overview

Use the About RECON section to:

- Verify license details
- Review updates and improvements
- Understand known limitations
- Find support and update instructions

# **10.7.2 License Information**

At the top of the About RECON window, you'll find your current license details:

| Field             | Description                                                         |
|-------------------|---------------------------------------------------------------------|
| Purchase Date     | The date the RECON ITR software was purchased.                      |
| Days Remaining    | The number of days remaining before the active license expires.     |
| Expiration Date   | The date when the software license will expire.                     |
| USB Serial Number | The serial number of the USB device to which RECON ITR is licensed. |

#### Tip:

Regularly checking your license information helps avoid interruptions in access to updates and support.

## 10.7.3 Additional Tabs in the About RECON Window

| Tab                        | Description                                                                    |
|----------------------------|--------------------------------------------------------------------------------|
| License Agreement          | View the current <b>End User License Agreement (EULA)</b> for RECON ITR.       |
| Change Logs                | Review a list of recent <b>software updates</b> , enhancements, and bug fixes. |
| Exceptions/Known<br>Issues | Find a summary of <b>known issues</b> or limitations in the current release.   |

| Support and Update | Access user manuals, support contact information, and update |
|--------------------|--------------------------------------------------------------|
|                    | instructions.                                                |

#### Note:

Keeping track of known issues and reviewing change logs can help you plan triage and imaging strategies more effectively.

# **11 Appendix**

# **11.1 Apple Extended Attributes**

**Apple Extended Attributes** are a form of **specialized metadata** created within macOS to enable advanced file indexing and searching through utilities like **Spotlight**.

This metadata is critical to forensic investigations because:

- It often contains information not stored in traditional file system structures.
- It is invisible to most Windows-based forensic tools unless specialized macOS tools are used.
- **POSIX timestamps** are often **overwritten or supplemented** by **Apple Extended Attributes**, meaning relying solely on standard file timestamps can produce **inaccurate results**.

| Point                           | Description                                                                                                    |
|---------------------------------|----------------------------------------------------------------------------------------------------|
| Visibility                      | Apple Extended Attributes are <b>not natively visible</b> on Windows systems without specialized tools.                        |
| Limitations in<br>Windows Tools | Most Windows forensic tools <b>ignore</b> or <b>partially display</b> Apple Extended Attributes.                               |
| Timestamps                      | macOS uses Extended Attributes for <b>file creation and modification times</b> , often replacing traditional POSIX timestamps. |
| Accuracy                        | Without properly processing Extended Attributes, examiners risk <b>misinterpreting timelines</b> and <b>file activity</b> .    |

#### **11.1.1 Why Apple Extended Attributes Matter**

## **11.1.2 RECON ITR and Extended Attributes**

- **RECON ITR** and **RECON IMAGER** are **natively designed** to recognize, preserve, and document Apple Extended Attributes during imaging and triage.
- When paired with **RECON LAB**, investigators gain **the most comprehensive view** of Apple Extended Metadata available in forensic tools.

#### Key Advantage:

Using RECON IMAGER and RECON LAB together ensures investigators can:

- View correct macOS timestamps
- Preserve full metadata
- Avoid timeline reconstruction errors

# 11.2 APFS

**Apple File System (APFS)** is Apple's proprietary file system used across its major platforms, including **macOS**, **iOS**, **watchOS**, and **tvOS**.

| 11.2.1 | Key | Points | About | APFS |
|--------|-----|--------|-------|------|
|--------|-----|--------|-------|------|

| Point              | Description                                                                                                    |
|--------------------|----------------------------------------------------------------------------------------------------|
| Native<br>Support  | Fully supported starting with macOS High Sierra (10.13) and later versions.                                                                                                    |
| Partial<br>Support | Limited support available in macOS Sierra (10.12).                                                                                                    |
| Windows<br>Support | <b>No native support</b> for APFS in Windows operating systems.<br>Any APFS access in Windows forensic tools relies on <b>reverse-engineered</b> , <b>non-native</b><br><b>implementations</b> , which may be incomplete or unreliable. |

#### Important:

Analysts must be cautious when using Windows-based tools to process APFS volumes due to potential limitations or inaccuracies.

# 11.2.2 RECON ITR and APFS

- **RECON ITR** is developed **natively on macOS** to fully support APFS and other Mac file systems without relying on reverse-engineering.
- APFS volumes and containers are processed **correctly and reliably** within RECON ITR.

Supported Imaging Options:

| Imaging Type                                      | Description                                                                                                    |
|---------------------------------------------------|----------------------------------------------------------------------------------------------------|
| Logical Copies of<br>APFS Volumes                 | Creates logical forensic images of individual APFS volumes. These logical images can be imported into any forensic tool that supports adding directories or files (including many Windows-based forensic tools). |
| Block Copies of<br>Synthesized<br>APFS Containers | Captures a block-level forensic image of an entire synthesized APFS container (common in macOS installations).                                                                                                   |

Tip:

Using RECON ITR ensures that APFS structures and metadata are preserved **natively and accurately**, avoiding the risks associated with non-native processing.

# 11.3 Core Storage

**Core Storage** is Apple's version of **Logical Volume Management (LVM)**, introduced to provide **flexibility** in how physical storage devices are presented and managed within macOS.

# 11.3.1 Key Points About Core Storage

| Point               | Description                                                                                                    |
|---------------------|----------------------------------------------------------------------------------------------------|
| Purpose             | Allows one or more physical disks to be combined and presented as a <b>single logical disk</b> .                                                                       |
| First<br>Introduced | Originally used by Apple to support <b>Fusion Drives</b> (combining SSDs and HDDs into a single logical volume).                                                       |
| Other<br>Uses       | Core Storage can also be utilized even when a <b>single physical disk</b> is present, especially for systems formatted with <b>macOS Extended (HFS+)</b> file systems. |

# 11.3.2 Core Storage and RECON ITR

- **RECON IMAGER** fully recognizes both:
  - Traditional physical disks
  - **Core Storage virtualized disks** (logical volumes created by macOS)
- In most forensic imaging scenarios:
  - You will typically target and image the **Core Storage virtualized disk** that is **derived from** the Core Storage volume or volumes.
  - This ensures the **logical view of the filesystem** is accurately captured for analysis.

#### Tip:

Always verify which disk is the **"derived" virtual disk** to ensure you are imaging the complete logical volume as seen by the operating system.

# **11.4 Disk Arbitrator**

**Disk Arbitrator** is a feature integrated into **RECON ITR** to control how disks are mounted during forensic imaging and triage.

It overrides macOS's default Disk Arbitration behavior, which normally:

- Automatically mounts internal and external volumes.
- Assigns read/write access and a mount point immediately upon detection.

By using Disk Arbitrator:

- Automatic mounting is blocked.
- Volumes can only be mounted manually through the RECON ITR interface.
- This ensures that disks are **protected** and **not altered** by the operating system.

## 11.4.1 Behavior on Intel Macs

| Environment             | Disk Arbitrator Behavior (Intel Macs)                                                                                                    |
|-------------------------|----------------------------------------------------------------------------------------------------|
| Live<br>Environment     | Disk Arbitrator can be manually turned <b>ON or OFF</b> by the examiner through the <b>Disk Manager</b> .                                                                                                    |
| Bootable<br>Environment | Disk Arbitrator is <b>enabled by default</b> . A <b>visible control icon</b> (blue/green disk) appears at the top-right system bar, allowing the examiner to manually <b>disable</b> it if necessary (e.g., during ASR imaging of APFS Containers). |

**Key Points:** 

- Full Disk Arbitration control and user interface are available.
- Examiners have manual control at any time while imaging Intel-based Macs.

## 11.4.2 Behavior on Apple Silicon Macs

| Environment             | Disk Arbitrator Behavior (Apple Silicon Macs)                                                                                                    |
|-------------------------|----------------------------------------------------------------------------------------------------|
| Live<br>Environment     | Disk Arbitrator operates similarly to Intel Macs. It can be manually enabled through the <b>Disk Manager</b> .                                                                                                    |
| Bootable<br>Environment | <b>Disk Arbitrator is not visible</b> and <b>direct manual control is not</b><br><b>currently available</b> .<br>However, RECON ITR still <b>prevents automatic mounting</b> of evidence<br>drives <b>internally</b> , behind the scenes. |

Key Points:

- While the **Disk Arbitrator application** is **not visible** on Apple Silicon during boot imaging, **RECON ITR automatically controls mounting behavior internally**.
- Examiners do **not need to manually manage** Disk Arbitrator during boot imaging on Silicon Macs.
- Drives are still protected from automatic mount and alteration during bootable triage.

| Feature                                 | Intel Macs                               | Apple Silicon Macs                     |
|-----------------------------------------|------------------------------------------|----------------------------------------|
| Disk Arbitrator Visible?                | <b>Yes</b> (Manual Control<br>Available) | <b>No</b> (Control Handled Internally) |
| Manual Enable/Disable                   | Yes (via System Bar Icon)                | No (Automatic Protection Only)         |
| Protection Against<br>Auto-Mounting     | Yes                                      | Yes                                    |
| Special Handling During Boot<br>Imaging | Prompt to disable manually if needed     | No manual action needed                |

## **11.4.3 Important Differences Summary**

# **11.4.4 Practical Examiner Guidance**

• On Intel Macs:

 $\rightarrow$  Use the Disk Arbitrator toggle in the system bar to manually enable/disable as needed.

#### • On Apple Silicon Macs:

→ Trust RECON ITR to automatically prevent auto-mounting during boot triage.

→ You will **not** see a Disk Arbitrator control icon during boot imaging.

#### Tip:

Always verify disk mount status (read-only vs. read-write) through the Disk Manager before imaging, regardless of platform.

# **11.5 Energy and Power Settings**

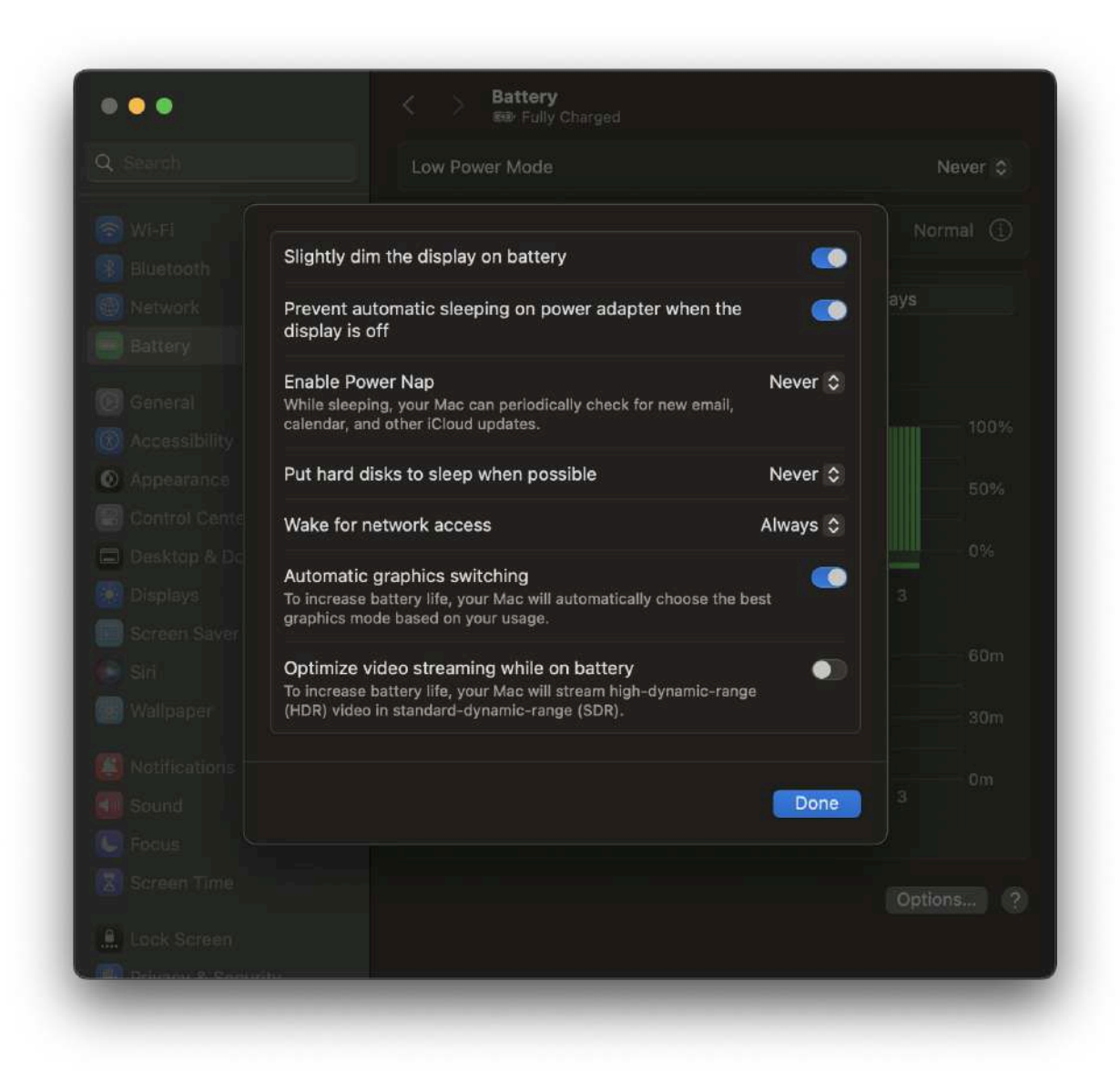

The Energy and Power Settings on a Mac determine:

- How long the device stays logged in while idle
- When the screen turns off
- When hard disks go to sleep

# 11.5.1 Why Adjust Energy Settings?

When using RECON ITR for imaging or triage:

- It is critical to ensure that the device remains active.
- Allowing the device to **fall asleep** could interrupt imaging, triage, or evidence collection.

#### **Recommendation:**

Before starting any imaging or triage process, **adjust the Energy and Power Settings** to **prevent the Mac from sleeping**.

# Disabling Sleep Settings on Macs Without a Battery (e.g., iMac, Mac mini, Mac Studio)

To prevent sleep:

- 1. Click the **Apple icon** in the top-left system toolbar.
- 2. Select System Settings.
- 3. Navigate to **Energy**.
- 4. Disable the option Put hard disks to sleep when possible.

#### 11.5.3 Disabling Sleep Settings on MacBooks (Laptops with Batteries)

To prevent sleep:

- 1. Click the **Apple icon** in the top-left system toolbar.
- 2. Select System Settings.
- 3. Navigate to **Battery**.
- 4. In the Battery settings window, click on Options (bottom right corner).
- 5. Under **Put hard disks to sleep when possible**, set the option to **Never**.

#### Important Tip:

- On macOS Ventura (13) and later, these settings may vary slightly depending on the Mac model.
- Always verify that **display sleep**, **computer sleep**, and **hard disk sleep** are properly disabled for uninterrupted imaging or triage.

# 11.6 Firmware Password

**Firmware Passwords** are a security feature available **only on Intel-based Macs** to prevent unauthorized booting from external devices or alternate startup volumes.

When enabled, a Firmware Password:

- Blocks access to Startup Options without entering the password.
- Prevents booting the Mac from any source other than the installed internal macOS.

## 11.6.1 Key Points About Firmware Passwords (Intel Macs Only)

| Point                  | Description                                                                                                    |
|------------------------|----------------------------------------------------------------------------------------------------|
| Purpose                | Prevents unauthorized booting or external access by locking Startup Options.                                              |
| Availability           | Only available on Intel-based Macs.                                                                                       |
| Management             | Set or removed through macOS Recovery Mode.                                                                               |
| Behavior at<br>Boot    | Pressing <b>ALT/OPTION</b> during startup will display a <b>lock icon</b> if a Firmware Password is active.               |
| Access<br>Requirements | The <b>Firmware Password PIN or passcode</b> must be entered to access any external boot media (including RECON Imagers). |

## **11.6.2 Important Examiner Guidance**

- Before attempting to boot an Intel Mac, always check for a possible **Firmware Password**.
- If you see a **lock screen** instead of available startup disks when holding **ALT/OPTION**, a Firmware Password is present.
- Without the correct password:
  - You cannot boot to Recovery.
  - You cannot boot to an external device (such as a RECON Imager).
  - You cannot modify startup settings.

## 11.6.3 Firmware Passwords on Apple Silicon Macs

- Apple Silicon Macs (M1, M2, M3, M4) do not use traditional Firmware Passwords.
- Instead, startup security is managed through the **Secure Enclave** and **Startup Security Utility** settings.
- Protection on Apple Silicon focuses on:
  - Requiring administrative authentication to change startup security settings.
  - Using Activation Lock tied to the user's Apple ID.

#### Note:

You will not encounter a Firmware Password lock screen on Apple Silicon devices.

## 11.6.4 Removal of Firmware Passwords (Intel Macs)

- Apple Certified Technicians can remove a Firmware Password with proper authorization.
- Law enforcement may contact Apple Legal for assistance when required under applicable laws.

#### Important:

Firmware Passwords are hardware-level protections and **must not be confused** with standard macOS login passwords.

# 11.7 FileVault

**FileVault** is Apple's proprietary **full-volume encryption** feature, designed to encrypt both the **System** and **Data APFS Volumes** on a Mac.

# 11.7.1 Key Behavior of FileVault

| Point                             | Description                                                                                                    |
|-----------------------------------|----------------------------------------------------------------------------------------------------|
| When Logged In                    | If the user is <b>logged in</b> , the APFS Data Volume is <b>unlocked</b> and can be imaged.                                                |
| When Logged Out or<br>Powered Off | If the device is <b>powered off</b> or the user is <b>logged out</b> , FileVault <b>relocks</b> the volume, encrypting the data.            |
| Unlocking FileVault               | To access or image the locked volume, you must provide either:<br>→ The administrator account password, or<br>→ The FileVault recovery key. |

# 11.7.2 Imaging Considerations with FileVault

| Situation                      | Action                                                                    |
|--------------------------------|---------------------------------------------------------------------------|
| Device is Logged In            | Imaging can proceed normally; the volume is decrypted during the session. |
| Device is Logged Out<br>or Off | FileVault must be unlocked before imaging can occur.                      |

- FileVault must be unlocked before imaging either:
  - The **APFS Data Volume**, or
  - The Synthesized APFS Container.

# 11.7.3 Unlocking FileVault in RECON Imager

When booted into a RECON Imager environment:

- 1. Open the **Disk Manager** tab.
- 2. Select the encrypted volume.
- 3. Click the **Decrypt** button.
- 4. Provide either:
  - The administrator password, or
  - The FileVault recovery key.

Once decrypted, imaging of the APFS volume can proceed.

## 11.7.4 Special Note for Non-T2 Intel Macs

- On non-T2 Intel Macs, if neither the password nor the recovery key is known:
  - The physical disk can still be imaged in its encrypted state.
  - The encrypted image can later be **processed and decrypted** using **RECON LAB** if the password or recovery key becomes available.

#### Important:

Imaging an encrypted disk without credentials captures the encrypted data exactly as stored — **not decrypted content**.

# **11.8 Fusion Drives**

**Fusion Drives** are a hybrid storage solution developed by Apple that **combines two or more physical disks** into a **single logical volume** presented to the user.

Originally, a Fusion Drive consisted of:

- A smaller, faster SSD (solid-state drive) for performance.
- A larger, slower spinning HDD (hard disk drive) for cost-effective storage.

However, it is important to note that:

• On some systems, both components may be SSDs.

## 11.8.1 Traditional Forensic Imaging vs. RECON IMAGER

| Approach                                      | Process                                                                                                    |
|-----------------------------------------------|----------------------------------------------------------------------------------------------------|
| Traditional Forensic<br>Tools (e.g., PALADIN) | Examiners are taught to image <b>each physical disk separately</b> .<br>To reconstruct the logical Fusion volume, both disk images must be<br>manually mounted together on a Mac, and then re-imaged.                                                                      |
| RECON IMAGER                                  | Core Storage technology automatically <b>"marries" the physical</b><br><b>disks</b> into a <b>single logical volume</b> during triage or imaging.<br>Examiners can directly image the <b>single Core Storage disk</b> ,<br>eliminating the need for manual reconstruction. |

# 11.8.2 How RECON IMAGER Handles Fusion Drives

- RECON IMAGER recognizes the Core Storage virtualized disk created by macOS.
- Imaging the Core Storage logical volume allows the examiner to:
  - Capture the complete Fusion Drive in one forensic image.
  - Preserve file and directory structures correctly.
  - **Easily load the resulting image** into most forensic analysis tools.

Tip:

Imaging the "parent" physical disks individually is **not necessary** when using RECON IMAGER unless specifically required by case policy.

## 11.8.3 Transition from Core Storage to APFS

- Core Storage was the technology behind Fusion Drives on earlier macOS versions.
- As of macOS 10.13 High Sierra and later:
  - Fusion Drives are **managed under APFS** instead of Core Storage.
  - Imaging APFS-managed Fusion Drives is handled natively by RECON IMAGER's APFS support.

# **11.9 Full Disk Access**

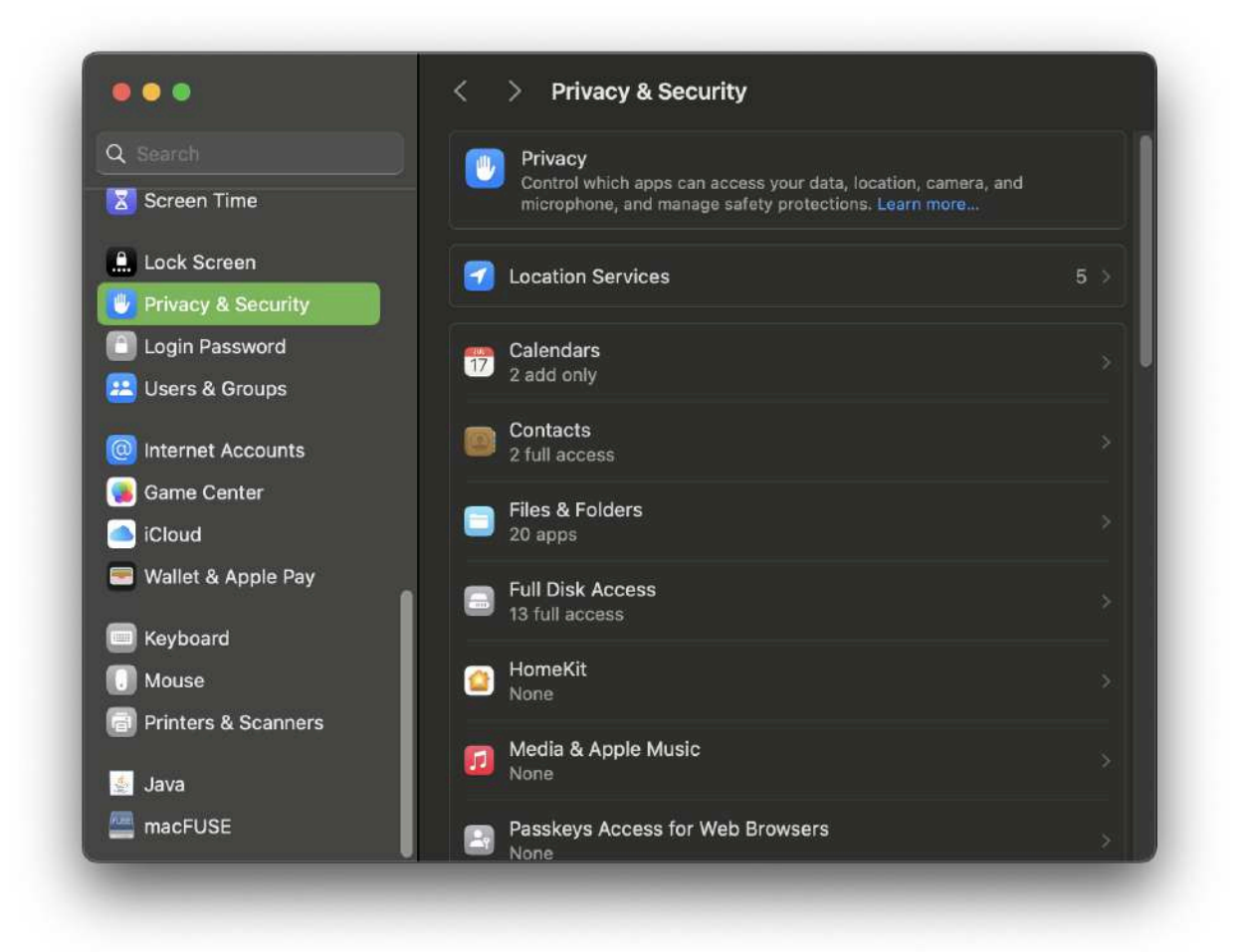

**Full Disk Access** is a **macOS security feature** that allows designated applications to access files and directories that would otherwise be **restricted** — including critical system areas, user files, and private data.

Granting Full Disk Access to RECON ITR is:

- Essential when using the Live Imaging or Live Triage features.
- **Not required** when using **bootable imaging** environments (since those environments bypass macOS user permissions).

## 11.9.1 Why Full Disk Access is Important

Without Full Disk Access:

- The RECON ITR live application may not be able to fully access all user data, system artifacts, or application data.
- Triage results and live images could be incomplete or missing critical evidence.

Granting Full Disk Access ensures:

- Complete and thorough forensic triage.
- **Proper acquisition** of files and system information during live imaging.

#### 11.9.2 Requirements

• Administrative credentials are required to grant Full Disk Access to RECON ITR.

## 11.9.3 How to Grant Full Disk Access to RECON ITR

- 1. Launch the **System Settings** application (  $\rightarrow$  System Settings).
- 2. Click **Privacy & Security** in the sidebar.
- 3. Scroll down and click on **Full Disk Access**.
- 4. Click the + (Add) button.
- 5. Navigate to and select the **RECON ITR application**.
- 6. Confirm by entering your administrator username and password if prompted.

# **11.10 Local Time Machine Snapshots**

**Time Machine** is the native backup utility in macOS, allowing users to create regular system and file backups to an external or network disk, referred to as the **Time Machine disk**.

# 11.10.1 How Local Time Machine Snapshots Work

- When the designated **Time Machine disk** is **not connected**, macOS will still attempt to create backups.
- These backups are temporarily stored **locally on the Mac's internal storage**.
- In APFS-formatted volumes, these temporary backups are known as Local Time Machine Snapshots.
- They are sometimes simply referred to as **APFS Snapshots**.

| Feature                 | Description                                                                                                    |  |
|-------------------------|----------------------------------------------------------------------------------------------------|--|
| Storage<br>Location     | Stored locally within the APFS file system on the internal drive.                                                                                   |  |
| Purpose                 | Ensures that backup points are still created even when the external backup drive is unavailable.                                                    |  |
| Automatic<br>Management | macOS automatically manages local snapshots, deleting older snapshots when free disk space becomes limited.                                         |  |
| Forensic<br>Value       | Local Time Machine Snapshots can retain data that has been deleted or modified from the active file system, providing valuable historical evidence. |  |

## **11.10.2 Key Points About Local Time Machine Snapshots**

Tip:

Examining Local Time Machine Snapshots can reveal historical states of files and directories that no longer exist on the active live volume.

# 11.11 Secure Enclave

The **Secure Enclave** is a critical security component in modern Macs, responsible for managing encryption keys and ensuring data remains protected at rest.

# 11.11.1 Key History and Function

- The Secure Enclave was first introduced in the iMac Pro, released on December 14, 2017, through the use of the Apple T2 Security Chip.
- In Intel-based Macs with a T2 chip, the Secure Enclave operated as a **co-processor** alongside the Intel CPU.
- Key functions of the T2 chip and Secure Enclave included:
  - Encrypting the internal storage drive.
  - **Managing Touch ID data** and other sensitive information.
  - Securing the boot process and enforcing system integrity.

## 11.11.2 Hardware-Based Encryption

- During manufacturing, a unique **hardware UUID** (Universally Unique Identifier) is **permanently fused** into the Secure Enclave.
- This UUID is:
  - **Used to derive encryption keys** for the device's storage.
  - **Inaccessible** to the operating system, applications, or users.

# 11.11.3 Transition to Apple Silicon

- Starting in **2020** with the release of **Apple Silicon M1 Macs**, the Secure Enclave was **integrated directly** into the main **System on a Chip (SoC)**.
- Although the hardware implementation changed, the core responsibilities of the Secure Enclave **remain the same**:
  - Key management
  - Encryption enforcement
  - System security

#### 11.11.4 Forensic Imaging Considerations

| Point                        | Description                                                                                                    |  |
|------------------------------|----------------------------------------------------------------------------------------------------|--|
| Physical Imaging             | <b>Not possible</b> on devices with a Secure Enclave (T2 Intel Macs and Apple Silicon Macs).                     |  |
| Supported Imaging<br>Targets | Examiners must image either:<br>- The <b>APFS Data Volume</b> , or<br>- The <b>Synthesized APFS Container</b> .  |  |
| Authentication<br>Required   | Imaging typically requires:<br>- The <b>administrator password</b> , or<br>- The <b>FileVault recovery key</b> . |  |

#### Important:

Without credentials, only an encrypted physical image can be captured — and it cannot be decrypted without the associated authentication data.

# 11.12 Startup Security Utility

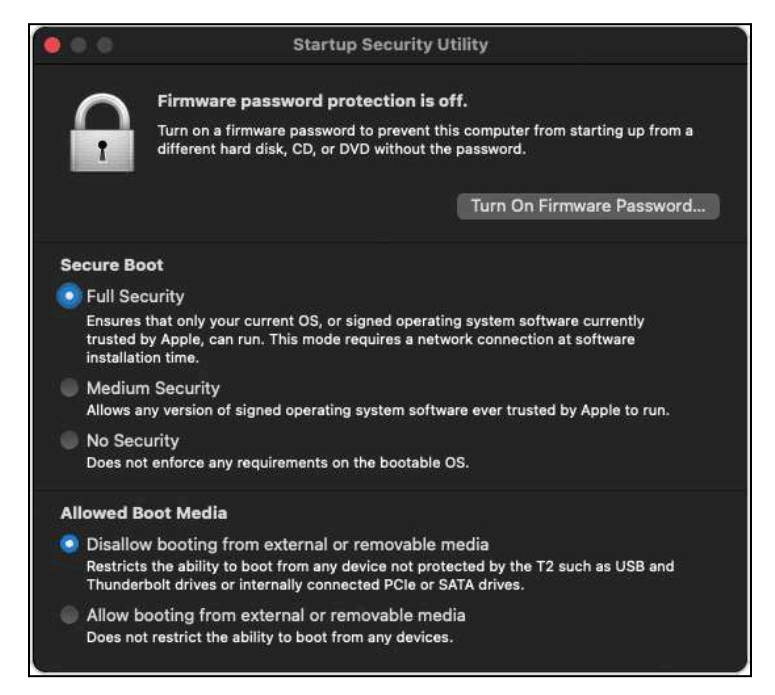

Startup Security settings control whether a Mac can boot from external devices and enforce operating system trust.

Examiners must understand these settings when preparing a Mac for bootable imaging with RECON ITR.

## **11.12.1 Important Platform Differences**

| Мас Туре                               | How Startup Security is Managed                                                                                            |
|----------------------------------------|----------------------------------------------------------------------------------------------------|
| Intel Macs with T2 Chip                | Managed through the <b>Startup Security Utility</b> in Recovery Mode. (Settings often need to be lowered.)                 |
| Apple Silicon Macs (M1, M2,<br>M3, M4) | Managed through <b>Security Policy settings</b> in RecoveryOS.<br>( <b>No changes are required</b> for booting RECON ITR.) |

#### Important:

*Startup Security Utility is only present on Intel T2 Macs.* On Apple Silicon Macs, **no Security Policy modification is needed** to boot from RECON ITR.

# 11.12.2 Booting RECON ITR on Apple Silicon Macs

- By default, **Apple Silicon Macs allow booting external drives** like RECON ITR as long as the examiner manually selects the external disk at startup.
- There is **no need** to lower or modify the Security Policy settings for imaging purposes.

#### Steps to Boot from RECON ITR (Apple Silicon):

- 1. Ensure the device is **completely powered down**.
- 2. Press and hold the Power button until you see "Loading startup options...".
- 3. Release the button and wait for the Startup Options screen.
- 4. Select the external RECON ITR drive.
- 5. Boot into the RECON environment.

#### Note:

If a device has been specially hardened with a custom Security Policy that restricts external booting (rare), additional steps may be needed.

In most default scenarios, no changes are required.
## 11.12.3 Lowering Startup Security on Intel T2 Macs

Intel Macs equipped with a T2 chip typically **require lowering security settings** to allow external booting.

#### Steps:

- 1. Ensure the device is **powered down**.
- 2. Press the **Power** button, then immediately hold **Command (**ℋ**) + R** to boot into **Recovery Mode**.
- 3. Log in with the **administrator password** (if prompted).
- 4. In the menubar, select **Utilities**  $\rightarrow$  **Startup Security Utility**.
- 5. Authenticate by clicking Enter macOS Password (if prompted).
- 6. Under Secure Boot, select No Security.
- 7. Under Allowed Boot Media, select Allow booting from external or removable media.
- 8. Close the window.
- 9. From the Apple menu (), select **Shut Down**.
- 10. Boot again and select the RECON drive.

## 11.12.4 Summary

| Mac Platform                      | Booting RECON ITR                                         | Security Settings Changes<br>Required?                |
|-----------------------------------|-----------------------------------------------------------|-------------------------------------------------------|
| Apple Silicon (M1,<br>M2, M3, M4) | Select external boot device manually                      | <b>No</b> (Default settings allow booting)            |
| Intel T2 Mac                      | Lower security settings using<br>Startup Security Utility | <b>Yes</b> (Set to No Security + Allow External Boot) |

Tip:

Always check if the device is locked with a **Firmware Password** or **Activation Lock** as these can still restrict access regardless of security settings.

## 11.13 Target Disk Mode (TDM) & Share Mode

**Target Disk Mode (TDM)** and **Share Mode** are macOS features that allow one Mac to behave like an external drive, making it accessible from another Mac.

These modes are useful for:

- Transferring large amounts of data between devices.
- **Performing forensic imaging** using RECON ITR.

When a Mac is connected via TDM or Share Mode:

- It will appear as a **separate disk** in the RECON ITR Imager interface.
- The examiner can then target the disk for imaging as if it were an attached external drive.

## 11.13.1 Platform Support

| Mode                      | Supported on               | Description                                                                                |
|---------------------------|----------------------------|--------------------------------------------------------------------------------------------|
| Target Disk<br>Mode (TDM) | Intel Macs<br>only         | Directly mounts the Mac's internal storage as an external drive over Thunderbolt or USB-C. |
| Share Mode                | Apple Silicon<br>Macs only | Shares the Mac's internal volume over the network as an <b>SMB server</b> .                |

## 11.13.2 Connecting Intel Macs via Target Disk Mode (TDM)

#### Steps:

- 1. Connect the examiner Mac and the target Mac using a Thunderbolt or USB-C cable.
- 2. Power off the target Mac (the one you want to image).
- 3. **Press and hold the T key**, then press the **Power button**.
- 4. Continue holding **T** until you see the **Target Disk Mode** symbol (e.g., Thunderbolt, USB).
- 5. On the examiner Mac, the target Mac's internal drive should now **mount as an external disk**.

You can now use RECON ITR to image the mounted drive.

## 11.13.3 Connecting Apple Silicon Macs via Share Mode

#### Steps:

- 1. Connect the **examiner Mac** and the **target Mac** using a **Thunderbolt** or **USB-C** cable.
- 2. Shut down the target Mac (the one you want to image).
- 3. Press and hold the Power button on the target Mac until Startup Options appear.
- 4. Click **Options**, then click **Continue** to enter RecoveryOS.
- 5. In the Mac Utilities window:
  - Click Utilities in the menubar.
  - Select **Share Disk** from the dropdown menu.

- 6. Choose the volume you want to share.
- 7. Click Start.

On the examiner Mac:

- Open Finder → Network section.
- You should see the target Mac's shared disk appear as a **network share**.
- RECON ITR can then target the shared volume for imaging.

#### 11.13.4 Important Reminders

| Point              | Target Disk Mode<br>(TDM) | Share Mode                                      |
|--------------------|---------------------------|-------------------------------------------------|
| Мас Туре           | Intel Macs only           | Apple Silicon Macs only                         |
| Connection<br>Type | Thunderbolt or USB-C      | Thunderbolt or USB-C (appears over SMB network) |
| Visibility         | Mounts as a direct disk   | Appears as a network disk                       |
| Imaging<br>Support | Direct block-level access | SMB share-level access (slower than TDM)        |

#### Note:

Share Mode is generally **slower** than Target Disk Mode and **not recommended** for large-scale imaging unless no other option is available.

# 12 Glossary

| Term                                 | Definition                                                                                                    |
|--------------------------------------|----------------------------------------------------------------------------------------------------|
| APFS                                 | Apple's modern file system, introduced with macOS High Sierra (10.13), replacing HFS+ as the primary file system for Macs.                               |
| Apple Extended<br>Attributes         | Special metadata stored in APFS volumes, used by Spotlight and other macOS features to store information beyond standard POSIX attributes.               |
| FileVault                            | Apple's volume encryption system that protects disk data by encrypting the contents of the internal drive.                                               |
| File Signature                       | A unique pattern (usually located at the start of a file) that identifies a file's type and format.                                                      |
| Fusion Drive                         | A hybrid storage configuration combining a Solid State Drive (SSD) and Hard Disk Drive (HDD) to balance speed and capacity.                              |
| HFS+                                 | Apple's legacy file system, also known as Mac OS Extended, used before the introduction of APFS.                                                         |
| Plugins                              | Individual forensic modules within RECON ITR designed to extract data from specific applications, artifacts, or processes.                               |
| Recovery Mode                        | A special macOS startup mode used for system troubleshooting, disk repair, OS reinstallation, and accessing tools like Startup Security Utility.         |
| REGEX                                | A pattern-matching syntax (Regular Expression) used for advanced text searching, extraction, and manipulation.                                           |
| Secure Enclave                       | A dedicated security processor that manages encryption keys,<br>authentication data, and sensitive operations on Macs with T2 or Apple<br>Silicon chips. |
| SMB (Samba)                          | A network file-sharing protocol allowing files and printers to be shared between different operating systems, including macOS and Windows.               |
| Target Disk<br>Mode (TDM)            | A macOS feature that allows an Intel Mac to function as an external drive when connected to another Mac via Thunderbolt or USB-C.                        |
| Share Mode<br>(Target Share<br>Mode) | A macOS feature on Apple Silicon Macs that shares the internal storage over the network as an SMB server, allowing access from another Mac.              |

## **13 Terms and Conditions**

#### **RECON ITR/IMAGER**

Copyright 2025 – SUMURI LLC http://www.sumuri.com

## IMPORTANT, PLEASE READ CAREFULLY. THIS IS A LICENSE AGREEMENT

This **RECON ITR/IMAGER** is protected by copyright laws and international copyright treaties, as well as other intellectual property laws and treaties. This **RECON ITR/IMAGER** is licensed, not sold.

## **End User License Agreement**

This End User License Agreement ('EULA') is a legal agreement between you (either an individual or a single entity) and SUMURI LLC () with regard to the copyrighted software (herein referred to as RECON ITR/IMAGER or 'software') provided with this EULA. The RECON ITR/IMAGER includes computer software, the associated media, any printed materials, and any 'online' or electronic documentation. Use of any software and related documentation ('software') provided to you by RECON ITR/IMAGER in whatever form or media, will constitute your acceptance of these terms, unless separate terms are provided by the software supplier, in which case certain additional or different terms may apply. If you do not agree with the terms of this EULA, do not download, install, copy or use the software. By installing, copying or otherwise using the RECON ITR/IMAGER, you agree to be bound by the terms of this EULA. If you do not agree to the terms of this EULA, SUMURI LLC is unwilling to license the RECON ITR/IMAGER to you.

**Eligible License** – This software is available for license solely to software owners, with no right of duplication or further distribution, licensing, or sub-licensing.

License Grant – SUMURI LLC grants to you a personal, non-transferable and non-exclusive right to use the copy of the software provided with this EULA. You agree you will not copy or duplicate the software. You agree that you may not copy the written materials accompanying the software. Modifying, translating, renting, copying, transferring or assigning all or part of the software, or any rights granted hereunder, to any other persons and removing any proprietary notices, labels or marks from the software is strictly prohibited. Furthermore, you hereby agree not to create derivative works based on the software. You may not transfer this software.

**Copyright** – The software is licensed, not sold. You acknowledge that no title to the intellectual property in the software is transferred to you. You further acknowledge that title and full ownership

rights to the Software will remain the exclusive property of **SUMURI LLC** and/or its suppliers, and you will not acquire any rights to the software, except as expressly set forth above. All copies of the software will contain the same proprietary notices as contained in or on the software. All title and copyrights in and to the **RECON ITR/IMAGER** (including but not limited to any images, photographs, animations, video, audio, music, text and "applets," incorporated into the **RECON ITR/IMAGER**), the accompanying printed materials, and any copies of the **RECON ITR/IMAGER**, are owned by **SUMURI LLC**. The **RECON ITR/IMAGER** is protected by copyright laws and international treaty provisions. You may not copy the printed materials accompanying the **RECON ITR/IMAGER**.

**Reverse Engineering** – You agree that you will not attempt, and if you are a corporation, you will use your best efforts to prevent your employees and contractors from attempting to reverse compile, modify, translate or disassemble the software in whole or in part. Any failure to comply with the above or any other terms and conditions contained herein will result in the automatic termination of this license and the reversion of the rights granted hereunder to **SUMURI LLC**.

**Disclaimer of Warranty** – The software is provided 'AS IS' without warranty of any kind. **SUMURI LLC** and its suppliers disclaim and make no express or implied warranties and specifically disclaim the warranties of merchantability, fitness for a particular purpose and non-infringement of third-party rights. The entire risk as to the quality and performance of the software is with you. Neither **SUMURI LLC** nor its suppliers warrant that the functions contained in the software will meet your requirements or that the operation of the software will be uninterrupted or error-free. **SUMURI LLC** is not obligated to provide any updates to the software for any user who does not have a software maintenance subscription.

**Limitation of Liability** – **SUMURI LLC's** entire liability and your exclusive remedy under this EULA shall not exceed the price paid for the software, if any. In no event shall **SUMURI LLC** or its suppliers be liable to you for any consequential, special, incidental or indirect damages of any kind arising out of the use or inability to use the software, even if **SUMURI LLC** or its supplier has been advised of the possibility of such damages, or any claim by a third party.

**Rental** – You may not loan, rent, or lease the software.

**Transfer** – You may not transfer the software to a third party without written consent from **SUMURI LLC** and written acceptance of the terms of this Agreement by the transferee. Your license is automatically terminated if you transfer the software without the written consent of **SUMURI LLC**. You are to ensure that the software is not made available in any form to anyone not subject to this Agreement. A transfer fee of \$150 USD will be charged to transfer the software (not applicable to transfers associated with orders from distributors, or resellers or intra-company transfers).

Upgrades – If the software is an upgrade from an earlier release or previously released version, you now may use that upgraded product only in accordance with this **EULA**. If the **RECON ITR/IMAGER** is an upgrade of a software program which you licensed as a single product, the **RECON ITR/IMAGER** 

may be used only as part of that single product package and may not be separated for use on more than one computer.

**OEM** Product Support – Product support for the **RECON ITR/IMAGER** is provided by **SUMURI LLC**. For product support, please call **SUMURI LLC**. Should you have any questions concerning this, please refer to the address provided in the documentation.

**No Liability for Consequential Damages** – In no event shall **SUMURI LLC** or its suppliers be liable for any damages whatsoever (including, without limitation, incidental, direct, indirect, special and consequential damages, damages for loss of business profits, business interruption, loss of business information, or other pecuniary loss) arising out of the use or inability to use this '**SUMURI LLC**' product, even if **SUMURI LLC** has been advised of the possibility of such damages. Because some states/countries do not allow the exclusion or limitation of liability for consequential or incidental damages, the above limitation may not apply to you.

**Indemnification By You** – If you distribute the software in violation of this Agreement, you agree to indemnify, hold harmless and defend **SUMURI LLC** and its suppliers from and against any claims or lawsuits, including attorney's fees that arise or result from the use or distribution of the software in violation of this Agreement.

**Jurisdiction** – This agreement shall be governed in all respects by US federal laws and regulations, except as to copyright and trademark matters, which are covered by U.S. laws and international treaties. The US federal court or board having the authority to decide disputes where the US Government is a party, shall have exclusive jurisdiction concerning all matters pertaining to this Agreement, and both parties agree to submit to such jurisdiction, with venue before such applicable US federal court or board. The parties consent to the exclusive jurisdiction and venue of the federal and state courts located in the State of Delaware, USA, in any action arising out of or relating to this Agreement. The parties waive any other venue to which either party might be entitled by domicile or otherwise.